# COMSUITE Trade Manager User Guide

## Table of Contents

| Chapt | er 1   | Preface                                   | .2  |
|-------|--------|-------------------------------------------|-----|
| 1-1   | Тор р  | age of the System                         | 3   |
| Chapt | er 2   | Login/Logout                              | .4  |
| 2-1   | Logir  | to the Trade Manager                      | 4   |
| 2-2   | Dash   | board                                     | 5   |
| 2-3   | Logo   | ut from the Trade Manager                 | 7   |
| Chapt | er 3   | Submit Applications                       | . 8 |
| 3-1   | Creat  | te Instruments(Applications)              | 9   |
| 3-2   | Autho  | prize Instruments                         | 11  |
| 3-3   | Chec   | k Results                                 | 14  |
| Chapt | er 4   | Inquire Applications                      | 15  |
| 4-1   | Inqui  | re Applications                           | 15  |
| Chapt | er 5   | Appendix                                  | 16  |
| 5-1   | Corp   | orate Customer Settings and User Settings | 16  |
| 5-2   | Secu   | rity Profile Settings                     | 16  |
| 5-3   | Route  | e function                                | 19  |
| 5-4   | Notifi | cation Settings                           | 23  |
| 5-5   | Work   | ing with Purchase Orders                  | 24  |
| 5-6   | Crea   | te Parties in Address Book                | 25  |
| 5-7   | Crea   | te Templates                              | 26  |
| 5-8   | Repo   | rts                                       | 28  |
| 5-9   | Subs   | idiary Access                             | 42  |

Published by: MUFG Bank, Ltd. Copyright © All rights reserved.

# Chapter 1 Preface

## Conventions

| Symbol | Description                                                                                                    |
|--------|----------------------------------------------------------------------------------------------------|
| []     | Indicates text displayed on the pages of the system, such as page titles and button names.<br>Example: The [Home] page is displayed.<br>Click the [Search] button. |
| LZF    | Indicates other sections of this manual or Online Help for reference. Click the link as needed to move to the page on the manual.                                  |
| ġ,     | Indicates notes or tips about operations.                                                                                                    |
| Í      | Describes procedures of supplemental operations, such as other procedures or related operations.                                                                   |

## Terminology

| Term             | Definition                                                |
|------------------|-----------------------------------------------------------|
| Instruments      | Applications, Transactions                                |
| Security Profile | A group of security rights that can be assigned to a user |
|                  |                                                           |

## **1-1** Top page of the System

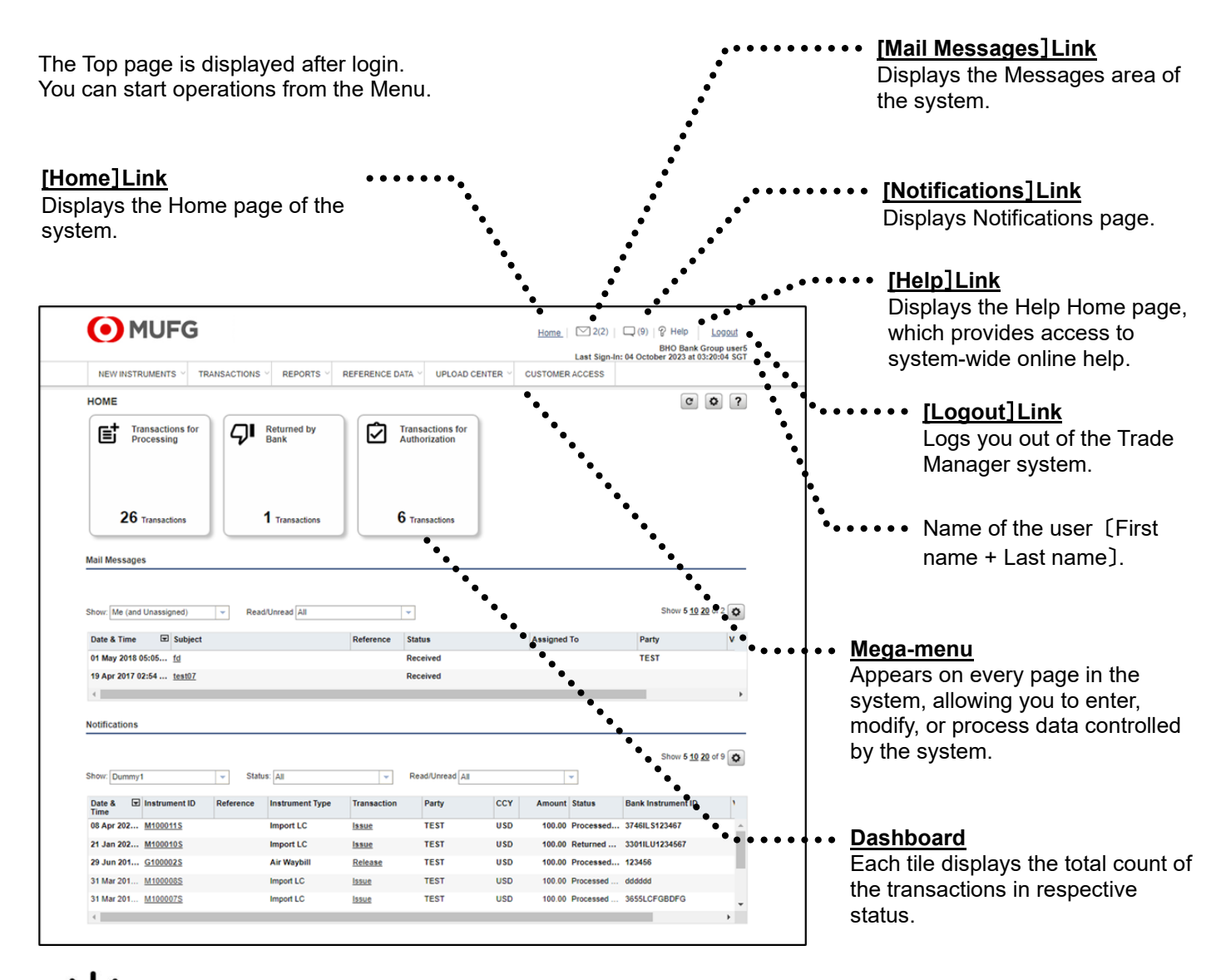

<del>لْ</del>

Hover help texts are added to most of the fields, so when you come across unknown field names, simply point the field so that hover help will appear. If no hover help appears, then please go to Online help by pressing [?] button on top right of the page.

<u></u>

The system allows navigation only through the buttons and links within the pages. Therefore, do not use the controls on your browser's tool bar (such as Back, Forward, and Refresh/Reload) to navigate the system.

## Chapter 2 Login/Logout

## 2-1 Login to the Trade Manager

Login to the Trade Manager through COMSUITE Portal.

### <u>Steps</u>

 Log in to the COMSUITE Portal. For the steps, see "Customer Support" of COMSUITE Portal.

URL: https://ebusiness.bk.mufg.jp/login/

- COMSUITE ntact I MUFG Date: 13.Oct.2015 12:00(JS1 Global Cash Balance GCMS Plus Vendor Finance 22 Accounts Total : JPY 801.5M TSU FOREX Trade Manager 650.0 м 470.0 M 593.3 м Cash Forecasting 7 Accounts North America CMS Thailand CMS Singapore јру 0.0 ляч **—** 78.7 к 28.2 Top Page O Accounts Central & St 뇌 Mail 뇌 Log 01
- Click on the [Trade Manager] button in Service Menu on the Top page of the COMSUITE Portal.

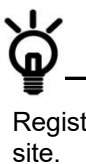

Register [https://trade.bk.mufg.jp/] as trusted site.

Refer to COMSUITE Portal Customer Support on how to register. ( <u>http://www.bk.mufg.jp/ebusiness/e/ebiz/cs.ht</u> <u>ml</u>)

| Grond                                                                                                    |                                                                                                    |                                                                                                    |                                                                                                    |                   |                                                                           | Last                                                                                                | SingaD(CP01) Sak                                                                                                    | oguchide<br>4 PM 231 |
|----------------------------------------------------------------------------------------------------|----------------------------------------------------------------------------------------------------|----------------------------------------------------------------------------------------------------|----------------------------------------------------------------------------------------------------|-------------------|---------------------------------------------------------------------------|----------------------------------------------------------------------------------------------------|----------------------------------------------------------------------------------------------------|----------------------|
| NEWINSTRUMENTS - TRANSAC                                                                                                    | IONS - REPORTS                                                                                                    | < REFE                                                                                                    | RENCE DATA V                                                                                                    | UPLO              |                                                                           | _                                                                                                   | Ø                                                                                                    | LINKS                |
| HOME                                                                                                    |                                                                                                    |                                                                                                    |                                                                                                    |                   |                                                                           |                                                                                                    | (a) (a)                                                                                                    | 0 2                  |
| Mail Mensages                                                                                                    |                                                                                                    |                                                                                                    |                                                                                                    |                   |                                                                           |                                                                                                    |                                                                                                    | er (a)               |
| Show 5 10 20 of 4 O                                                                                                    |                                                                                                    |                                                                                                    |                                                                                                    |                   |                                                                           |                                                                                                    |                                                                                                    |                      |
| Show Me (and Unassigned)                                                                                                    |                                                                                                    |                                                                                                    |                                                                                                    |                   |                                                                           |                                                                                                    |                                                                                                    |                      |
| Date & Time El Subject                                                                                                    |                                                                                                    | Reference                                                                                                    | Assigned To                                                                                                    |                   | Party                                                                     |                                                                                                    | Vendar ID                                                                                                    |                      |
| 09 Oct 2015 OR 55 TEST MINL 2015 100                                                                                                    |                                                                                                    |                                                                                                    |                                                                                                    |                   | AB02916100                                                                | 202                                                                                                 |                                                                                                    | ^                    |
| 09 Oct 2015 09:57 TEST                                                                                                    |                                                                                                    |                                                                                                    |                                                                                                    |                   | ADC2915100                                                                | 2                                                                                                   |                                                                                                    |                      |
| 30 Sep 2015 09:12 Mail Test 20150930                                                                                                    |                                                                                                    |                                                                                                    |                                                                                                    |                   | AB02914060                                                                | 9                                                                                                   |                                                                                                    |                      |
| 10 Sep 2015 00:00 MAL TEST 9/020156                                                                                                    | 914                                                                                                    |                                                                                                    |                                                                                                    |                   | ADC                                                                       |                                                                                                    |                                                                                                    |                      |
| Show 5 10 20 of 55 0                                                                                                    |                                                                                                    |                                                                                                    |                                                                                                    |                   |                                                                           |                                                                                                    |                                                                                                    |                      |
| Show 5 (3) 221 of 15         0           Show 7 (Stropk)(CR01)         V           Date 8         E Instrument ID           Reference         Reference           Terms         14 Oct 2011           14 Oct 2011         V           14 Oct 2011         V           14 Oct 2011         V                                                                                                    | Enter All e Instrument Type Outpeng Oceranice Dutgeng Oceranice Outpeng Oceranice                                                                                                    | Transaction<br>Amond<br>Amond<br>Amond                                                                                                    | Party<br>ABC2015101405<br>ABC2015101402                                                                                                    | CCY<br>USD        | Amount<br>-1 800.00                                                       | Status<br>Rejected D                                                                                | Bank Instrument ID<br>CU2215/01403<br>CU2215/01402                                                                                                    | w                    |
| Deve 5 10 20 ef 55         0           Terme Resputct/0011         v           14 Oct 2011         US2100101           14 Oct 2011         US2100101           14 Oct 2011         US2100101           14 Oct 2011         US2100101           14 Oct 2011         US2100101           14 Oct 2011         US2100101                                                                                                    | Table All<br>Bisdownent Type<br>Outpoing Ocerantee<br>Outpoing Ocerantee<br>Outpoing Ocerantee<br>Dispoing Ocerantee                                                                                                    | v<br>Transection<br>éctored<br>éctored<br>éctored<br>éctored                                                                                                    | Purty<br>ABC2015101405<br>ABC2015101402<br>ABC2015101402<br>ABC2015101401                                                                                                    | CCY<br>USD<br>USD | Amount<br>-1 800 00<br>400 00                                             | Status<br>Rejected b<br>Processed<br>Reserved II                                                    | Bank Instrument ID           GU2016101403         GU2016101403           GU2015101401         GU2015101401           SU2015101401         SU2015101401                                                                                                    | W.                   |
| Deter 5:1020 etc.         0           Stream Drogs/Sci2001         +           Tester Drogs/Sci2001         +           Tester Drogs/Sci2001         +           14:00:201         L00215022           14:00:201         L00215022           14:00:201         L00215022           14:00:201         L0021502           14:00:201         L0021502           14:00:201         L0021502           14:00:201         L0021502           14:00:201         L0021502                                                                                                    | tatur 20<br>a Instrument Type<br>Outgoing Coarantee<br>Outgoing Coarantee<br>Dutgoing Standay LC<br>Outgoing Standay LC                                                                                                    | v<br>Transection<br>écrional<br>écrional<br>écrional<br>écrional                                                                                                    | Party<br>ABC2015101405<br>ABC2015101405<br>ABC2015101401<br>ABC2015101401<br>ABC2015101401                                                                                                    | CCY<br>USD<br>USD | Amount<br>-1 800 00<br>400 00<br>100 05                                   | Status<br>Rejected Is<br>Processed<br>Rejected Is<br>Processed                                      | Bank instrument ID<br>OL2016/01403<br>OL2016/01403<br>OL2016/01403<br>OL2016/01401<br>S12016/801403<br>S12016/801401                                                                                                    | W A                  |
| Show 10 20 with      O     Show 10 20 with     Show 10 20 with     Show 10 20 wit | e Instrument Type<br>Outgoing Committee<br>Dutgoing Committee<br>Dutgoing Committee<br>Dutgoing Standby LC<br>Outgoing Standby LC                                                                                                    | v<br>Transaction<br>Amond<br>Amondd<br>Amond<br>Amond<br>Amond<br>Amond<br>Amond<br>Amond<br>Amond<br>Amond<br>Amond<br>Amo | Party<br>ABC2015131400<br>ABC2015131400<br>ABC2015131400<br>ABC2015131400<br>ABC2015131401                                                                                                    | uso<br>USD<br>USD | Amount<br>-1 900.00<br>400.00<br>100.05                                   | Status<br>Rejected D<br>Repetied III.<br>Processed<br>Processed                                     | Bank instrument ID<br>OL2016/01403<br>OL2016/01403<br>OL2016/01401<br>S102016/01401<br>S102016/01401<br>S102016/01401                                                                                                    | W                    |
| These S 202 of M () + 1 + 1 + 1 + 1 + 1 + 1 + 1 + 1 + 1 +                                                                                                    | tasive Cit<br>Bissessent Type<br>Orgging Guarantice<br>Drugging Guarantice<br>Drugging Guarantice<br>Drugging Guarantice<br>Drugging Guarantice<br>Drugging Standay LC<br>Orgging Standay LC                                                                                                    | Transaction     Artorel     Artorel                                                                                                    | Party           AB02015131405           AB02015131402           AB02015131402           AB02015131402           AB02015131402                                                                                                    | USD<br>USD        | Amount<br>-1 800 00<br>400 00<br>100 55                                   | Status<br>Rejected to<br>Processed<br>Processed<br>Processed                                        | Bask Instrument ID<br>CL2016/05402<br>CL2016/05402<br>CL2016/05402<br>CL2016/05402<br>ST2016/81402<br>ST2016/81402                                                                                                    | W.                   |
| Show 5:20:21 (0)                                                                                                    | Table (a) bigfurment Type<br>Oxygorg Guardia<br>Oxygorg Guardia<br>Oxygorg Guardia<br>Oxygorg Guardia<br>Oxygorg Guardia<br>Oxygorg Standay LG<br>Oxygorg Standay LG<br>Oxygorg Standay LG<br>Table Standay LG<br>Table Standay LG<br>Tab                                                                                                    | Transaction     Arten     Arten                                                                                                    | Party         Add 20015101405           Add 20015101405         Add 20015101400           Add 20015101401         Add 20015101401           Add 20015101401         Add 20015101401           Add 20015101401         Add 20015101401                                                                                                    | CCY<br>USD<br>USD | Amount<br>-1 800 00<br>400 00<br>100 35                                   | Status<br>Rejected b<br>Rejected b<br>Processed<br>Processed<br>Server<br>s                         | Bank Instrument ID         0L020161041403           0L020161041403         0L02016101401           912016191401         912016191401           912016191401         912016191401           88x8x8         -           Party         Party                                                                                                    | w.                   |
| State 15 2014         O           Text         State 10         Antonic           State 10         State 10         Antonic           State 10         State 10         Antonic           State 10         State 10         Antonic           State 10         State 10         Antonic           State 10         State 10         State 10           State 10         State 10         State 10           State 10         State 10         State 10           State 10         State 10         State 10           State 10         State 10         State 10                                                                                                    | televi (A)<br>a Indexent Type<br>Organy Guarates<br>Durgeng Guarates<br>Organy Guarates<br>Organy Guarates<br>Durgeng Standay CC<br>Organy Standay CC<br>organic Senar (Senar (Sena                                                                                                    | v<br>Transaction<br>Actual<br>Actual<br>Ac                                                                                                    | Party           Adc2015131400           Adc2015131400           Adc2015131400           Adc2015131401           Adc2015131401           Adc2015131401           Adc2015131401           Mec2015131401           Adc2015131401           Adc2015131401           Adc2015131401           Adc2015131401           Adc2015131401           Adc2015131401 | CCY<br>USD<br>USD | Amount<br>-1 800 00<br>400 00<br>100 55<br>mount Status<br>Status         | Status<br>Rejected b<br>Reported b<br>Processed<br>Processed<br>Processed<br>Some<br>Status<br>Some | Bask Instrument ID         0.0251691482           0.0251691482         0.0251691482           0.0251691482         817291491482           917291491482         917291491492           90x565         -           Party         -                                                                                                    | w.                   |
| Men 13 2014 0<br>Men Men 12 2014 0<br>Men Men Men Men Men Men Men Men Men Men                                                                                                    | Table 20<br>Instrument Type<br>Ougong Oceanitie<br>Ougong Oceanitie<br>Ougong Oceanitie<br>Ougong Oceanitie<br>Ougong Standard Oceanitie<br>Ougong Standard Oceanitie<br>Ougong Standard Oceanitie<br>Ougong Standard Oceanitie<br>Ougong Standard Oceanitie<br>Ougong Standard Oceanitie<br>Ougong Standard Oceanitie<br>Ougong Standard Oceanitie<br>Ougong Oceanitie<br>Ougong Oceanitie<br>Oceanitie<br>Oc | v<br>Transaction<br>denord<br>denord<br>de                                                                                                    | Party           Add/20015131400           Add/20015131400           Add/20015131401           Add/20015131401           Add/20015131401           Immed Type:           Add/20015131401                                                                                                    | CCY<br>USD<br>USD | Amount<br>-1 803 00<br>402 00<br>103 35<br>mount Status<br>State<br>State | Status<br>Rejected to<br>Rejected to<br>Processed<br>Processed<br>Processed<br>Scenet<br>A          | Bash historent ID<br>CLC201610402<br>GLC21630402<br>GLC21630402<br>grC201630402<br>grC201630402<br>grC201630402<br>grC201630402<br>grC201630402<br>grC201630402<br>grC201630402<br>grC201630402<br>grC201630402<br>grC201640402<br>grC20164040<br>grC2016402<br>grC2016402<br>grC20164002<br>grC20164002<br>grC201640000000000000 | ×                    |

3. Trade Manager Home page appears

Now you have logged in to the Trade Manager.

## 2-2 Dashboard

You will see the overview of the total count and the status of messages and transactions on tiles. When you click the number on the tile, you will be navigated to pre-filtered transactions page. There are five tiles listed below by default.

|                                         | 5                      |                          |                 | Home   2(5)                    | (12)      P Help Logout     36550099 SPRCUSTUSER01     Sentember 2023 at 04:21:44 SGT |
|-----------------------------------------|------------------------|--------------------------|-----------------|--------------------------------|---------------------------------------------------------------------------------------|
| NEW INSTRUMENTS V                       | TRANSACTIONS V REPORTS | V REFERENCE DATA V       | UPLOAD CENTER V | Lust signific                  | MY LINKS                                                                              |
| HOME<br>Discrepancy<br>Notices<br>0 New | Tracers<br>0 New       | <b>PI</b> Return<br>Bank | ned by          | Transactions for<br>Processing | C C ?<br>Transactions for<br>Authorization                                            |
| 0 Read<br>0 In Progress                 | 0 Read<br>0 Drafts     | 0 Trar                   | nsactions       | <b>93</b> Transactions         | <b>13</b> Transactions                                                                |

- 1. Discrepancy Notices\* This tile for Discrepancy Notice always shows zero as a count. \*Please hide this tile as following steps.
- Tracers\*
   This tile for Tracer always shows zero as a count. \*Please hide this tile as following steps.
- Returned by Bank This tile counts on transactions returned by Bank.
- Transactions for Processing This tile counts on transactions that have initiated, pending submission.
- 5. Transactions for Authorization This counts on transactions pending authentication.

From Dashboard tiles, you can navigate as follows.

#### <u>Steps</u>

#### 1. [HOME] page

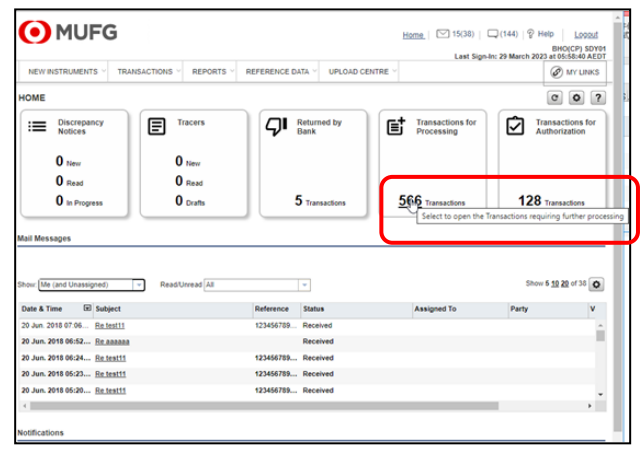

(1) When you hover the cursor on the number of the tiles, help text will appear.

#### 2. [ALL TRANSACTIONS] page

|                   | 10                    |                          |                    |            | Home       | 15(38)          | Q(144)        | 8 Help  | O(CP) SDY |
|-------------------|-----------------------|--------------------------|--------------------|------------|------------|-----------------|---------------|---------|-----------|
| EW INSTRUME       | NTS V TRANSACTIONS    | REPORTS V                | EFERENCE DATA V    | PLOAD CEN  | TRE ~      |                 |               | Ø       | MY LINKS  |
| L TRANSAC         | TIONS                 |                          |                    |            |            |                 |               |         | ſ         |
| w: Work for Durr  | smy-Report Test - Sta | tus: Requiring Processin | g 👻 Bank Instrum   | ont ID     |            |                 |               |         |           |
| ument Type: All   |                       | Instrument Gros          | D: All             | Instrument | 0          |                 | 1             |         |           |
| inal Bank's Refer | rence Number          |                          |                    |            |            |                 | 1             |         |           |
|                   |                       |                          |                    |            |            |                 |               | (fromb) |           |
|                   |                       | -                        |                    |            |            |                 | 2000 10 20 20 | search  |           |
| trument ID Lei    | Instrument Type       | Transaction              | Bank Instrument ID | CCY        | Amount     | Status          |               | Party   |           |
| 105291            | Loan Request          | lasue                    |                    | USD        | 2,345,678, | Ready to Check  |               |         | _         |
| <u>195397</u>     | Loan Request          | lasua                    |                    | USD        | 2,345,678, | Started         |               |         |           |
| 0531Y             | Loan Request          | lasus                    |                    | USD        | 2,345,678, | Ready to Check  |               |         |           |
| <u>99127</u>      | Loan Request          | latut                    |                    | USD        | 2,345,678, | Ready to Check  |               |         |           |
| 09577Y            | Loan Request          | 1334t                    |                    | USD        | 2,345,678, | Started         |               |         |           |
| SIDELY.           | Loan Request          | 22222                    |                    | USD        | 1,234,500  | Heady to Check  |               |         |           |
| 111241            | Loan Request          | 10050                    |                    | 050        | 2,345,676, | Ready to Check  |               |         |           |
| 112331            | Loan Request          | 15554                    |                    | USD        | 1,234,500  | Ready to Check  |               |         |           |
| 112,241           | Loan Request          | 12252                    |                    | USD        | 1,234,500  | Ready to Check  |               |         |           |
| 1120/1            | Loan Request          | 13352                    |                    | KWD        | 15,500.925 | Ready to Check  |               |         |           |
| 112001            | Loan Request          | 12222                    |                    | KIND       | 15,580,159 | Ready to Check  |               |         |           |
| LIAVEL            | Loan Request          | uper .                   |                    | CUID       | 10,000.120 | Ready to Crieck |               |         |           |
| 16137             | Loan Request          | 1880-2                   |                    | USD        | 15 000 00  | Started         |               |         |           |
| HARRY             | Loss Request          | teres a                  |                    | 000        | 10,000.00  | Classed         |               |         |           |
| 1100641           | Loan Request          | lanua                    |                    | USD        | 125 000 00 | Started         |               |         |           |
| 1874              | Loan Request          | Issue                    |                    | 330        | 120,000.00 | Started         |               |         |           |
| 1888              | Loss Request          | Innue                    |                    |            |            | Started         |               |         |           |
| 1898V             | Loan Request          | Issue                    |                    |            |            | Started         |               |         |           |
| 2181Y             | Loan Request          | Issue                    |                    | USP        | 123,456.00 | Started         |               |         |           |
| manihh            |                       | sould be                 |                    | 000        |            |                 |               |         |           |

(1) When you click the number of the tile, [All TRANSACTIONS] page will be displayed. The transactions are pre-filtered according to the tile which you clicked, with the total count in grid matching the count in the tile.

The two tiles, Discrepancy Notice and Tracers always show zero as a count. Please hide them in the following steps.

#### <u>Steps</u>

#### 1. [HOME] page

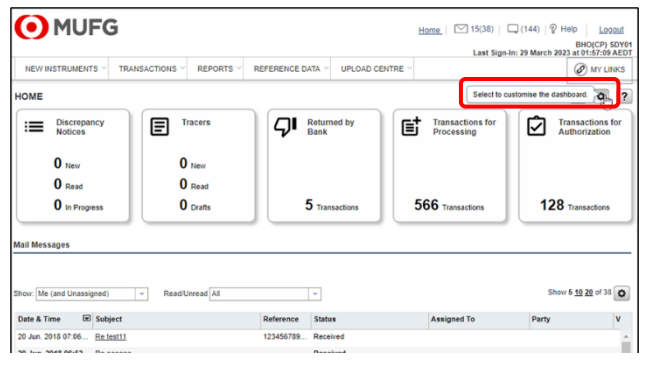

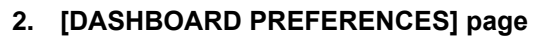

MUFG Home 2(2) 9 Help Log NEW INSTRUMENTS V TRANSACTIONS V REPORTS V REFERENCE DATA V UPLOAD CENTER V CUSTOMER ACCESS DASHBOARD PREFERENCES ? and Customization Quick Links Grids tep 1: Select the sections you wish to Step 2: Modify numbers an to re-order your sections Display no sections on Dashboar Selected Item(s) Save & Clos Close All Tra × tiles you wish to display on the Das Step 2: M 2 Update Transe

(1) Click [Select to customize the dashboard] button.

- (1) Un-tick 'Discrepancy Notice' and 'Tracers'.
- (2) You can change the order of the tiles to be shown in dashboard.
- (3) Click [Save] button.

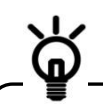

The Dashboard will be displayed on the home page by default.

In case you want to hide all of the tiles, check 'Display no tiles on Dashboard' and click [Save] button.

## 2-3 Logout from the Trade Manager

To prevent other people accessing the Trade Manager using your credential, you must log out after using the system.

## <u>Steps</u>

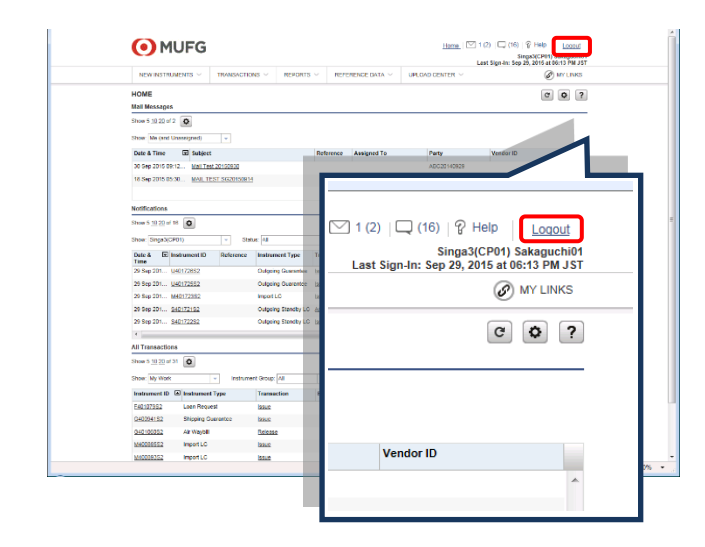

1. Click on the [Logout] button on the top right area of the Trade Manager page.

Now you have logged out from the Trade Manager.

■ In case you close the window of [Trade Manager] without clicking [Logout] and attempt to log in again within 15 minutes, you will see a warning message saying [You are already logged in.], but you are able to press [continue] and log in again.

Л

## Chapter 3 Submit Applications

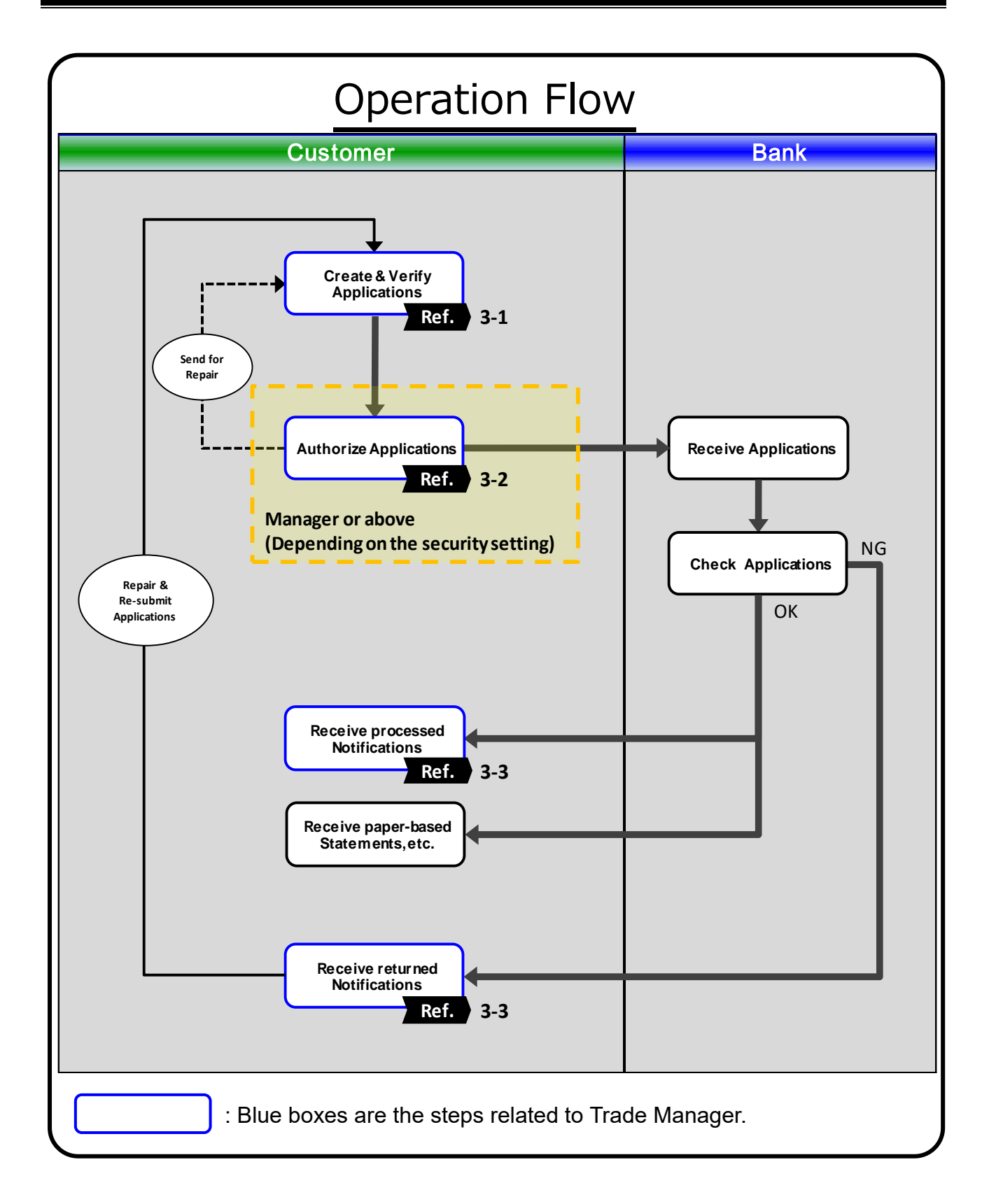

## 3-1 Create Instruments(Applications)

<u>Required Security Profile Setting: Create/Modify</u> \*Security Profile Setting is maintained by Admin user.

In this section, you will create the application and verify the entered information. Steps for each application of Issuing, such as Import LC, Standby LC, Outgoing Guarantee and Loan Request (ARPS), are basically the same.

Please refer to the Real <u>Amendment</u> when you make an amendment transaction.

### <u>Steps</u>

#### 1. [HOME] page

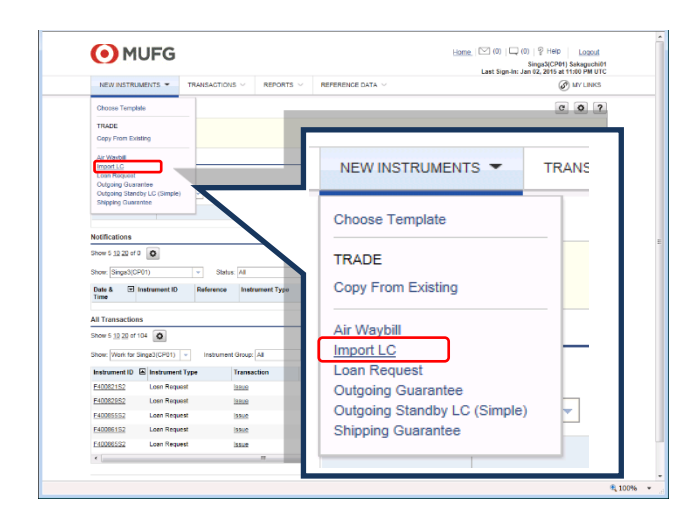

#### 2. [NEW INSTRUMENTS: IMPORT LC] page

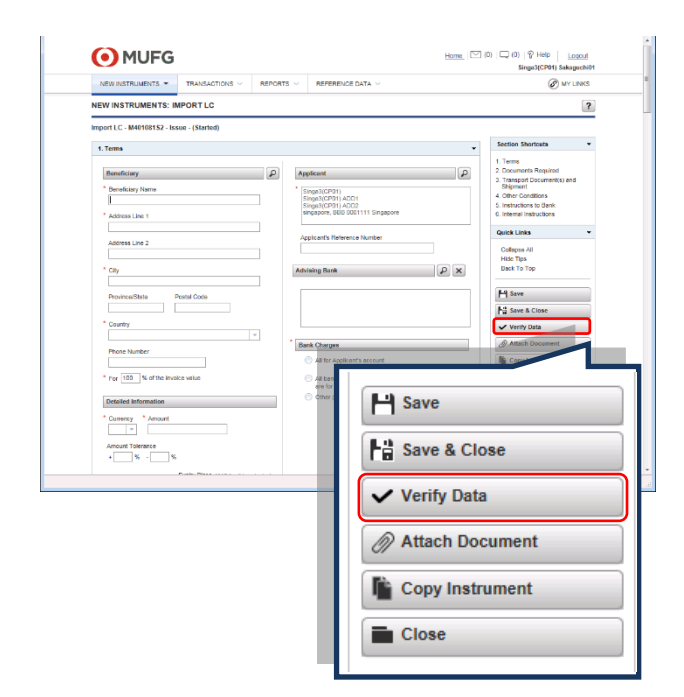

- (1) Click [NEW INSTRUMENTS] from Megamenu.
- (2) Select required instrument from the list such as [Import LC].

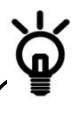

From [NEW INSTRUMENTS], there are 3 ways to start creating new instruments such as

- •NEW
- Copy from existing
- Choose template

Please refer to the Online Help for more information. Here > Using the System > Instruments Procedures > Instruments Overview

- Enter necessary information (Fields marked \* is mandatory)
- (2) Press [Verify Data] after relevant fields have been properly completed.

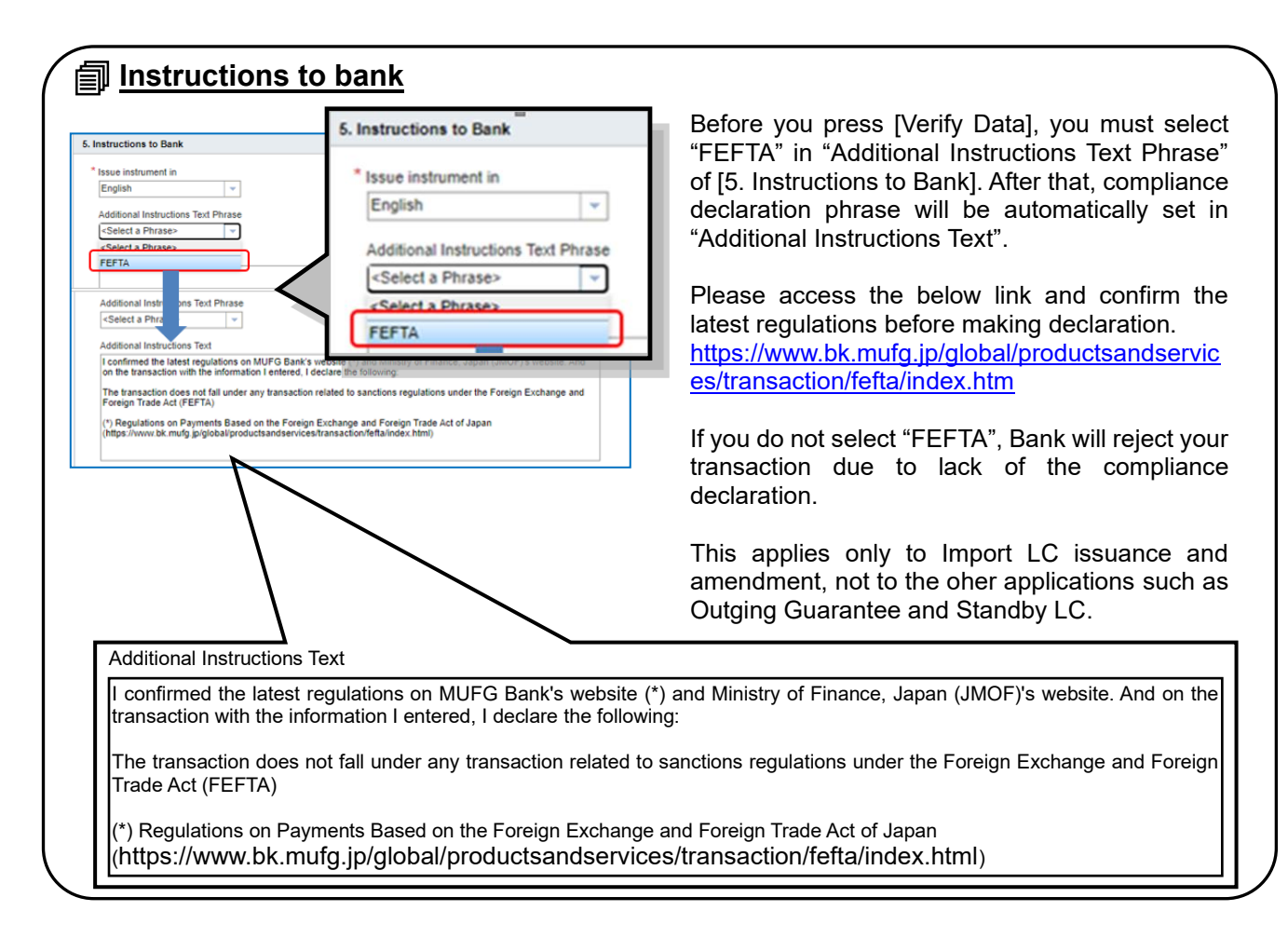

#### 3. [NEW INSTRUMENTS: IMPORT LC] page

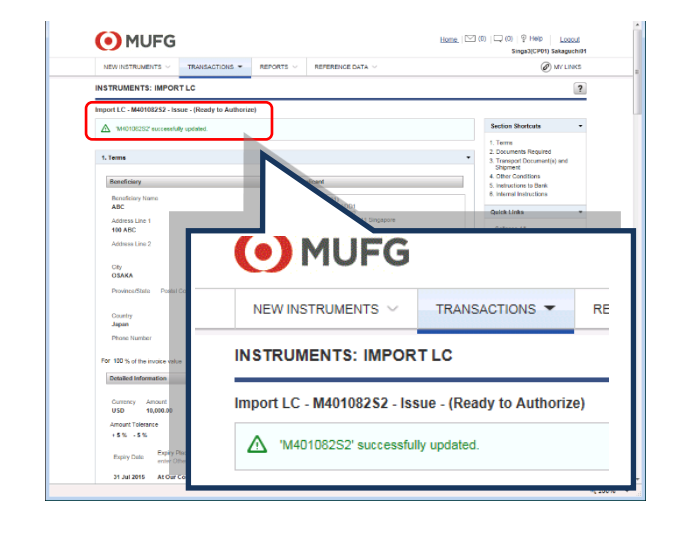

When the verification is successful, ["Instrument No." successfully updated] will be displayed, and the status of the instrument becomes [Ready to Authorize].

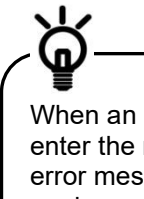

When an error message appears, please enter the required information following the error message and press [Verify Data] again.

Refer to the sample image of the error message as below:

Beneficiary City' is required.

#### Session Time Out

Your session will be timed out when there is no operation for 15 minutes after your login.

## 3-2 Authorize Instruments

Required Security Profile Setting: Authorize \*Security Profile Setting is maintained by Admin user.

In this section, you will authorize the applications with [Ready to Authorize] status.

### <u>Steps</u>

#### 1. [HOME] page

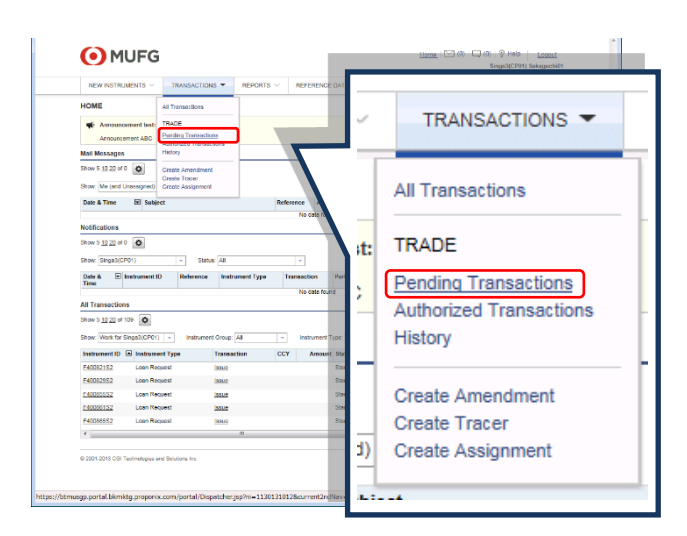

#### 2. [Pending Transactions] page

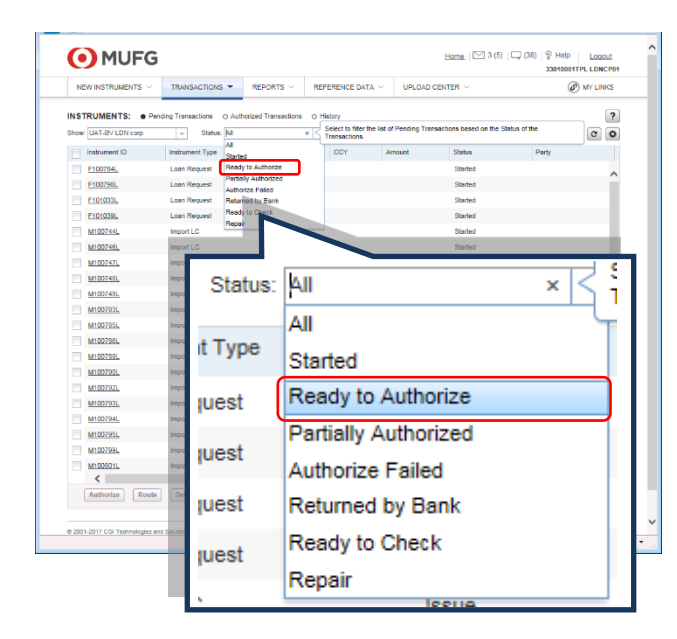

- (1) Click [TRANSACTIONS] from Mega-menu
- (2) Select [Pending Transactions] from the list.

The list of the instruments with the pending status will be displayed.

Select [Ready to Authorize] from the [Status] pull-down.

#### 3. [Pending Transactions] page

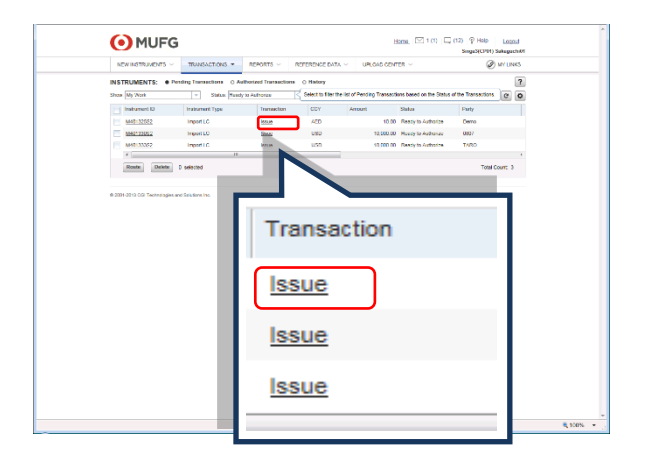

The list of the instruments with [Ready to Authorize] status will be displayed.

Click transaction (E.g.: [Issue]) of the Instrument that you would like to authorize.

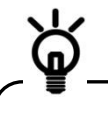

You can authorize one or more instruments by ticking the checkbox next to each instrument row item in the list view and then pressing the [Authorize] button. All the instruments will be selected by ticking the check box on top.

#### 4. [INSTRUMENTS: IMPORT LC] page

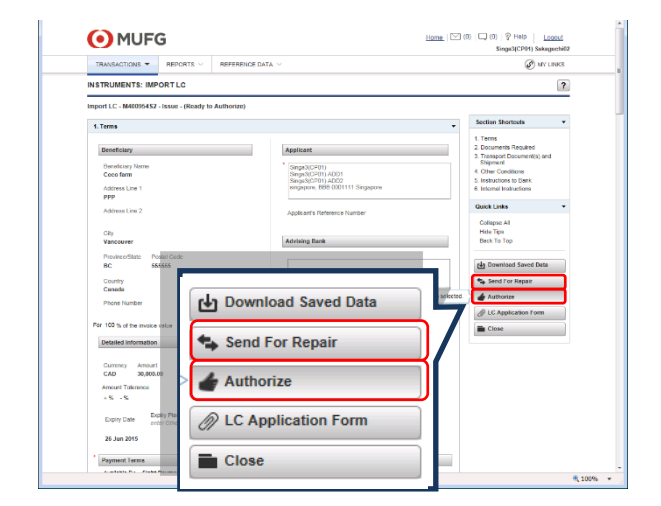

- (1) Check the instrument information provided.
- (2) Click [Authorize].

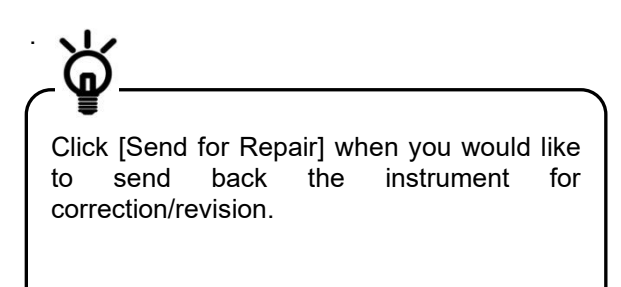

#### 5. [SIGN TRANSACTION] page

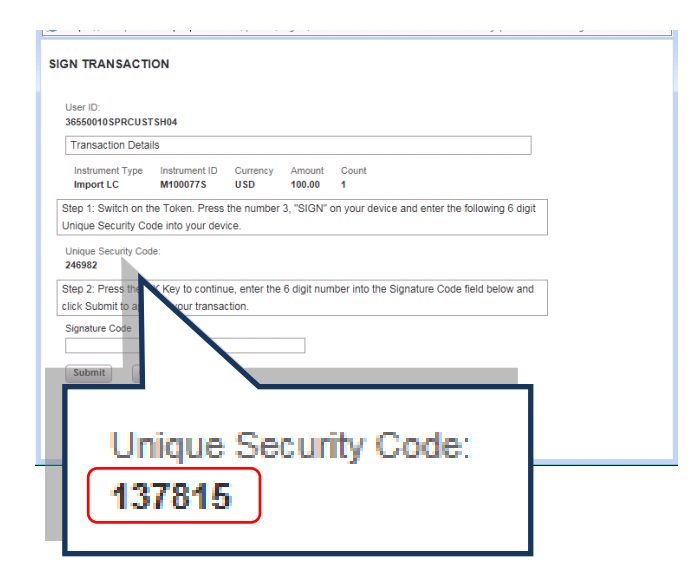

Find [Unique Security Code].

#### 6. [OTP TOKEN]

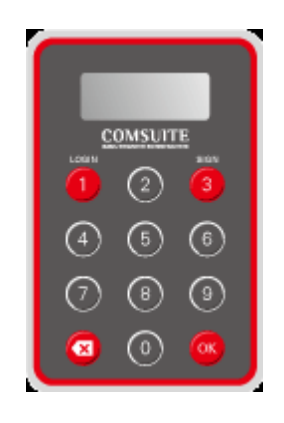

- (1) Press "3" (SIGN) button to start the process.
- (2) Enter the [Unique Security Code].(3) Press "OK" on the bottom right of the Token.
- (4) "Response code" is shown.

#### 7. [SIGN TRANSACTION] page

| GN TRANSACT         | ON                                                                                  |  |
|---------------------|-------------------------------------------------------------------------------------|--|
| User ID:            |                                                                                     |  |
| 36550010 SPRCUS     | TSH04                                                                               |  |
| Transaction Deta    | ils                                                                                 |  |
| Instrument Type     | Instrument ID Gurrency Amount Count                                                 |  |
| Import LC           | M100077S USD 100.00 1                                                               |  |
| Step 1: Switch on t | he Token. Press the number 3, "SIGN" on your device and enter the following 6 digit |  |
| Jnique Security Co  | de into your device.                                                                |  |
| Unique Security Co  | de:                                                                                 |  |
| 246982              |                                                                                     |  |
| Step 2: Press the C | K Key to continue, enter the 6 digit number into the Signature Code field below and |  |
| lick Submit to app  | rove your transaction.                                                              |  |
|                     | ,                                                                                   |  |
| Signature Code      |                                                                                     |  |
|                     |                                                                                     |  |
| Submit              | Incel                                                                               |  |
|                     |                                                                                     |  |
| _                   |                                                                                     |  |
|                     |                                                                                     |  |
|                     |                                                                                     |  |
| Signatu             | ire Code                                                                            |  |
|                     |                                                                                     |  |
|                     |                                                                                     |  |
|                     |                                                                                     |  |
|                     |                                                                                     |  |
| Subr                | uit Cancel                                                                          |  |
| Subn                | iit Cancel                                                                          |  |

- (1) Enter the "Response code" displayed on the Token to [Signature Code] on the screen.
- (2) Press [Submit].

#### 8. [INSTRUMENTS: IMPORT LC: CURRENT TERMS SUMMARY] page

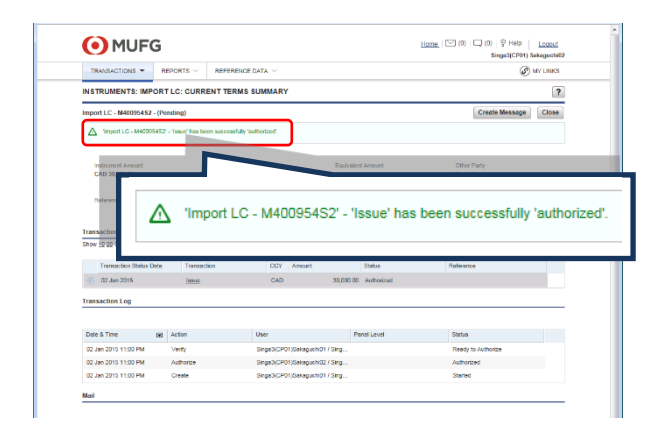

The [status] of the instrument will be changed to [Authorized].

Now the application is sent to the bank

## 3-3 Check Results

#### <u>Required Security Profile Setting: Notifications</u> \*Security Profile Setting is maintained by Admin user.

In this section, you will check the result of the application submissions. [Notifications] are sent to you when the bank finish operations and update the status of the instruments.

#### <u>Steps</u>

#### 1. [HOME] page

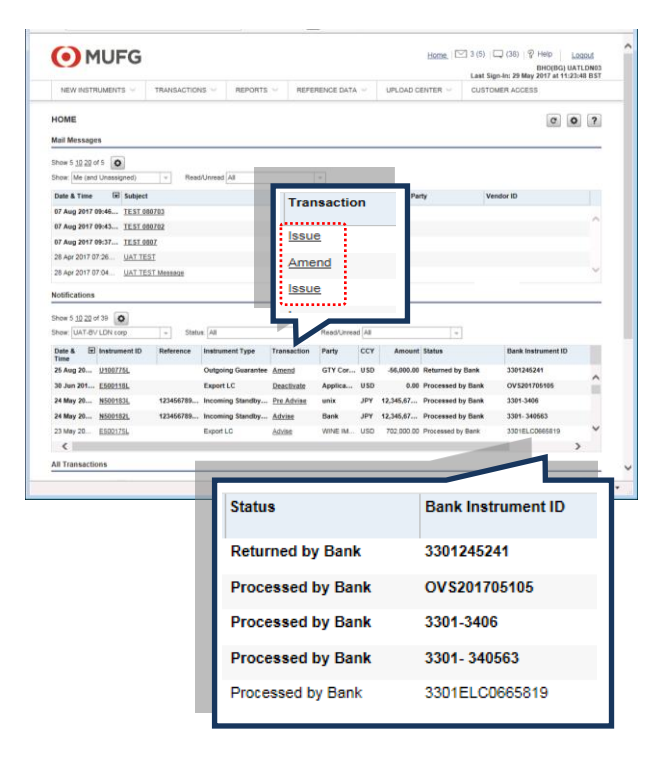

#### 2. [Instruments: Import LC] page

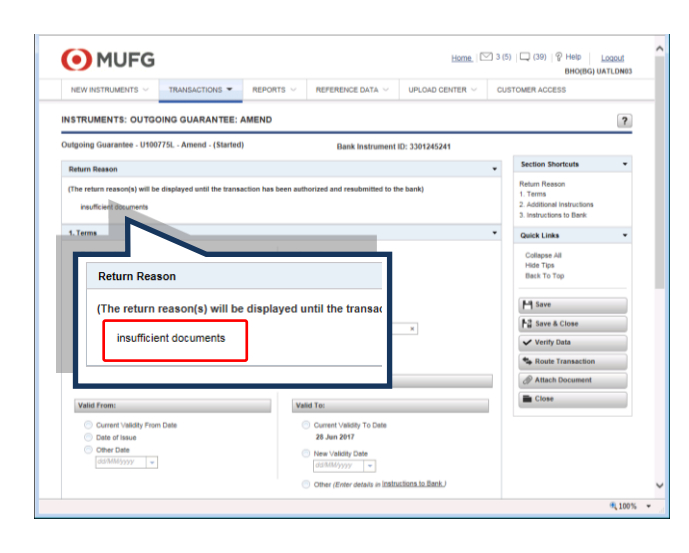

In the [Home] page, there is [Notifications] area. The [Status] of the instruments are [Processed by Bank] and [Bank Instrument ID] appears when the application submissions are successfully completed.

In case, instruments are [Returned by bank], Click [Issue/Amend] of the returned instrument.

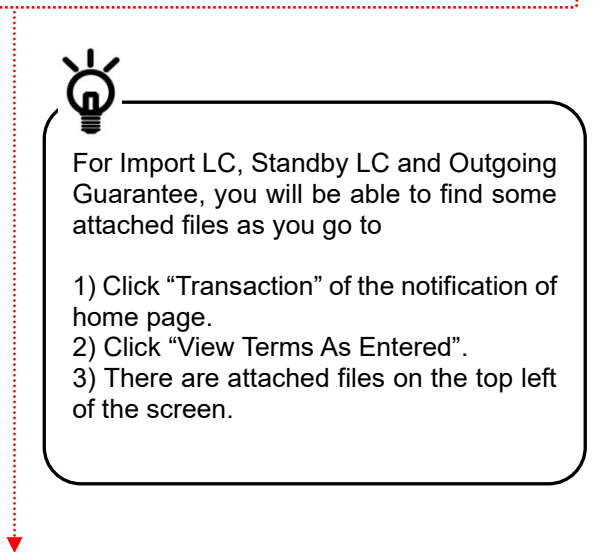

[Return Reason] of the instrument is displayed.

Following the [Return Reason], please make a modification on the application and re-submit it to the bank.

## Chapter 4 Inquire Applications

## 4-1 Inquire Applications

Required Security Profile Setting: Inquiry \*Security Profile Setting is maintained by Admin user.

In this section, you will make inquiries of applications and create amendments from the menu.

## <u>Steps</u>

#### 1. [HOME] page (To inquire)

| NEW INSTRUMENT          | IS V TRANSAC                    | TIONS - REPORT      | ş ~ | REFERENCE DATA ~    |                            | Ø MY UNKS    |
|-------------------------|---------------------------------|---------------------|-----|---------------------|----------------------------|--------------|
| HOME                    | Al Transactio                   |                     | _   |                     |                            | C 0 7        |
| Mail Messages           | TRADE                           |                     |     |                     |                            |              |
| Show 5 12 22 of 0       | Pending Trans                   | sactions            |     |                     |                            |              |
| Show: Me (and Unava     | Authorized To<br>igned) History | anaschana           |     | All Transactior     | 15                         |              |
| Date & Time 🗨           | Suby Create Americ              | inert               |     |                     |                            |              |
|                         | Create Tracer<br>Oreate Assign  | mort                | N   | TRADE               |                            | 1            |
| Notifications           |                                 |                     |     |                     |                            |              |
| Show 5 19 29 of 9       | 2                               |                     |     | Pending Trans       | actions                    |              |
| Show: Sings0(CP01)      | *                               | Sala. Al            |     | Authorized Tra      | neactions                  |              |
| Date & E Instra<br>Time | mont ID Referen                 | nce Instrument Type |     | Liston              | modeliono                  | or ID        |
|                         |                                 |                     |     | HISLOTY             |                            | 1            |
| All Transactions        |                                 |                     | ų – |                     |                            |              |
| Show 5 10 20 of 101     | •                               |                     |     |                     |                            |              |
| Show: Work for Singal   | (CP01) 💌 Instr                  | ument Group Al      | *   | Instrument Type All | <ul> <li>Status</li> </ul> | Started 💌    |
| Instrument ID 🔄 In      | strument Type                   | Transaction         | CCY | Amount Status       | Party                      | Primary Refe |
| E40062192 U             | oan Request                     | lasue               |     | Started             |                            |              |
| E40082082 U             | san Request                     | Issue               |     | Started             |                            |              |
| E40065582               | oan Request                     | 5509                |     | Started             |                            |              |
| E40080182 L             | san Request                     | Issue               |     | Started             |                            |              |
| F4IDEASS2 D             | aan roeguest                    | 10.004              |     | DOM:NO              |                            |              |
| -                       |                                 |                     |     |                     |                            |              |
| 6 2001 2013 CGI Techno  | logies and Solutions Ins.       |                     |     |                     |                            |              |
|                         |                                 |                     |     |                     |                            |              |

#### 2. [HOME] page (To create amendments)

|                                                                                                    | TRANSACTIO                                                                                                | ONS - REPORT                                                                                                    | is ~                    | REFERENCE DATA $\sim$                                                                 |        |                                                | Ø MY UNKS                |
|----------------------------------------------------------------------------------------------------|----------------------------------------------------------------------------------------------------|----------------------------------------------------------------------------------------------------|-------------------------|---------------------------------------------------------------------------------------|--------|------------------------------------------------|--------------------------|
| HOME                                                                                                    | Al Transactions                                                                                           |                                                                                                    |                         |                                                                                       |        |                                                | C 0 7                    |
| Mail Messages                                                                                                    | TRADE                                                                                                    |                                                                                                    |                         |                                                                                       |        |                                                |                          |
| Show 5 12 22 of 0 🧿                                                                                                    | Pending Transac                                                                                           | tions                                                                                                    | _                       |                                                                                       |        |                                                |                          |
| Show: Me (and Unseeign                                                                                                    | Authorized Trans<br>(d) History                                                                           | sactions                                                                                                    |                         |                                                                                       |        |                                                |                          |
| Data & Time                                                                                                    |                                                                                                    |                                                                                                    |                         | Croato An                                                                             | nondm  | ont                                            |                          |
| 0000011110 02.0                                                                                                    | Create Amendma                                                                                            |                                                                                                    |                         | Greate All                                                                            | ICHUII | GIIL                                           |                          |
| Notifications                                                                                                    | Create Assignme                                                                                           | cet.                                                                                                    |                         |                                                                                       |        |                                                |                          |
| Show 5 13 29 of 9                                                                                                    |                                                                                                    |                                                                                                    |                         |                                                                                       |        |                                                |                          |
| Show Separation                                                                                                    | - 50                                                                                                    | tus At                                                                                                    |                         |                                                                                       |        |                                                |                          |
|                                                                                                    | at D Externor                                                                                             | a lastrument Turne                                                                                                    | Tre                     | anartica Data                                                                         |        | mount Status                                   | Vendor ID                |
| Time                                                                                                    |                                                                                                    |                                                                                                    |                         | No data in and                                                                        |        |                                                | 10000                    |
|                                                                                                    |                                                                                                    |                                                                                                    |                         |                                                                                       |        |                                                |                          |
| All Transactions                                                                                                    |                                                                                                    |                                                                                                    |                         | NO GRA IDUNO                                                                          |        |                                                |                          |
| All Transactions<br>Show 5 10 20 of 101                                                                                                    | 1                                                                                                    |                                                                                                    |                         | NO GALA IOUNO                                                                         |        |                                                |                          |
| All Transactions                                                                                                    |                                                                                                    |                                                                                                    |                         |                                                                                       |        |                                                |                          |
| All Transactions<br>Show 5 12 22 of 101                                                                                                    | P(II) 💌 Instrum                                                                                           | ent Croup (Al                                                                                                    | -                       | Instrument Type [All                                                                  |        | · Status State                                 | d v                      |
| All Transactions<br>Show 5 12 22 of 191 (<br>Show: Work for Singab(C<br>Instrument ID () Instr                                                                                                    | P(II) V Instrum<br>ument Type                                                                             | ent Croup Al<br>Transaction                                                                                                    | -<br>CCY                | Instrument Type  Al<br>Amount Status                                                  |        | r] Status (State<br>arty                       | d v                      |
| All Transactions<br>Show 5 12 22 of 191                                                                                                    | P01) v Instrum<br>ument Type<br>Request                                                                   | ent Croup  Al                                                                                                    | ссу                     | Instrument Type Al<br>Amount Status<br>Started                                        | 1      | - Status (State                                | d v<br>Pdmary Reft       |
| All Transactions Show 5 12 22 of 101 Characteristic Show Work for Singation Instrument ID El Instru E40082582 Loars E4008525 Loars                                                                                                    | Pott) v Instrum<br>ument Type<br>Request<br>Request                                                       | ent Group   Al<br>Transaction<br>Insur<br>Issue                                                                                  |                         | Instrument Type Al<br>Amount Status<br>Started<br>Started                             | 1      | r] Status (Starle<br>lanty                     | d v<br>Ptimary Reft      |
| All Transactions Unos 5 12 22 of 101 Show (Work for Singel/C InstrumentID IP) Instr<br>E4002192 Loar E4002592 Loar E4002592 Loar E4002592 Loar E4002592 Loar                                                                                                    | P01) v Instrum<br>unrett Type<br>Request<br>Request<br>Request<br>Request                                 | ent Group: Al<br>Transaction<br>Issue<br>Issue<br>Issue                                                                          | сс <b>т</b>             | Instrument Type Al<br>Amount Status<br>Started<br>Started<br>Started                  |        | <ul> <li>Status State</li> <li>anty</li> </ul> | d 🔍                      |
| All Transactions Unove 5 12 22 of 101 One 5 12 22 of 101 One Work for Singek(of InstrumentID ID Instr<br>E40021322 Love E4002582 Love E400258 Love E400258 Love E400258 Love E400258 Love E400258 Love E400258 Love E40025 Love E40025 Love E4005 Love E4005 Love E4005 Love E4005 Lo | P01) - Hatum<br>uncet Type<br>Request<br>Request<br>Request<br>Request<br>Request                         | eet Group Al<br>Transaction<br>Insur<br>Issue<br>Issue<br>Issue                                                                  | <ul> <li>CCY</li> </ul> | Instrument Type Al<br>Amount Status<br>Started<br>Started<br>Started<br>Started       |        | r) Status Starte                               | d 💌<br>Ptimary Refe      |
| All Transactions Show 5 12 22 of 191 Control 10 Control 10 Control    | P(11) I Itstum<br>menet Type<br>Request<br>Request<br>Request<br>Request<br>Request<br>Request<br>Request | eet Group   Al<br>Transaction<br>Insur<br>ISSUE<br>ISSUE<br>ISSUE<br>ISSUE<br>ISSUE<br>ISSUE<br>ISSUE<br>ISSUE<br>ISSUE<br>ISSUE | CCY                     | Instrument Type Al<br>Amount Status<br>Status<br>Statud<br>Statud<br>Statud<br>Statud |        | - Status Starle                                | d v<br>Primary Sefe      |
| All Transactions  All Transactions  Brow 5 12 22 of 191  Store [With for SingeX]C  Instrument10  Instrument2  E4002192 Loar  E4002192 Loar  E400219 E400219 E4002    | P01) - Instrum<br>unicet Type<br>Request<br>Request<br>Request<br>Request<br>Request                      | ert Group   Al<br>Transaction<br>Insur<br>ISSUR<br>ISSUR<br>ISSUR<br>ISSUR<br>ISSUR<br>ISSUR<br>ISSUR<br>ISSUR                   | CCN                     | Instrument Type Al<br>Amount Status<br>Status<br>Statud<br>Statud<br>Statud<br>Statud |        | - Status Status                                | d v<br>Ptimary Reft<br>1 |

- (1) Click [TRANSACTIONS] from Mega-menu.
- (2) Select required ["Inquiry menu"] from the list.

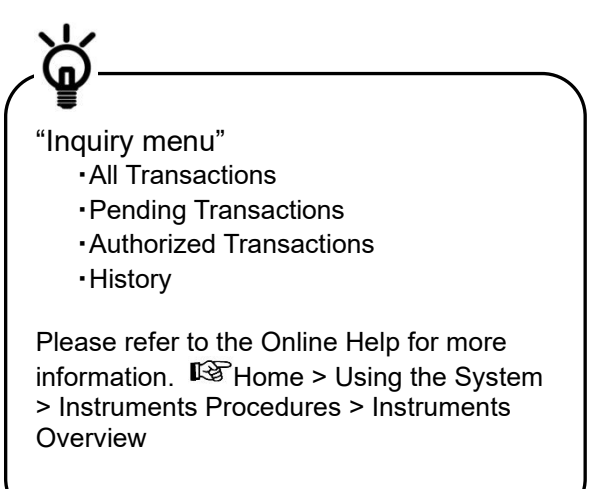

- (1) Click [TRANSACTIONS] from Mega-menu.
- (2) Select [Create Amendment] from the list.

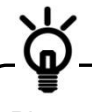

Please refer to the Online Help for more Amendment information. Proceeding Home > Using the System > Instruments Procedures > Instruments Overview

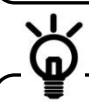

For cancelation of the instruments, please request to the bank by using [Other Conditions] of [Amend] page.

## Chapter 5 Appendix

## 5-1 Corporate Customer Settings and User Settings

Corporate Customer setting and User setting will be done by bank upon submitting the application forms below.

- [COMSUITE Trade Manager Application for Service Setup]
- [Multiple Customer Information]

## 5-2 Security Profile Settings

Customer admin users are able to maintain the security profile setting of the customer users.

- Step 1 Click [REFERENCE DATA] from Mega-menu, then select [Security Profiles] from the list.
- Step 2 Change the setting of the security profile (refer to the screen shot below).

\*Customer admin users/customer non-admin users must not maintain the [Users] and [Reports] settings, thus it is prohibited for the customer from enabling [Users] and [Reports] in the security profile setting page. The bank do not support the service when the customer changes the settings.

| MUFG                                               |                    |            |            |             |                       |           |                      |                               | Home   🗠 1 (1                   |                                                                                                    |
|----------------------------------------------------|--------------------|------------|------------|-------------|-----------------------|-----------|----------------------|-------------------------------|---------------------------------|----------------------------------------------------------------------------------------------------|
| NEW INSTRUMENTS ~                                  | TRANS              | ACTIONS    | ~          | REPORT      | s ~                   | REFEREN   | CE DATA 👻            | UPLC                          | AD CENTER $\sim$                |                                                                                                    |
|                                                    |                    |            |            |             |                       |           |                      |                               | ••*                             | <ul> <li>Please refer to the Online Help for mo<br/>information about the acquirity profile</li> </ul> |
| w Security Profile                                 |                    |            |            |             |                       |           |                      |                               |                                 | Home > Using the System > Reference                                                                    |
| . General                                          |                    |            |            |             |                       |           |                      |                               | •                               | Data Procedures > Security Profiles >                                                                  |
| * Security Profile Name                            |                    | 1          |            |             |                       |           |                      |                               |                                 | Editing Security Profiles                                                                              |
| . Messages                                         |                    |            |            |             |                       |           |                      |                               | • • •                           | ••• Messages                                                                                           |
| No Access                                          |                    |            |            |             |                       |           |                      |                               |                                 | Customers can change the setting                                                                       |
| Users can work                                     | with messa         | ges for su | ıbsidiarie | es/branches |                       |           |                      |                               |                                 | of message function highlighted in                                                                     |
|                                                    |                    | Dala       | 40         | Create /    | Send to               | David     | A                    | ttach                         | Delete Document                 | the green boxes (solid line). *Those                                                                   |
|                                                    |                    | Dele       |            | Reply       | Bank                  | Rout      | Docu                 | iment(s)                      | (s)                             | functions with no highlights are not                                                                   |
| Aail Messages                                      |                    |            | 1          |             |                       |           |                      |                               |                                 | available.                                                                                             |
| Discrepency/ATR Approval                           | Noticee            |            | 1          |             |                       |           |                      |                               |                                 | For "Inquiry only potting" plagas up tick "No Assess"                                                  |
| Notifications                                      | NULLES             |            | 1          |             |                       |           |                      |                               |                                 | For inquiry only setting, please un-tick No Access.                                                    |
|                                                    |                    |            |            |             |                       |           |                      |                               |                                 | Instrumente                                                                                            |
| . Instruments                                      |                    |            |            |             |                       |           |                      |                               | • • •                           | Oustances and shares the setting                                                                       |
| No Access                                          |                    |            |            |             |                       |           |                      |                               |                                 | customers can change the setting                                                                       |
| Users can work                                     | with instrur       | nents for  | subsidiar  | ies/branche | s                     |           |                      |                               |                                 | of instruments (Application)                                                                           |
|                                                    | Create /<br>Modify | Delete     | Route      | Checker     | Send<br>For<br>Repair | Authorize | Authorize<br>Offline | Process<br>Purchase<br>Orders | Upload Process<br>File Invoices | highlighted in the green boxes (solid line). *Those functions with no                                  |
| <ul> <li>Select All</li> <li>Select All</li> </ul> | lect None          |            |            | •••         | • • •                 | •••       |                      |                               |                                 | highlights are not available.                                                                          |
| Instruments                                        |                    |            |            |             |                       |           |                      | •                             |                                 | For "Inquiry only setting" please un-tick "No Access"                                                  |
| Air Waybill                                        |                    |            |            |             |                       |           |                      | •                             | •                               | i of inquiry only setting, please un-tick NO Access.                                                   |
| Approval to Pay                                    |                    |            |            |             |                       |           |                      |                               | •••                             |                                                                                                    |
| Direct Send Collection                             |                    |            |            |             |                       |           |                      |                               | · · · •                         |                                                                                                    |
| Export Collection                                  |                    |            |            |             |                       |           |                      |                               |                                 | •••• <u>*Route</u>                                                                                     |
| Evenent Letter of Could                            |                    |            |            |             |                       |           |                      |                               | 1 1                             |                                                                                                    |

|                                                         |      | <br> |  |      | - |  |
|---------------------------------------------------------|------|------|--|------|---|--|
| Direct Send Collection                                  |      |      |  |      |   |  |
| Export Collection                                       |      |      |  |      |   |  |
| Export Letter of Credit                                 |      |      |  |      |   |  |
| Import Letter of Credit                                 |      |      |  |      |   |  |
| International Payment                                   |      |      |  |      |   |  |
| Loan Request                                            |      |      |  |      |   |  |
| Outgoing Guarantee                                      |      |      |  |      |   |  |
| Outgoing Standby Letter of<br>Credit                    |      |      |  |      |   |  |
| Payments                                                |      |      |  |      |   |  |
| Request to Advise                                       |      |      |  |      |   |  |
| Shipping Guarantee                                      |      |      |  |      |   |  |
| Transfer Between Accounts                               |      |      |  |      |   |  |
| Transactions                                            |      |      |  |      |   |  |
| Discrepancy/Approval to<br>Pay Response<br>Transactions |      |      |  |      |   |  |
|                                                         | <br> | <br> |  | <br> |   |  |

Allow Users to Attach Document(s)

#### 4. Receivables/Payables Management

#### No Access

Users can work with instruments for subsidiaries/branches

|                                                     | Match | Route    | Authorize | Authorize<br>Offline | Approve<br>Discount<br>&<br>Authorize | Approve<br>Discount<br>&<br>Authorize<br>Offline | Add Buyer<br>to<br>Payment |  |  |
|-----------------------------------------------------|-------|----------|-----------|----------------------|---------------------------------------|--------------------------------------------------|----------------------------|--|--|
| Select All Select None                              |       |          |           |                      |                                       |                                                  |                            |  |  |
| Receivables Management Match Notice and<br>Response |       |          |           |                      |                                       |                                                  |                            |  |  |
|                                                     | Dis   | pute/Und | lispute   | Clo                  | se                                    | Finance                                          |                            |  |  |
| Select All     Select None                          |       |          |           |                      |                                       |                                                  |                            |  |  |
| Receivables Management Invoices                     |       |          |           |                      |                                       |                                                  |                            |  |  |

|                                          |                   |               | Authori           | ze 4         | Authorize<br>Offline | A<br>Paj<br>C  | pply<br>yment<br>Date    | Clear<br>Paymen<br>Date      | nt Ac<br>Pa<br>A      | Apply<br>djusted<br>ayment<br>mount | Reset<br>Adjusted<br>Payment<br>Amount | Modify<br>Send to<br>Supplier<br>Date | Reset<br>Send to<br>Supplier<br>Date |
|------------------------------------------|-------------------|---------------|-------------------|--------------|----------------------|----------------|--------------------------|------------------------------|-----------------------|-------------------------------------|----------------------------------------|---------------------------------------|--------------------------------------|
| Select All Sel                           | lect None         |               |                   |              |                      |                |                          |                              |                       |                                     |                                        |                                       |                                      |
| Payables Management Invo                 | pices             |               |                   |              |                      |                |                          |                              |                       |                                     |                                        |                                       |                                      |
|                                          |                   |               | Appro<br>Financi  | ve<br>ng     | Autho                | rize           | Aut                      | horize<br>ffline             | Ren<br>Fr<br>Gre      | nove<br>om<br>oup                   | Delete                                 | Assign<br>Instrument<br>Type          | Assign<br>Loan<br>Type               |
| Select All Select All                    | lect None         |               |                   |              |                      |                |                          |                              |                       |                                     |                                        |                                       |                                      |
|                                          |                   |               |                   |              |                      |                |                          |                              |                       |                                     |                                        |                                       |                                      |
| Uploaded Invoices-Receival<br>Management | bles              |               | Create L<br>Reque | oan<br>st    | App<br>Paym<br>Dat   | ly<br>ent<br>e | C<br>Pay<br>E            | lear<br>/ment<br>)ate        | Dec<br>Inv            | line<br>bice                        |                                        |                                       |                                      |
|                                          |                   |               |                   |              |                      |                |                          |                              |                       |                                     |                                        |                                       |                                      |
|                                          |                   | Autho         | orize             |              | Authorize<br>Offline |                | De                       | lete                         | As<br>Insti<br>T      | ssign<br>rument<br>ype              | Create<br>Loan<br>Request              | Assign<br>Loan<br>Type                | Create<br>Approval<br>to Pay         |
| Select All Select All                    | lect None         |               |                   |              |                      |                |                          |                              |                       |                                     |                                        |                                       |                                      |
| Uploaded Invoices-Payables<br>Management | s                 |               |                   |              |                      |                |                          |                              |                       |                                     |                                        |                                       |                                      |
|                                          | Ap                | oply Pa<br>Da | ayment<br>te      | Cle          | ear Payme<br>Date    | ent            | Ap<br>Adju<br>Payr<br>Am | ply<br>isted<br>ment<br>ount | R<br>Adj<br>Pay<br>An | eset<br>usted<br>/ment<br>nount     | Modify<br>Send to<br>Supplier<br>Date  | Reset<br>Send to<br>Supplier<br>Date  | Decline<br>Invoice                   |
|                                          |                   |               |                   |              |                      |                |                          |                              |                       |                                     |                                        |                                       |                                      |
|                                          | 1                 | Author        | rize              | Auth<br>Offi | orize<br>line        | De             | elete                    | Close                        | , N                   | lanually<br>Apply                   | Manually<br>Unapply                    | Approve<br>Credit<br>Note             | Decline<br>Credit<br>Note            |
| Select All Sel                           | lect None         |               |                   |              |                      |                |                          |                              |                       |                                     |                                        |                                       |                                      |
| Payables Credit Notes                    |                   |               |                   |              |                      |                |                          |                              |                       |                                     |                                        |                                       |                                      |
|                                          | Invoice<br>Offere | es<br>d       | Histo             | ry           | Accel<br>Offe        | pt<br>r        | Autho                    | rize De<br>er O              | cline<br>ffer         | Assign<br>Future<br>Value<br>Date   | Remove<br>Future<br>Value<br>Date      | Remove<br>Invoice                     | Reset<br>To<br>Offered               |
| Select All Sel                           | lect None         |               |                   |              |                      |                |                          |                              |                       |                                     |                                        |                                       |                                      |
| Supplier Portal                          |                   |               |                   |              |                      |                |                          |                              |                       |                                     |                                        |                                       |                                      |

|                                                                                                    | ts for subsidiaries/bran              | ches       |           |            |            |             |                                  |
|----------------------------------------------------------------------------------------------------|---------------------------------------|------------|-----------|------------|------------|-------------|----------------------------------|
|                                                                                                    | Create /<br>Modify                    | Delete     | Route     | Authorize  | Authorize  | Upload File |                                  |
| Select All Select None                                                                                                    |                                       |            |           |            |            |             |                                  |
| Direct Debit Instructions                                                                                                    |                                       |            |           |            |            |             |                                  |
| . Invoice/Credit Note Processing                                                                                                    | · · · · · · · · · · · · · · · · · · · |            |           |            |            |             |                                  |
| No áccess                                                                                                    |                                       |            |           |            |            |             |                                  |
|                                                                                                    | lla                                   | and        | View Uple | adad       | Domo       | ve Failed   |                                  |
| Select All     Select None                                                                                                    | Upi                                   | uau        | view opio | aueu       | Relifo     | veralieu    |                                  |
| Invoice/Credit Note Processing                                                                                                    |                                       |            |           |            |            |             |                                  |
|                                                                                                    |                                       | ••••       |           |            |            |             | ••• Reports                      |
| . Reports                                                                                                    |                                       |            |           |            |            | •           | Customers are prohibited fron    |
| No Access                                                                                                    |                                       |            |           |            |            |             | changing the setting of [Repo    |
|                                                                                                    | No Access                             | 1          | View Only |            | View & Mai | intain      | highlighted in the red box (dot  |
| Custom Reports                                                                                                    | 0                                     |            | 0         |            | 0          |             | line).                           |
| Standard Reports                                                                                                    | 0                                     |            | 0         |            | 0          |             | ,                                |
| . Reference Data                                                                                                    |                                       |            |           |            |            | •           | ••• <u>Reference data</u>        |
| M NO Access                                                                                                    |                                       | Anner-     |           | onk:       | 10-        | 9 Mainte's  | of [Deference deta] bigblighter  |
| My Organization's Profile                                                                                                    | No                                    | ACCESS     | Vi        | ew Unity   | View       | < maintain  |                                  |
| View TPS Limits                                                                                                    |                                       | 0          |           | 0          |            | <u> </u>    | the green boxes (solid line).    |
| Foreign Exchange Rates                                                                                                    |                                       | 0          |           | 0          |            | 0           | tunctions with no highlights are |
| Instrument Templates                                                                                                    |                                       |            |           | <u> </u>   |            |             | avallable.                       |
| Create Fixed Payment Template                                                                                                    |                                       | 0          |           |            |            | $\odot$     |                                  |
| Notification Rule                                                                                                    |                                       | 0          |           | 0          |            | 0           |                                  |
| Address Book                                                                                                    |                                       |            |           |            |            |             |                                  |
| during transaction entry                                                                                                    |                                       | ۲          |           |            |            | $\odot$     |                                  |
| Panel Authorization Groups                                                                                                    |                                       | 0          |           | $\bigcirc$ |            | 0           |                                  |
| Payment File Definitions                                                                                                    |                                       | 0          |           | 0          |            | 0           |                                  |
| Phrases                                                                                                    |                                       | 0          |           | 0          |            | 0           |                                  |
| Security Profiles                                                                                                    |                                       | 0          |           | 0          |            | 0           |                                  |
| Template Groups                                                                                                    |                                       | 0          |           | 0          |            | 0           |                                  |
| Threshold Groups                                                                                                    |                                       | ۲          |           | 0          |            | 0           |                                  |
| Users                                                                                                    |                                       | ۲          |           | 0          |            | 0           | ••• <u>Users</u>                 |
| Work Groups                                                                                                    |                                       | ۲          |           | 0          |            | 0           | Customers are prohibited from    |
| Purchase Order-Related Reference Data                                                                                                    |                                       |            |           |            |            |             | changing the setting of [Users]  |
| ATE Creation Rules                                                                                                    |                                       | •          |           | 0          |            | 0           | highlighted in the red box (dott |
| PO Definitions                                                                                                    |                                       | •          |           | 0          |            | 0           | line).                           |
| Invoice Management-Related Reference                                                                                                    | Data                                  | ۲          |           | <b>U</b>   |            | <b>U</b>    |                                  |
| Trading Partner Rules                                                                                                    |                                       | 0          |           | 0          |            | 0           |                                  |
|                                                                                                    | can view                              | 0          |           | 0          |            | 0           |                                  |
| Invoice Definitions(only Bank Admin users                                                                                                    |                                       | 0          |           | 0          |            |             |                                  |
| Invoice Definitions(only Bank Admin users<br>and maintain)<br>ATP Creation Rules                                                                                                    | 1                                     | 0          |           | 0          |            | 0           |                                  |
| Invoice Definitions(only Bank Admin users<br>and maintain)<br>ATP Creation Rules                                                                                                    |                                       | -          |           | 0          |            | 0           |                                  |
| Invoice Definitions(only Bank Admin users<br>and maintain)<br>ATP Creation Rules<br>Loan Request Creation Rules<br>ERP GL Codes                                                                     |                                       | 0          |           |            |            | ~           |                                  |
| Introice Definitions(only Bank Admin users<br>and maintain)<br>ATP Creation Rules<br>Loan Request Creation Rules<br>ERP GL Codes<br>Discount Codes                                                  |                                       | 0          |           |            |            | ( <u>)</u>  |                                  |
| Invoice Definitions(only Bank Admin users<br>and maintain)<br>ATP Creation Rules<br>Loan Request Creation Rules<br>ERP GL Codes<br>Discount Codes                                                   |                                       | 0          |           | 0          |            | 0           |                                  |
| Introice Definitions(only Bank Admin users<br>and maintain)<br>ATP Creation Rules<br>Loan Request Creation Rules<br>ERP GL Codes<br>Discount Codes<br>Occurresion Center                            |                                       | 0          |           | 0          |            | •           |                                  |
| Introice Definitions(only Bank Admin users<br>and maintain)<br>ATP Creation Rules<br>Loan Request Creation Rules<br>ERP GL Codes<br>Discount Codes<br>Discount Codes<br>Discount Codes<br>No Access |                                       | 0          |           | 0          |            | <u>○</u>    |                                  |
| Introvice Definitions(only Bank Admin users<br>and maintain)<br>ATP Creation Rules<br>Loan Request Creation Rules<br>ERP GL Codes<br>Discount Codes<br>I. Conversion Center<br>IV No Access         | Create / Delete                       | ©<br>Route | Convert   | 0          |            | <u> </u>    |                                  |
| Introice Definitions(only Bank Admin users<br>and maintain)<br>ATP Creation Rules<br>Loan Request Creation Rules<br>ERP GL Codes<br>Discount Codes<br>I. Conversion Center<br>I. No Access          | Create / Delete                       | ©<br>Route | Convert   | 0          |            | <u> </u>    |                                  |

## 5-3 Route function

## **Precondition**

#### 1. [Security Profile Settings] page

|                    | Create /<br>Modify | Delete | Route | Checker | Send<br>For<br>Repair | Authorize |
|--------------------|--------------------|--------|-------|---------|-----------------------|-----------|
| 🕥 Select All 🔹 Se  | ect None           |        |       |         |                       |           |
| Instruments        |                    |        |       |         |                       |           |
| Outgoing Guarantee |                    |        |       |         |                       |           |
|                    |                    |        |       |         |                       |           |

Anyone who "Create" or "Check" or "Authorize" can "Route" the transaction to the "Authorizer". Which means when a customer authorization process is:

 $Create(UserA) \rightarrow Check(UserB) \rightarrow Authorize(UserC) \rightarrow Authorize(UserD)$ then UserB and UserC can route the transaction.

Also, when there is no "Checker",

 $Create(UserA) \rightarrow Check(UserB) \rightarrow$ 

#### Authorize(UserC) $\rightarrow$ Authorize(UserD)

then UserA and UserC can route the transaction.

#### 2. [All Transactions] section of the [Home] page

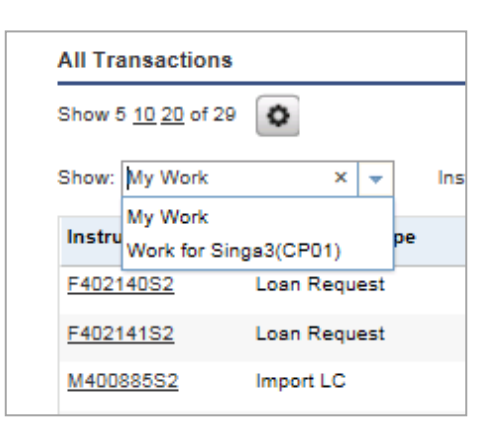

As an authorizer select "My Work", those transactions which are routed to the authorizer are listed.

As the authorizer select "Work for (Corporate customer name)", then all the transactions including the ones which are routed to the other users are listed.

This means that "Route" function cannot control who to authorize the transactions, but it can just notify the designated authorizer to do the authorization of a particular transaction.

## How to operate

## <u>Steps</u>

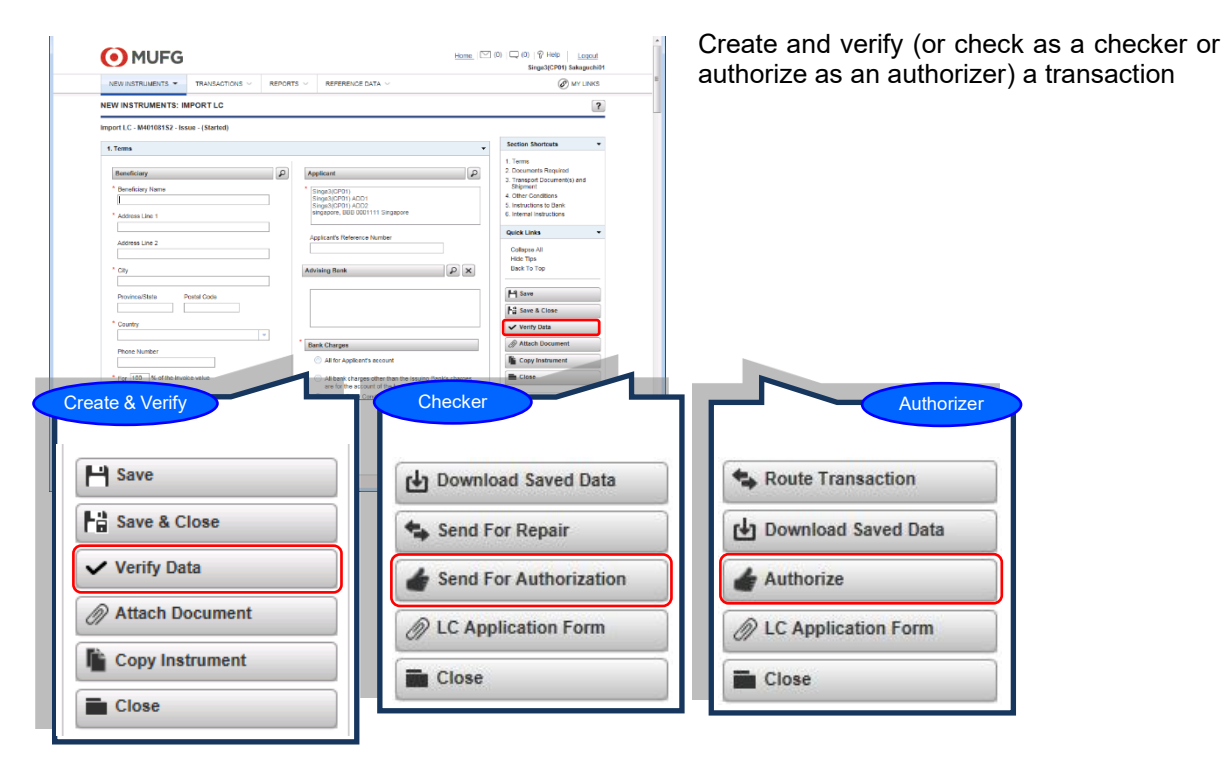

#### 1. [NEW INSTRUMENTS: IMPORT LC] page

#### 2. [INSTRUMENTS: IMPORT LC] page

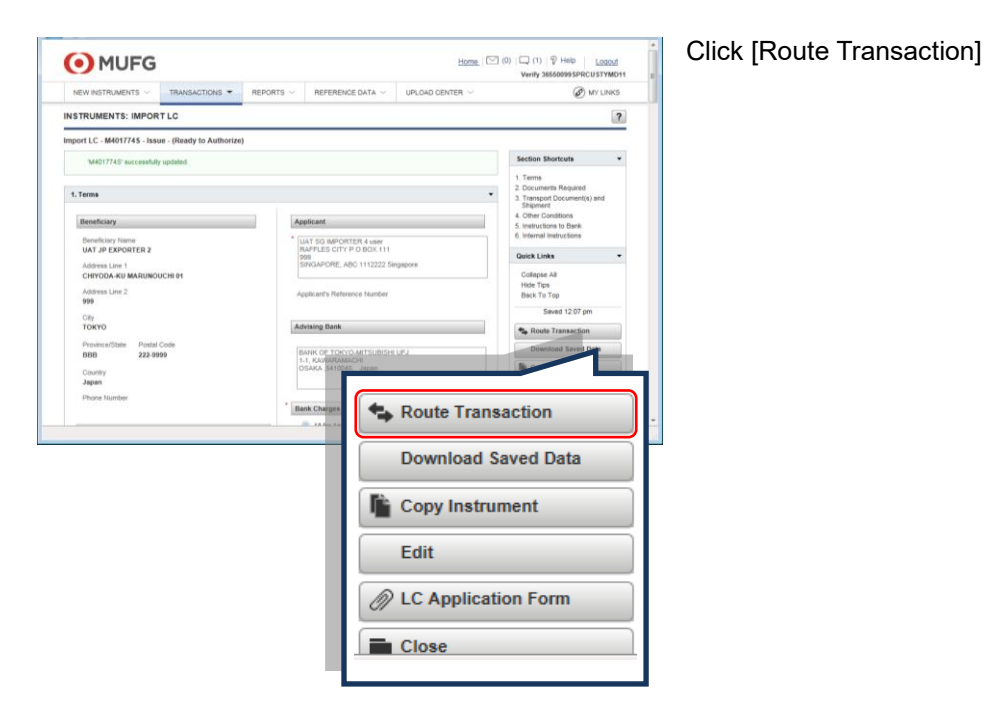

#### 3. [INSTRUMENTS: IMPORT LC] page

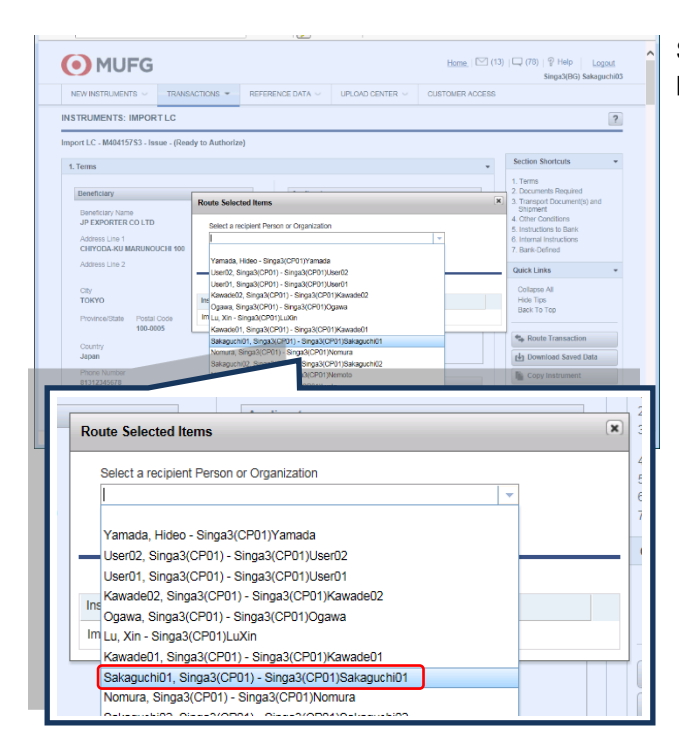

Select the user who needs to authorize the particular transaction.

#### 4. [INSTRUMENTS: IMPORT LC] page

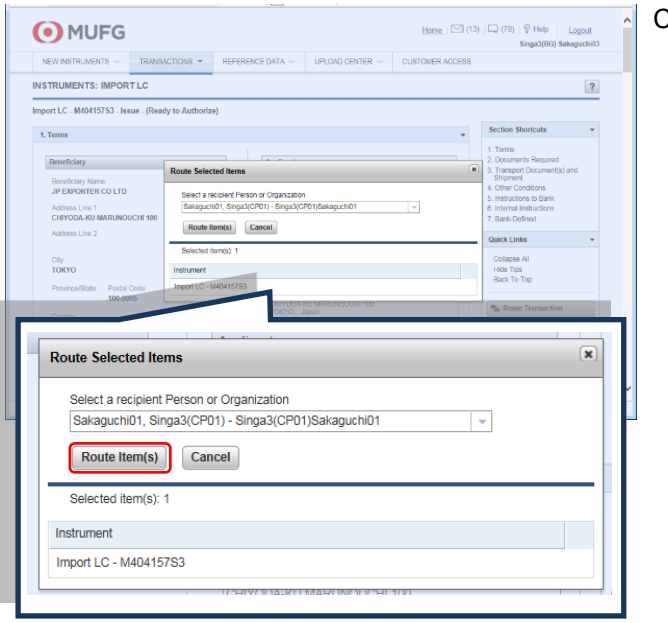

Click [Route Item(s)]

#### 5. Home page of the authorizer

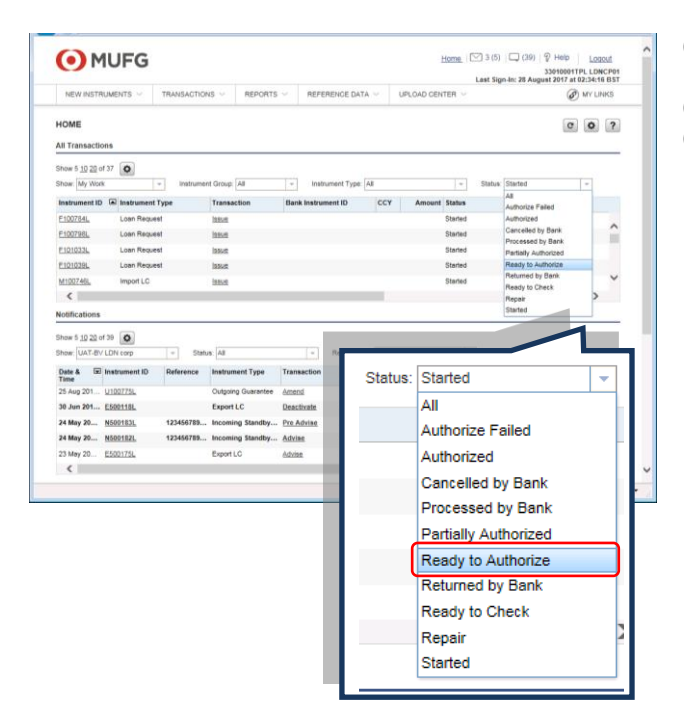

- (1) Designated authorizer login to the Trade Manager.
- (2) Select "My work" in [Show] pull-down.
- (3) Select "Ready to Authorize" in [Status] pull-down.

#### 6. Home page of the authorizer

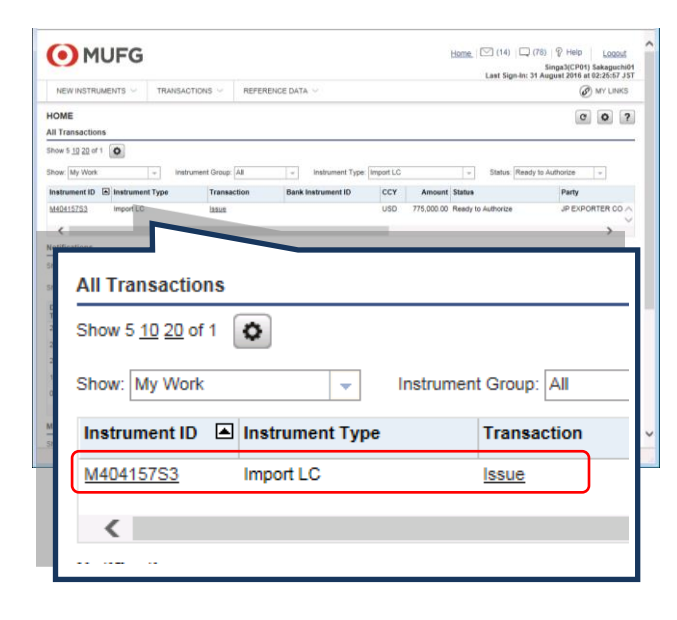

Routed "Ready to Authorize" transaction can be found.

## 5-4 Notification Settings

Users with appropriate security profile can maintain [Notification Rule] to send out e-mail notifications.

## <u>Steps</u>

#### 1. [HOME] page

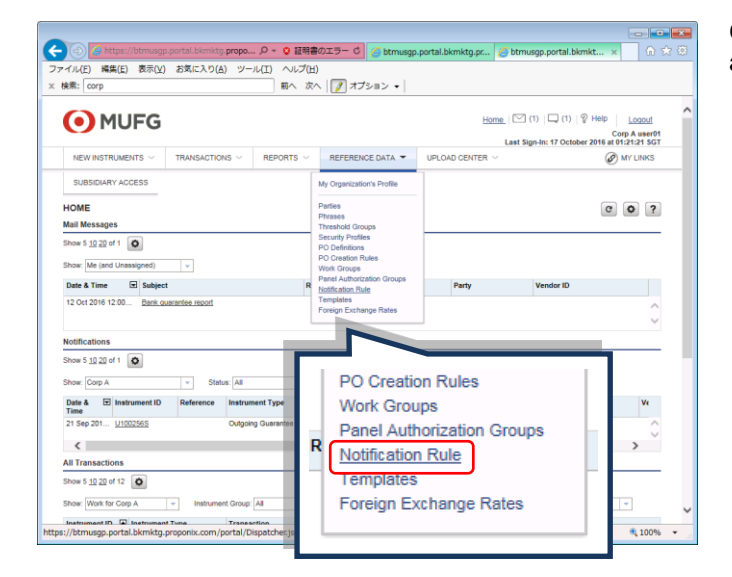

On the homepage, go under [Reference Data] and click on [Notification Rule].

#### 2. [NOTIFICATION RULE] page

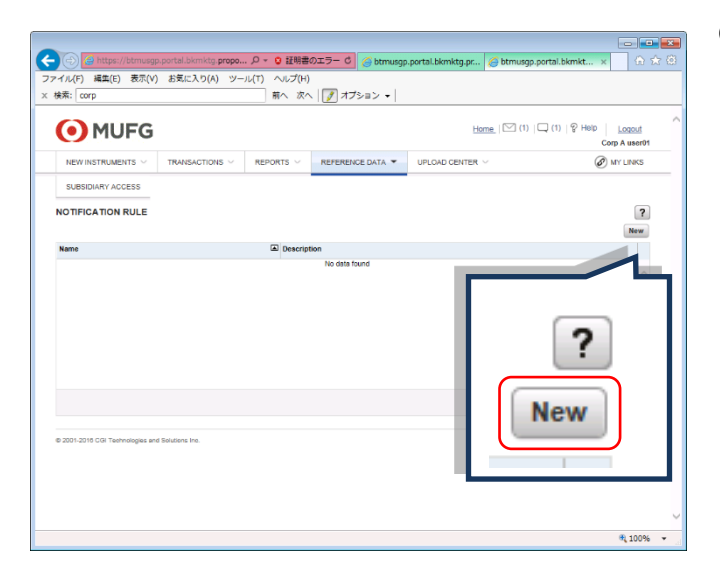

Click on [New]

#### 3. [NOTIFICATION RULE] page

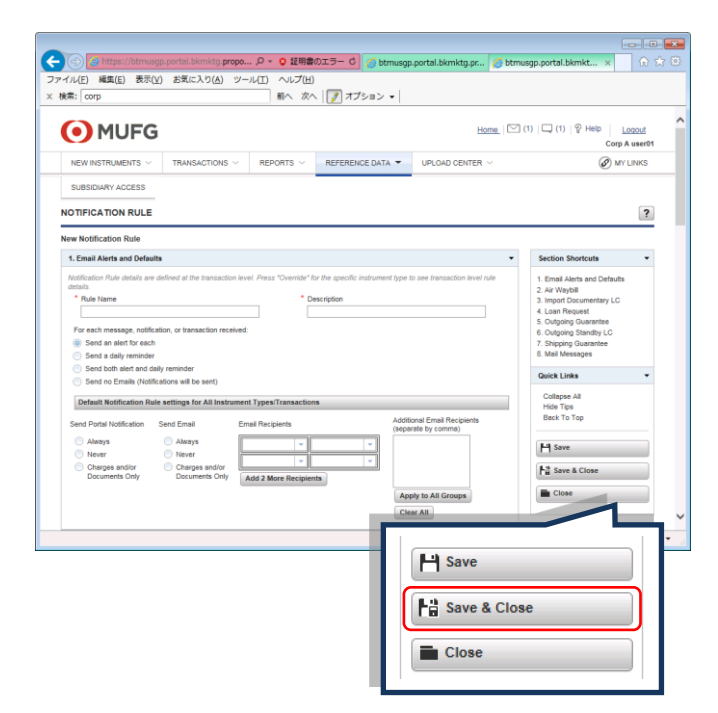

Setup the [Notification Rule] and Click [Save & Close].

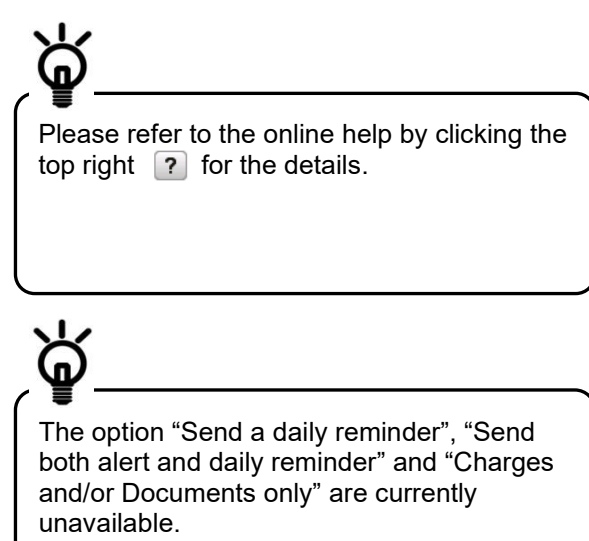

## Sample setting (standard)

| otification Rule                                                                                                    |                                                                                                    |                                                |                                                                                                    |                                                                                                    |  |
|----------------------------------------------------------------------------------------------------|----------------------------------------------------------------------------------------------------|------------------------------------------------|----------------------------------------------------------------------------------------------------|----------------------------------------------------------------------------------------------------|--|
| indicates required field                                                                                                    |                                                                                                    |                                                |                                                                                                    |                                                                                                    |  |
| 1. Email Alerts and Defa                                                                                                    | ults                                                                                                    |                                                | •                                                                                                    | Section Shortcuts                                                                                                    |  |
| Notification Rule details ar<br>details. * Rule Name Notification Rule For each message, notif Send an alert for each Send a daily reminde Send both slert and of Send no Emails (Noti Default Notification R Send Portal Notification Always Always Always Charges and/or Documents Only | e defined at the transaction<br>institution, or transaction rece<br>h<br>r<br>daily reminder<br>fications will be sent)<br>ule settings for All Instru<br>Send Email<br>O Never<br>O Charges and/or<br>Documents Only | n level. Press "Override" for the specific ins | Additional Email Recipients<br>(separate by comma)<br>Update Emails Only<br>(Apply to All Groups)<br>Clear All | 1. Email Alerts and Defaults 2. Import Documentary LC 3. Loan Request 4. Outgoing Guarantee 6. Outgoing Standby LC 6. Mail Messages Quick Links Collapse All Hide Tips Back To Top Collapse All Hide Save 6 Na Save Colose Close Close |  |
| 2. Import Documentary L<br>Standard Notification                                                                                                    | .C<br>Rule for all Import Docu                                                                                                    | mentary LC Transactions                        | -                                                                                                    |                                                                                                    |  |
| Send Portal Notification <ul> <li>Always</li> <li>Never</li> <li>Charges and/or<br/>Documents Only</li> </ul>                                                                                                    | Send Email<br>Always<br>Never<br>Charges and/or<br>Documents Only                                                                                                    | Email Recipients                               | Additional Email Recipients<br>(separate by comma)                                                             |                                                                                                    |  |

## 5-5 Working with Purchase Orders

The purchase order processing functionality allows you to incorporate data from your organization's system into applications of Import Letters of Credit. When you upload a purchase order data file, you can control the details of the upload by selecting a PO definition and associated LC creation rules (PO creation rules).

Please refer to the Online Help for more details.

Home > Using the System > Instruments Procedures > Working with Purchase Orders > Working with Purchase Orders

## 5-6 Create Parties in Address Book

Users with appropriate security profile can create parties in Address Book.

### <u>Steps</u>

#### 1. [HOME] page

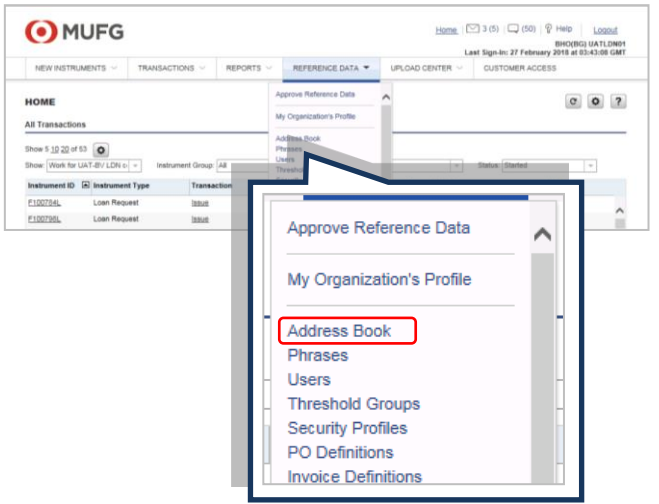

On the homepage, go under [Reference Data] and click on [Address Book].

#### 2. [ADDRESS BOOK] page

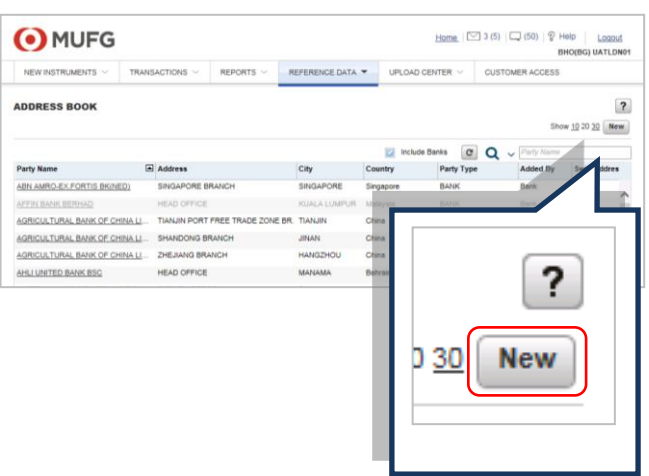

For creating new party, click [New].

#### 3. [New Address Book Entry] page

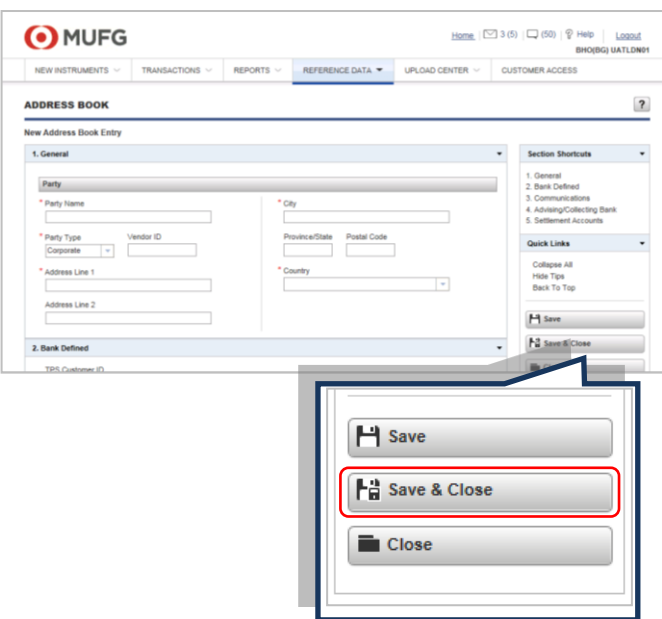

#### Key in the details, then click [Save & Close].

## 5-7 Create Templates

Users with appropriate security profile can create templates.

### <u>Steps</u>

#### 1. [HOME] page

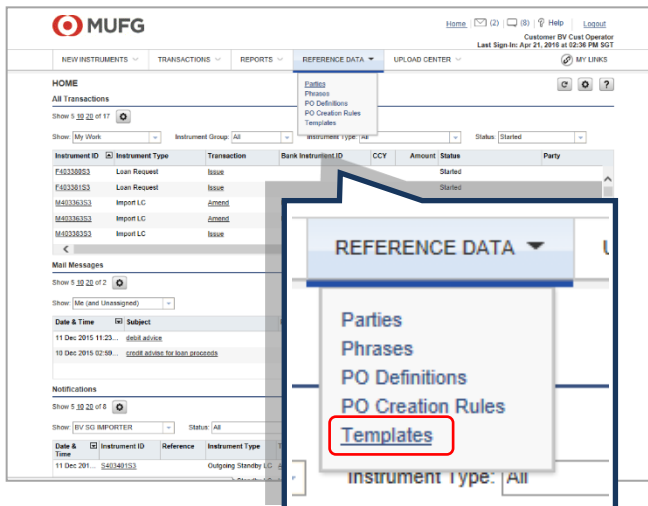

On the homepage, go under [Reference Data] and click on [Templates].

#### 2. [TEMPLATES] page

|                     |                      |                   |                          | Customer By Cast Operat |
|---------------------|----------------------|-------------------|--------------------------|-------------------------|
| WINSTRUMENTS ~ TRAN | SACTIONS V REPORTS V |                   | UPLOAD CENTER ~          | Ø MY LINKS              |
| LATES               |                      |                   |                          | Show 10 20.39 New       |
| to Name             |                      |                   |                          |                         |
| late Name           | Instrument Type      | Party Name        |                          |                         |
|                     | Loan Request         |                   |                          |                         |
| ė.                  | Air Waybill          |                   |                          |                         |
| r Waybill           | Air Waybill          | <b>BV AIRFREI</b> |                          |                         |
| QLItea              | Import LC            | BV JP EXPO        |                          | 2                       |
| san Request         | Loan Request         |                   |                          | · · )                   |
| utoping Guarantee   | Outgoing Guarante    | M BV JP EXPO      | _                        |                         |
| ulgoing Standby LC  | Outgoing Standby     | LC BV SG EXP      |                          |                         |
| hipping Guarantee   | Shipping Guarante    | BV STEAMS         | V <u>10</u> 20 <u>30</u> | New                     |
|                     | Import LC            |                   |                          |                         |
|                     | Loan Request         |                   |                          |                         |
|                     | Import LC            | CONCORD           |                          |                         |
| ×                   | Loan Request         |                   | C                        | ana b                   |
|                     | Import LC            | PT. PRIMAY        | Se                       | arch                    |

#### 3. [New Template Selector]

| /ur ///a//nii                  | BV AIDEDEIGHT ETIDIA/ADTIED NA                               |
|--------------------------------|--------------------------------------------------------------|
| New Template Selector          | x                                                            |
| * Template Name<br>secure inc. | Copy from Existing Instrument<br>Copy from Existing Template |
|                                | Select instrument type × v                                   |
| Continue                       | Air Waybill<br>Import LC                                     |
| Import LC                      | CONT Loan Request                                            |
| Loan Request                   | Outgoing Guarantee<br>Outgoing Standby LC                    |
| Import LC                      | PT. P Shipping Guarantee                                     |

#### 4. [TEMPLATE] page

| NEW INSTRUMENTS $ \smallsetminus $ | TRANSACTIONS $\lor$     | REPORTS ~ | REFERENCE DATA -                                                               | UPLOAD CENTER $ \smallsetminus $ | Ø MY LIN                                                            |
|------------------------------------|-------------------------|-----------|--------------------------------------------------------------------------------|----------------------------------|---------------------------------------------------------------------|
| EMPLATE                            |                         |           |                                                                                |                                  |                                                                     |
| mplate : Import LC - Tora          | ay International (1)    |           |                                                                                |                                  |                                                                     |
| Secure Inc.                        |                         |           |                                                                                |                                  | Section Shortcuts                                                   |
| 1. Terms                           |                         |           |                                                                                | •                                | 1. Terms     2. Documents Required     3. Transport Document(s) and |
| Beneficiary                        |                         | P         | pplicant                                                                       | x Q                              | 4. Other Conditions<br>5. Instructions to Bank                      |
| Beneficiary Name<br>Secure Inc.    |                         |           | BV SG IMPORTER<br>9 Raffles City                                               |                                  | 6. Internal Instructions                                            |
| Address Line 1<br>Slope entrance   |                         |           | P.O. Box 1111<br>Singapore, 4346 Singapore                                     |                                  | Collapse All                                                        |
| Address Line 2<br>5-5-2            |                         |           | Applicant's Reference Number                                                   |                                  | Hide Tips<br>Back To Top                                            |
| City                               |                         | A         | dvising Bank                                                                   | 0 x                              | Save                                                                |
| Province/State F<br>Hokaido        | Postal Code<br>354-5462 |           | HSBC, Ked Division, Trade Serv                                                 | vice .                           | Fa Save & Close                                                     |
| Country                            |                         |           | 6/F, HSBC Building Mong Kok,<br>673 Nathan Rd.,Mong Kok,<br>KOWLOON, Hong Kong |                                  | Close                                                               |
| Phone Number                       |                         |           |                                                                                |                                  |                                                                     |
|                                    |                         | E         | Sank Charges                                                                   |                                  |                                                                     |
|                                    |                         |           |                                                                                | H Save                           |                                                                     |
|                                    |                         |           |                                                                                |                                  |                                                                     |
|                                    |                         |           |                                                                                | Save & Clo                       | se                                                                  |
|                                    |                         |           |                                                                                | Delete                           |                                                                     |
|                                    |                         |           |                                                                                | Close                            |                                                                     |
|                                    |                         |           |                                                                                |                                  |                                                                     |
|                                    |                         |           |                                                                                |                                  |                                                                     |
|                                    |                         |           |                                                                                |                                  |                                                                     |

For creating a new template, click [New].

- (1) Give a name to the new template.
- (2) Select [Use Blank Instrument Template].
- (3) Select the type of instrument.
- (4) Click [Continue].

Key in the template details, and then click [Save & Close].

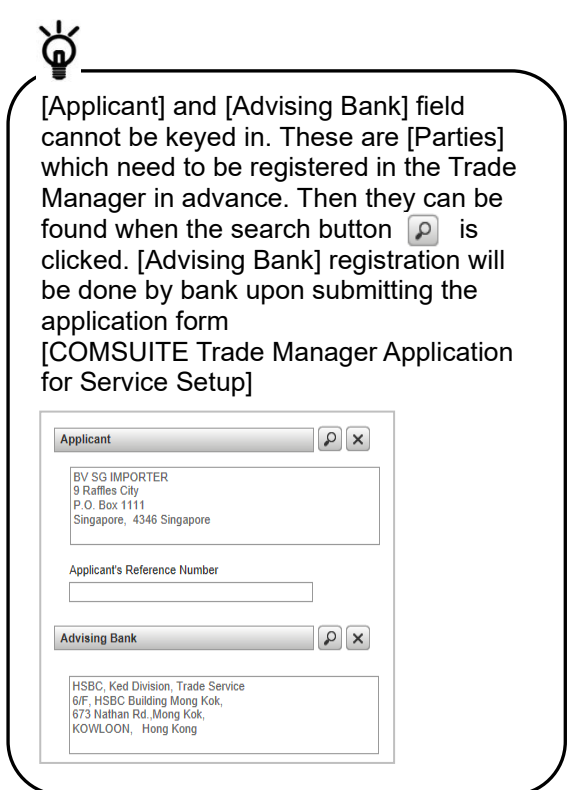

#### 5-8 Reports

Below reports are available.

#### **BHO101 - Outgoing Guarantee Transaction Details Report** •

The report includes transactions with a transaction status of 'Processed by Bank'.

|                                                                                                    |                                                                                                    |                                                                                                    |                                                                                                    |                    |                                  |                      | HO(BG) UATLDN01                         |
|----------------------------------------------------------------------------------------------------|----------------------------------------------------------------------------------------------------|----------------------------------------------------------------------------------------------------|----------------------------------------------------------------------------------------------------|--------------------|----------------------------------|----------------------|-----------------------------------------|
| NEW INSTRUMENT                                                                                                    | s ~                                                                                                    | TRANSACTIONS                                                                                                    | REPORTS                                                                                                    | REFERENCE DATA V   | UPLOAD CENTER V                  | CUSTOMER ACCESS      |                                         |
| eports • Stand                                                                                                    | ard Report                                                                                                    | s O Custom Rep                                                                                                    | orts                                                                                                    |                    |                                  |                      | <b>?</b><br>Show <u>10</u> 20 <u>30</u> |
| port Name:                                                                                                    |                                                                                                    |                                                                                                    |                                                                                                    |                    |                                  |                      | Search                                  |
| eport Name                                                                                                    |                                                                                                    |                                                                                                    |                                                                                                    | Description        |                                  |                      |                                         |
| HO101 - Outgoing G                                                                                                    | uarantee Tr                                                                                                    | ansaction Details Re                                                                                                    | port                                                                                                    | Outgoing Guaran    | tee Transaction Details Report   | t                    |                                         |
| HO102 - Outgoing St                                                                                                    | tandby LC 1                                                                                                    | ransaction Details F                                                                                                    | eport                                                                                                    | Outgoing Standby   | y LC Transaction Details Repo    | rt                   | ^                                       |
| HO103 - Import LC T                                                                                                    | ransaction                                                                                                    | Details Report                                                                                                    |                                                                                                    | Import LC Transa   | action Details Report            |                      |                                         |
| ull User List - Full Us                                                                                                    | er List                                                                                                    |                                                                                                    |                                                                                                    | Full User List     |                                  |                      |                                         |
| P050CC - Work in pr                                                                                                    | ogress                                                                                                    |                                                                                                    |                                                                                                    | Pending and Auth   | norized Transactions             |                      |                                         |
| 2070 - Audit Report                                                                                                    | Customor                                                                                                    | formation                                                                                                    |                                                                                                    | Reference Data C   | Changes by UserId                |                      |                                         |
| P090CC - Corporate                                                                                                    | Customer I                                                                                                    | Isage                                                                                                    |                                                                                                    | Instrument and T   | ransaction Volume                |                      | ~                                       |
| 001-2017 CGI Techno                                                                                                    | lonies and S                                                                                                    | olutions Inc.                                                                                                    |                                                                                                    |                    |                                  |                      | Total Count: 8                          |
| UU1-2U17 CGI Techno                                                                                                    | logies and 5                                                                                                    | Diutions Inc.                                                                                                    |                                                                                                    |                    |                                  |                      |                                         |
|                                                                                                    | TS V                                                                                                    | TRANSACTIONS                                                                                                    | REPORTS                                                                                                    | ▼ REFERENCE DATA ∨ | UPLOAD CENTER $ \smallsetminus $ | CUSTOMER ACCESS      |                                         |
| NEW INSTRUMEN<br>eports • Stand<br>HO101 - Outgoing                                                                                                    | ⊺S ∨<br>lard Repor<br>Guarante                                                                                                    | TRANSACTIONS s O Custom Re                                                                                                    | exercise reports                                                                                                    | ▼ REFERENCE DATA ∨ | UPLOAD CENTER ~                  | CUSTOMER ACCESS      | ?<br>kpand Close                        |
| NEW INSTRUMEN<br>eports • Stand<br>HO101 - Outgoing<br>Report Criteria                                                                                                    | TS ∨<br>lard Repor<br>Guarante                                                                                                    | TRANSACTIONS s O Custom Re e Transaction De                                                                                                    | errs REPORTS                                                                                                    | ▼ REFERENCE DATA ∨ | UPLOAD CENTER ~                  | CUSTOMER ACCESS      | (Pand) Close                            |
| NEW INSTRUMEN<br>eports • Stand<br>HO101 - Outgoing<br>Report Criteria<br>To view this report,                                                                                                    | TS V<br>lard Repor<br>Guarante                                                                                                    | TRANSACTIONS<br>s O Custom Re<br>e Transaction De<br>ecify the report crit                                                                                                    | REPORTS<br>oorts<br>ails Report<br>eria below.                                                                                                    | ▼ REFERENCE DATA ∨ | UPLOAD CENTER ~                  | CUSTOMER ACCESS      | (?<br>xpand) Close                      |
| NEW INSTRUMENT<br>eports • Stand<br>HO101 - Outgoing<br>Report Criteria<br>To view this report,<br>Reference:                                                                                                    | Iard Repor<br>Guarante<br>please sp<br>330124<br>3110HS<br>3110HS                                                                                                    | TRANSACTIONS C Custom Report Transaction Defection C Custom Report C Custom Report C Custom Re                                                                                                    | eria below.                                                                                                    | REFERENCE DATA     | UPLOAD CENTER ~                  | CUSTOMER ACCESS      | (Rpand) Close                           |
| NEW INSTRUMEN<br>eports • Stand<br>HO101 - Outgoing<br>Report Criteria<br>To view this report,<br>Reference:<br>Beneficiary Name:                                                                                                    | TS V<br>ard Report<br>Guarante<br>please sp<br>330124<br>3110HS<br>3110HS<br>Please<br>GTY Cc<br>UAT JP                                                                                                    | TRANSACTIONS<br>s o Custom Re<br>e Transaction De<br>ecify the report crit<br>select a prompt v<br>20100002<br>select a prompt v<br>prorate India<br>EXPORTER                                                                                                    | eria below.                                                                                                    | ▼ REFERENCE DATA ∨ | UPLOAD CENTER ~                  | CUSTOMER ACCESS      | (Rpand) Close                           |
| NEW INSTRUMEN<br>eports Stand<br>HO101 - Outgoing<br>Report Criteria<br>To view this report,<br>Reference:<br>Beneficiary Name:<br>Beneficiary Country:                                                                                                    | TS V<br>lard Report<br>Guarante<br>please sp<br>330124<br>3110HS<br>3110HS<br>3110HS<br>Please<br>GTY Cc<br>UAT JP<br>Please<br>IN<br>JP                                                                                                    | TRANSACTIONS<br>Custom Rej<br>Transaction Def<br>ecify the report critic<br>cify the report critic<br>cify the r | alue                                                                                                    | ▼ REFERENCE DATA ∨ | UPLOAD CENTER ~                  | CUSTOMER ACCESS      | (Rpand) Close                           |
| NEW INSTRUMEN<br>eports • Stand<br>HO101 - Outgoing<br>Report Criteria<br>To view this report,<br>Reference:<br>Beneficiary Name:<br>Beneficiary Country:<br>Applicant Name:                                                                                                    | TS V<br>lard Repor<br>Guarante<br>please sp<br>330124<br>3110HS<br>3110HS<br>3110HS<br>3110HS<br>STY Cc<br>UAT JP<br>Please I<br>IN<br>JP<br>Please Style<br>UAT BV                                                                                                    | TRANSACTIONS<br>s o Custom Ref<br>e Transaction Def<br>ecify the report critical<br>select a prompt v<br>3241<br>U0010003<br>U0010002<br>select a prompt v<br>reporate India<br>EXPORTER<br>select a prompt v<br>select a prompt v                                                                                                    | eria below.                                                                                                    | REFERENCE DATA     | UPLOAD CENTER ~                  | CUSTOMER ACCESS<br>E | (Rpand) Close                           |
| NEW INSTRUMEN<br>eports • Stand<br>HO101 - Outgoing<br>Report Criteria<br>To view this report,<br>Reference:<br>Beneficiary Name:<br>Beneficiary Country:<br>Applicant Name:<br>Type of Guarantee:                                                                              | TS V<br>aard Repor<br>Guarante<br>please sp<br><u>Please</u><br>330124<br>3110HS<br><u>3110HS</u><br><u>3110HS</u><br><u>3110HS<br/><u></u></u> | TRANSACTIONS<br>s O Custom Rei<br>e Transaction Del<br>ecify the report critical<br>select a prompt v<br>2241<br>U0010003<br>U0010002<br>select a prompt v<br>reporate India<br>EXPORTER<br>select a prompt v<br>LDN corp<br>select a prompt v<br>ance<br>n                                                                                                    | Alue Calue Calue C | REFERENCE DATA     | UPLOAD CENTER ~                  | CUSTOMER ACCESS<br>E | (Rpand) Close                           |
| NEW INSTRUMEN<br>eports Stand<br>HO101 - Outgoing<br>Report Criteria<br>To view this report,<br>Reference:<br>Beneficiary Name:<br>Beneficiary Country<br>Applicant Name:<br>Type of Guarantee:<br>Valid From(Start):                                                           | TS V<br>lard Report<br>Guarante<br>please sp<br>Please<br>330124<br>33110HS<br>Please<br>GTY Cc<br>UAT JP<br>Please<br>IN<br>JP<br>Please<br>UAT -BV<br>Please<br>UAT -BV<br>Please<br>Case<br>JP<br>Perform<br>Retentic                                                                                                    | TRANSACTIONS TRANSACTIONS Custom Re Transaction Der Transaction Der Transactio                                                                                                    | AREPORTS                                                                                                    | ▼ REFERENCE DATA ∨ | UPLOAD CENTER ~                  | CUSTOMER ACCESS      | (Rpand) Close                           |
| NEW INSTRUMEN<br>eports Stand<br>HO101 - Outgoing<br>Report Criteria<br>To view this report,<br>Reference:<br>Beneficiary Name:<br>Beneficiary Country:<br>Applicant Name:<br>Type of Guarantee:<br>Valid From(Start):<br>Valid From(End):                                      | TS V<br>lard Report<br>Guarante<br>please sp<br>Please sp<br>330124<br>3110HS<br>3110HS<br>2100<br>2110HS<br>2110HS<br>2110H                                                                                                    | TRANSACTIONS  TRANSACTIONS  Custom Rep  Transaction De  Transaction De  Transa                                                                                                    | REPORTS                                                                                                    | ▼ REFERENCE DATA ∨ | UPLOAD CENTER ~                  | CUSTOMER ACCESS      | ₹<br>kpand Close<br>▼                   |
| NEW INSTRUMEN  eports Stand HO101 - Outgoing Report Criteria To view this report, Reference: Beneficiary Name: Beneficiary Country: Applicant Name: Type of Guarantee: Valid From(Start): Valid From(End): Valid To(Start):                                                     | TS V<br>aard Repor<br>Guarante<br>please sp<br>Please<br>330124<br>3310HS<br>3110HS<br>3110HS<br>3110HS<br>3110HS<br>3110HS<br>20124<br>3110HS<br>3110HS<br>20124<br>Please<br>IN<br>JP<br>Please<br>Please<br>CTV CC<br>UAT JP<br>Please<br>Please<br>CTV CC<br>UAT JP<br>Please<br>CTV CC<br>UAT JP<br>Please<br>CTV CC<br>UAT JP<br>Please<br>CTV CC<br>UAT JP<br>Please<br>CTV CC<br>CTV CC<br>CTV CTV CTV<br>CTV CTV CTV<br>CTV CTV<br>CTV CTV<br>CTV CTV<br>CTV CTV<br>CTV CTV<br>CTV CTV<br>CTV CTV<br>CTV CTV<br>CTV CTV<br>CTV CTV<br>CTV<br>CTV CTV<br>CTV CTV                                                                                                    | TRANSACTIONS  TRANSACTIONS  TRANSACTIONS  Transaction Delever the report critical elect a prompt v  Transaction Delever the report critical elect a prompt v  Transaction Delever the report elever the report ele                                                                                                    | REPORTS                                                                                                    | ▼ REFERENCE DATA ∨ | UPLOAD CENTER ~                  | E                    | xpand     Close                         |
| NEW INSTRUMEN<br>eports Stand<br>HO101 - Outgoing<br>Report Criteria<br>To view this report,<br>Reference:<br>Beneficiary Name:<br>Beneficiary Country<br>Applicant Name:<br>Type of Guarantee:<br>Valid From(Start):<br>Valid From(End):<br>Valid To(Start):<br>Valid To(End): | TS ~<br>dard Repor<br>Guarante<br>please sp<br>Please 1<br>330124<br>3110HS<br>3110HS<br>3110HS<br>210HS<br>3110HS<br>210HS<br>210H                                                                                                    | TRANSACTIONS  TRANSACTIONS  Custom Report  Transaction Def  Transaction Def  Transaction De                                                                                                    | REPORTS                                                                                                    | REFERENCE DATA     | UPLOAD CENTER ~                  | CUSTOMER ACCESS      | ?<br>kpand Close<br>▼                   |

| <b>()</b> MU              | JFG                 |                      |                     |                    |            |                    | Home   (                           | ∑ (2)   🖵 (37 | ) P Help<br>BHO(BO   | Loqout<br>G) UATLDN01       | ^ |
|---------------------------|---------------------|----------------------|---------------------|--------------------|------------|--------------------|------------------------------------|---------------|----------------------|-----------------------------|---|
| NEW INSTRUM               | ENTS ~              | TRANSACTIONS $\sim$  | REPORT              | rs 🔻 REFER         | RENCE DATA | UPLOAD             | center $\sim$                      | CUSTOMER A    | CCESS                |                             |   |
| Reports • St              | andard Repor        | ts O Custom Repor    | ts                  |                    |            |                    |                                    |               |                      | ?                           |   |
| BHO101 - Outgoi           | ing Guarante        | e Transaction Detail | s Report            |                    |            |                    |                                    | Expand        | Save As              | Close                       |   |
| Report Criteria           |                     |                      |                     |                    |            |                    |                                    |               |                      | •                           |   |
|                           |                     |                      |                     |                    |            |                    |                                    |               | csv                  |                             |   |
| EUR                       |                     |                      |                     |                    | Οι         | Itgoing (          | Guaranto                           | ee Transa     | iction D             | etails F                    |   |
|                           | Transaction         |                      | Transaction         | Benefi             | iciary     | Applicant          | Applicant's<br>Reference           |               | Original             | Valid to After              |   |
| Reference<br>3110HSU00100 | Date                | Instrument ID        | Туре                | Name<br>UAT JP     | Country    | Name<br>UAT-BV LDN | Number                             | Valid From    | Valid to             | Amendment                   |   |
| 03<br>3110HSU00100        | 01/05/2017          | U100721L             | Issue               | EXPORTER<br>UAT JP | JP         | corp<br>UAT-B∨ LDN |                                    | 01/05/2017    | Other                |                             |   |
| GBP                       |                     |                      |                     |                    |            |                    |                                    |               |                      |                             |   |
| Reference                 | Transaction<br>Date | Instrument ID        | Transaction<br>Type | Benefi             | Country    | Applicant<br>Name  | Applicant's<br>Reference<br>Number | Valid From    | Original<br>Valid to | Valid to After<br>Amendment |   |
| 3110HSU00100<br>02        | 01/05/2017          | U100718L             | Issue               | UAT JP<br>EXPORTER | JP         | UAT-B∨ LDN<br>corp |                                    | 01/05/2017    | Other                |                             |   |
| 3110HSU00100<br>02        | 01/05/2017          | U100718L             | Amend-1             | UAT JP<br>EXPORTER | JP         | UAT-BV LDN<br>corp |                                    | 01/05/2017    | Other                |                             |   |
|                           |                     |                      |                     |                    |            |                    |                                    |               |                      |                             | ~ |
|                           |                     | Y                    |                     |                    |            |                    |                                    |               |                      | • 100%                      | • |

### **BHO102 - Outgoing Standby LC Transaction Details Report** The report includes transactions with a transaction status of 'Processed by Bank'.

|                                                                                                    | TS 🗸 🗌                                                                                                    | TRANSACTIONS ~                                                                                                    | REPORTS -                | REFERENCE DATA V                  | UPLOAD CENTER V                  | CUSTOMER ACCESS       |                             |
|----------------------------------------------------------------------------------------------------|----------------------------------------------------------------------------------------------------|----------------------------------------------------------------------------------------------------|--------------------------|-----------------------------------|----------------------------------|-----------------------|-----------------------------|
|                                                                                                    |                                                                                                    |                                                                                                    |                          |                                   |                                  |                       | ( -                         |
| eports • Stand                                                                                                    | lard Repoi                                                                                                    | rts O Custom Reports                                                                                                    |                          |                                   |                                  |                       | Show <u>10</u> 20 <u>30</u> |
| port Name:                                                                                                    |                                                                                                    |                                                                                                    |                          |                                   |                                  |                       | Search                      |
| eport Name                                                                                                    |                                                                                                    |                                                                                                    |                          | Description                       |                                  |                       |                             |
| HO101 - Outgoing G                                                                                                    | uarantee 1                                                                                                    | Transaction Details Report                                                                                                    | _                        | Outgoing Guarant                  | tee Transaction Details Repor    | t                     |                             |
| HO102 - Outgoing St                                                                                                    | tandby LC                                                                                                    | Transaction Details Repor                                                                                                    | t                        | Outgoing Standby                  | LC Transaction Details Repo      | ort                   |                             |
| HO103 - Import LC T                                                                                                    | Fransaction                                                                                                    | n Details Report                                                                                                    |                          | Import LC Transa                  | ction Details Report             |                       |                             |
| ull User List - Full Us                                                                                                    | er List                                                                                                    |                                                                                                    |                          | Full User List                    |                                  |                       |                             |
| P050CC - Work in pr                                                                                                    | ogress                                                                                                    |                                                                                                    |                          | Pending and Auth                  | orized Transactions              |                       |                             |
| P070 - Audit Report                                                                                                    |                                                                                                    |                                                                                                    |                          | Reference Data C                  | hanges by Userld                 |                       |                             |
| 2080CC - Corporate                                                                                                    | Customer                                                                                                    | Information                                                                                                    |                          | Customer Detail a                 | ind Capabilities                 |                       | U                           |
| P090CC - Corporate                                                                                                    | Customer                                                                                                    | Usage                                                                                                    |                          | Instrument and Tr                 | ansaction Volume                 |                       | Ť                           |
|                                                                                                    |                                                                                                    |                                                                                                    |                          |                                   |                                  |                       | Total Count: 8              |
|                                                                                                    |                                                                                                    |                                                                                                    |                          |                                   |                                  |                       |                             |
| 001-2017 CGI Techno                                                                                                    | ologies and                                                                                                    | Solutions Inc.                                                                                                    |                          |                                   |                                  |                       |                             |
|                                                                                                    |                                                                                                    |                                                                                                    |                          |                                   |                                  |                       | 100%                        |
|                                                                                                    |                                                                                                    |                                                                                                    |                          |                                   |                                  |                       |                             |
|                                                                                                    | -G                                                                                                    |                                                                                                    |                          |                                   |                                  | В                     | HO(BG) UATLDN0              |
|                                                                                                    | FG                                                                                                    | TRANSACTIONS $\lor$                                                                                                    | REPORTS -                | REFERENCE DATA $$                 | UPLOAD CENTER $\smallsetminus$   | CUSTOMER ACCESS       | HO(BG) UATLDN0              |
|                                                                                                    |                                                                                                    |                                                                                                    | REPORTS -                | REFERENCE DATA $ \smallsetminus $ | UPLOAD CENTER $ \smallsetminus $ | B<br>CUSTOMER ACCESS  | HO(BG) UATLDNO              |
| NEW INSTRUMENT                                                                                                    | TS V                                                                                                    | TRANSACTIONS ~                                                                                                    | REPORTS 🔻                | REFERENCE DATA V                  | UPLOAD CENTER $ \smallsetminus $ | B<br>CUSTOMER ACCESS  | HO(BG) UATLDNO              |
| NEW INSTRUMENT<br>Poorts • Stand<br>10102 - Outgoing                                                                                                    | TS V                                                                                                    | TRANSACTIONS V<br>rts O Custom Reports<br>LC Transaction Details                                                                                                    | REPORTS -                | REFERENCE DATA $ \sim $           | UPLOAD CENTER $ \sim $           | B<br>CUSTOMER ACCESS  | HO(BG) UATLDNO              |
| NEW INSTRUMENT<br>Ports • Stand<br>IO102 - Outgoing<br>Report Criteria                                                                                                    | TS ~                                                                                                    | TRANSACTIONS V<br>rts O Custom Reports<br>LC Transaction Details                                                                                                    | REPORTS 🔻                | REFERENCE DATA ~                  | UPLOAD CENTER ~                  | B<br>CUSTOMER ACCESS  | HO(BG) UATLDNO              |
| NEW INSTRUMENT<br>Poorts • Stand<br>10102 - Outgoing<br>Report Criteria<br>To view this report,                                                                                                    | FG<br>TS ~<br>lard Report<br>Standby<br>please sp                                                                                                    | TRANSACTIONS ~<br>rts O Custom Reports<br>LC Transaction Details<br>pecify the report criteria t                                                                                                    | REPORTS                  | REFERENCE DATA ~                  | UPLOAD CENTER ~                  | B<br>CUSTOMER ACCESS  | HO(BG) UATLDNO              |
| NEW INSTRUMENT<br>Ports • Stand<br>10102 - Outgoing<br>Report Criteria<br>Fo view this report,<br>Reference:                                                                                                    | FG<br>TS ~<br>lard Report<br>Standby<br>please sp<br>Please<br>3301S<br>3301S                                                                                                    | TRANSACTIONS ~<br>rts O Custom Reports<br>LC Transaction Details<br>pecify the report criteria to<br>select a prompt value<br>CU0001004<br>:CU0001003<br>:CU0001002                                                                                                    | REPORTS   Report         | REFERENCE DATA ~                  | UPLOAD CENTER V                  | B<br>CUSTOMER ACCESS  | HO(BG) UATLDNO              |
| NEW INSTRUMENT<br>Poorts • Stand<br>IO102 - Outgoing<br>Report Criteria<br>To view this report,<br>Reference:<br>Beneficiary Name:                                                                                                    | FG<br>ITS ~<br>lard Report<br>Standby<br>please sp<br>Please<br>3301S<br>3301S<br>Please<br>UAT U                                                                                                    | TRANSACTIONS ~<br>rts O Custom Reports<br>LC Transaction Details<br>becify the report criteria to<br>select a prompt value<br>(CU0001004<br>(CU0001002<br>select a prompt value<br>(K EXPORTER                                                                                                    | REPORTS                  | REFERENCE DATA ~                  | UPLOAD CENTER ~                  | B<br>CUSTOMER ACCESS  | HO(BG) UATLDNO              |
| NEW INSTRUMENT<br>Ports • Stand<br>IO102 - Outgoing<br>Report Criteria<br>To view this report,<br>Reference:<br>Beneficiary Name:<br>Beneficiary Country:                                                                                                    | FG<br>Ins<br>Iard Report<br>Standby<br>please st<br>3301S<br>3301S<br>3301S<br>Please<br>UAT U<br>Please<br>GB                                                                                                    | TRANSACTIONS ~<br>rts O Custom Reports<br>LC Transaction Details<br>pecify the report criteria to<br>select a prompt value<br>(CU0001004<br>(CU0001003<br>(CU0001002<br>select a prompt value<br>IK EXPORTER                                                                                                    | REPORTS   Report  Report | REFERENCE DATA ~                  | UPLOAD CENTER ~                  | B<br>CUSTOMER ACCESS  | HO(BG) UATLDNO              |
| NEW INSTRUMENT<br>Ports • Stand<br>IO102 - Outgoing<br>Report Criteria<br>To view this report,<br>Reference:<br>Beneficiary Name:<br>Beneficiary Country:<br>Applicant Name:                                                                                                    | FG<br>Is ~<br>Standby<br>please si<br>3301S<br>3301S<br>3301S<br>3301S<br>Please<br>UAT U<br>Please<br>GB<br>Please<br>UAT-E                                                                                                    | TRANSACTIONS ~<br>rts O Custom Reports<br>LC Transaction Details<br>pecify the report criteria to<br>select a prompt value<br>(CU0001003<br>(CU0001002<br>select a prompt value<br>IK EXPORTER<br>select a prompt value<br>select a prompt value<br>Select a prompt value                                                                                                    | REPORTS                  | REFERENCE DATA ~                  | UPLOAD CENTER ~                  | Ex                    | HO(BG) UATLDNO              |
| NEW INSTRUMENT<br>Ports • Stand<br>IO102 - Outgoing<br>Report Criteria<br>To view this report,<br>Reference:<br>Beneficiary Name:<br>Beneficiary Country:<br>Applicant Name:<br>Type of LC:                                                                                                    | FG<br>ITS ✓<br>lard Report<br>Standby<br>please sy<br>please sy<br>3301S<br>3301S<br>3301S<br>3301S<br>3301S<br>3301S<br>3301S<br>3301S<br>3301S<br>3301S<br>3301S<br>3301S<br>3301S<br>3301S<br>3301S<br>3301S<br>3301S<br>3301S<br>3301S<br>301S<br>3301S<br>301S<br>301 | TRANSACTIONS ~  Transaction Details  Decify the report criteria t  Select a prompt value  CU0001004  CU0001003  CU0001002  Select a prompt value  Select a prompt value  Select a promp | REPORTS   Report         | REFERENCE DATA ~                  | UPLOAD CENTER ~                  | Ex                    | HO(BG) UATLDNO              |
| MU     NEW INSTRUMENT     Ports     Stand     HO102 - Outgoing     Report Criteria     To view this report,     Reference:     Beneficiary Name:     Beneficiary Country:     Applicant Name:     Type of LC:     Expiry Date (From):                                                                               | FG<br>ITS ✓<br>Iard Report<br>Standby<br>please sp<br>Please sp<br>3301S<br>3301S<br>301S<br>3301S<br>301S<br>301               | TRANSACTIONS    transaction Details  C Transaction Details  Decify the report criteria t  Select a prompt value  Select a prompt value  S | REPORTS                  | REFERENCE DATA ~                  | UPLOAD CENTER ~                  | Ex                    | HO(BG) UATLDNO              |
| NEW INSTRUMENT      Ports • Stand      Kolo2 - Outgoing      Report Criteria      Fo view this report,     Reference:      Beneficiary Name:      Beneficiary Country:      Applicant Name:      Type of LC:      Expiry Date (From):      Expiry Date (To):                                                        | FG<br>ITS ~<br>Iard Report<br>Standby<br>please sp<br>Standby<br>please sp<br>3301S<br>3301S<br>301S<br>3301S<br>301S<br>301                 | TRANSACTIONS ~<br>rts O Custom Reports<br>LC Transaction Details<br>becify the report criteria to<br>a select a prompt value<br>CU0001003<br>iCU0001003<br>iCU0001002<br>a select a prompt value<br>iX EXPORTER<br>a select a prompt value<br>a select a prompt value<br>a select a prompt value<br>a select a prompt value<br>iX LDN corp<br>a select a prompt value<br>mance<br>mance<br>mance<br>mance<br>mance<br>mance<br>yyyy v                                                                                                    | REPORTS                  | REFERENCE DATA ~                  | UPLOAD CENTER ~                  | Ex<br>CUSTOMER ACCESS | HO(BG) UATLDNO              |
| NEW INSTRUMENT<br>aports • Stand<br>HO102 - Outgoing<br>Report Criteria<br>To view this report,<br>Reference:<br>Beneficiary Name:<br>Beneficiary Country:<br>Applicant Name:<br>Type of LC:<br>Expiry Date (From):<br>Expiry Date (From):<br>Expiry Date (From):                                                   | FG<br>Is Standby<br>please sy<br>please sy<br>please                                                                                                    | TRANSACTIONS ~  The of Custom Reports  LC Transaction Details  Decify the report criteria to select a prompt value (CU0001004 (CU0001003 (CU0001002 2) select a prompt value (K EXPORTER  2) select a prompt value (K EXPORTER | REPORTS                  | REFERENCE DATA ~                  | UPLOAD CENTER ~                  | Ex<br>CUSTOMER ACCESS | HO(BG) UATLDNO              |
| MU NEW INSTRUMENT      ports     Stand      Kolo2 - Outgoing Report Criteria      Fo view this report,     Reference:      Beneficiary Name:      Beneficiary Country:      Applicant Name:      Type of LC:      Expiry Date (From):     Expiry Date (From):      Maturity Date (From):                            | FG<br>ITS ~<br>Iard Report<br>Standby<br>please sy<br>Please<br>3301S<br>3301S<br>301S<br>3301S<br>301S<br>3               | TRANSACTIONS ~  Its O Custom Reports  LC Transaction Details  Decify the report criteria t  Select a prompt value CU0001004  CU0001002  Select a prompt value CU0001002  Select a prompt value CU000102  Select a prompt value CU000102  Select a prompt value CU000102  Select a prompt value CU000102  Select a prompt value CU000102  Select a prompt value CU000102  Select a prompt value CU000102  Select a prompt value CU000102  Select a prompt value CU000102  Select a prompt value CU000102  Select a prompt value CU000102  Select a prompt value CU00102  Select a prompt value CU000102  Select a prompt value CU000102  Select a prompt value Select a prompt value  | REPORTS                  | REFERENCE DATA ~                  | UPLOAD CENTER ~                  | E<br>CUSTOMER ACCESS  | HO(BG) UATLDNO              |
| NEW INSTRUMENT<br>Ports • Stand<br>ICO102 - Outgoing<br>Report Criteria<br>To view this report,<br>Reference:<br>Beneficiary Name:<br>Beneficiary Country:<br>Applicant Name:<br>Type of LC:<br>Expiry Date (From):<br>Expiry Date (From):<br>Maturity Date (From):<br>Maturity Date (From):<br>Maturity Date (To): | FG<br>ITS ✓<br>Iard Report<br>Standby<br>please sy<br>Please sy<br>3301S<br>3301S<br>301S<br>301S<br>30               | TRANSACTIONS ~  Transaction Details  Decify the report criteria t  Select a prompt value  CU0001004  CU0001002  Select a prompt value  Select a prompt value  Se | REPORTS                  | REFERENCE DATA ~                  | UPLOAD CENTER ~                  | Ex<br>CUSTOMER ACCESS | HO(BG) UATLDNO              |

|   | <b>O</b> M         | UFG                  |                 |                      |                    |             |                                         |                          | Home | [ <sup>1</sup> ] (2)   [2] (37)   G | Help <u>L</u><br>BHO(BG) UA | .oqout        | ^ |
|---|--------------------|----------------------|-----------------|----------------------|--------------------|-------------|-----------------------------------------|--------------------------|------|-------------------------------------|-----------------------------|---------------|---|
|   | NEW INSTRU         | JMENTS $\sim$        | TRANSACTIO      | NS ~ F               | REPORTS -          | REFER       | ENCE DATA $\sim$                        | UPLOAD CENT              | ER ~ | CUSTOMER ACCES                      | s                           |               |   |
| 1 | Reports •          | Standard Rep         | orts O Custom   | Reports              |                    |             |                                         |                          |      |                                     |                             | ?             |   |
| i | BHO102 - Out       | going Standb         | y LC Transactio | n Details Re         | port               |             |                                         |                          |      | Expand                              | Save As                     | Close         |   |
|   | Report Criter      | ia                   |                 |                      |                    |             |                                         |                          |      |                                     |                             | ×             |   |
|   |                    |                      |                 |                      |                    |             |                                         |                          |      |                                     | csv Z                       | ×             |   |
|   | EUR                |                      |                 |                      |                    |             | Out                                     | going Sta                | ndb  | y LC Transac                        | tion De                     | tails         |   |
|   |                    |                      |                 |                      | Beneficiar         | ry          | _                                       | Applicant's              |      | Payment Terms                       |                             |               |   |
|   | Reference          | Transactio<br>n Date | Instrument ID   | Transactio<br>n Type | Name               | Cou<br>ntry | Applicant<br>Name                       | Reference<br>Number      | %    | Amount                              | Maturity<br>Date            | Type c<br>LC  |   |
|   | 3301SCU000<br>1003 | 28/04/2017           | S100710L        | Issue                | UAT UK<br>EXPORTER | GB          | UAT-B∨ LDN<br>corp                      |                          | 40%  |                                     |                             | Mainte<br>nce |   |
|   | 3301SCU000<br>1003 | 28/04/2017           | S100710L        | Issue                | UAT UK<br>EXPORTER | GB          | UAT-BV LDN<br>corp                      |                          | 60%  |                                     |                             | Mainte<br>nce |   |
|   | GBP                |                      |                 |                      |                    |             |                                         |                          |      |                                     |                             | _             |   |
|   |                    | Transactio           |                 | Transactio           | Beneficiar         | ry<br>Cou   | Applicant                               | Applicant's<br>Reference |      | Payment Terms                       | Maturity                    | Type c        |   |
|   | Reference          | n Date               | Instrument ID   | n Type               | Name               | ntry        | Name                                    | Number                   | %    | Amount                              | Date                        | LC            |   |
|   | 1002               | 28/04/2017           | S100709L        | Issue                | EXPORTER           | GB          | corp                                    |                          | 100% |                                     | _                           | nce           |   |
|   | 3301SC0000<br>1002 | 01/05/2017           | S100709L        | Amend-1              | EXPORTER           | GB          | COLD COLD COLD COLD COLD COLD COLD COLD |                          |      |                                     |                             |               |   |
|   |                    |                      |                 |                      |                    |             |                                         |                          |      |                                     |                             |               | ~ |
| - |                    |                      | Y               |                      |                    |             | 11                                      | 1                        |      | м                                   | æ,                          | 100% -        | н |

#### 

BHO103 - Import LC Transaction Details Report The report includes transactions with a transaction status of 'Processed by Bank'.

| MUF                                                                                                    | ·G                                                                                                    |                                                                                                    |                                                                                                 |           |   |                       |         |                |               | <u> </u> | 2 (37)   6 | Help<br>BHO(BG)         | Logout<br>UATLDN | 01             |
|----------------------------------------------------------------------------------------------------|----------------------------------------------------------------------------------------------------|----------------------------------------------------------------------------------------------------|-------------------------------------------------------------------------------------------------|-----------|---|-----------------------|---------|----------------|---------------|----------|------------|-------------------------|------------------|----------------|
| NEW INSTRUMENTS                                                                                                    | s ~                                                                                                    | TRANSACTIO                                                                                                    | ons ~                                                                                           | REPORTS   | • | REFERENCE DATA        | ,       | UPLOAD CEN     | Iter $\sim$   | CUSTOM   | ER ACCES   | s                       |                  |                |
| eports • Standa                                                                                                    | rd Repor                                                                                                    | ts O Custor                                                                                                    | m Reports                                                                                       |           |   |                       |         |                |               |          |            | Sho                     | ow <u>10</u> 20  | <b>?</b><br>30 |
| eport Name:                                                                                                    |                                                                                                    |                                                                                                    |                                                                                                 |           |   |                       |         |                |               |          |            |                         | Search           |                |
| Report Name                                                                                                    |                                                                                                    |                                                                                                    |                                                                                                 |           |   | Description           |         |                |               |          |            |                         |                  |                |
| 3HO101 - Outgoing Gu                                                                                                    | arantee T                                                                                                    | ransaction Det                                                                                                    | ails Report                                                                                     |           |   | Outgoing Guara        | antee   | Transaction De | etails Report | l        |            |                         |                  | ~              |
| 3HO102 - Outgoing Sta                                                                                                    | andby LC                                                                                                    | Transaction De                                                                                                    | tails Report                                                                                    |           |   | Outgoing Stand        | dby LC  | Transaction D  | etails Repo   | rt       |            |                         |                  |                |
| HO103 - Import LC Tr                                                                                                    | ansaction                                                                                                    | Details Report                                                                                                    |                                                                                                 |           |   | Eull Leer List        | Isactio | n Details Repo | п             |          |            |                         |                  |                |
| P050CC - Work in pro                                                                                                    | gress                                                                                                    |                                                                                                    |                                                                                                 |           |   | Pending and A         | uthoriz | ed Transactior | 15            |          |            |                         |                  |                |
| P070 - Audit Report                                                                                                    |                                                                                                    |                                                                                                    |                                                                                                 |           |   | Reference Data        | a Char  | iges by Userld |               |          |            |                         |                  |                |
| P080CC - Corporate C                                                                                                    | Customer                                                                                                    | Information                                                                                                    |                                                                                                 |           |   | Customer Deta         | il and  | Capabilities   |               |          |            |                         |                  |                |
| P090CC - Corporate C                                                                                                    | Customer                                                                                                    | Usage                                                                                                    |                                                                                                 |           |   | Instrument and        | Trans   | action Volume  |               |          |            |                         |                  | ~              |
|                                                                                                    |                                                                                                    |                                                                                                    |                                                                                                 |           |   |                       |         |                |               |          |            | Total Co                | unt: 8           |                |
| 2001-2017 CGI Technolo                                                                                                    | ogies and S                                                                                                    | Solutions Inc.                                                                                                    |                                                                                                 |           |   |                       |         |                |               |          |            |                         |                  |                |
|                                                                                                    |                                                                                                    |                                                                                                    |                                                                                                 |           |   |                       |         |                |               |          |            | (                       | 100%             | •              |
| MI IC                                                                                                    | C                                                                                                    |                                                                                                    |                                                                                                 |           |   |                       |         |                | Home          |          | - (om) - G |                         | Logout           |                |
| TIOP                                                                                                    | G                                                                                                    |                                                                                                    |                                                                                                 |           |   |                       |         |                |               |          | J (37)   F | BHO(BG)                 | UATLDN           | 01             |
|                                                                                                    | s ~                                                                                                    | TRANSACTIO                                                                                                    | DNS ~                                                                                           | REPORTS   | • | REFERENCE DATA $\sim$ | ,       | UPLOAD CEN     |               | CUSTOM   | ER ACCES   | BHO(BG)                 | UATLON           | 01             |
| NEW INSTRUMENTS                                                                                                    | S ~                                                                                                    | TRANSACTIO                                                                                                    | DNS ∨<br>m Reports                                                                              | REPORTS   | - | REFERENCE DATA $\sim$ | ,       | UPLOAD CEN     | ITER ~        | CUSTOM   | ER ACCES   | BHO(BG)                 | UATLON           | 01             |
| NEW INSTRUMENTS<br>eports • Standa                                                                                                    | s v<br>rd Repor                                                                                                    | TRANSACTIO                                                                                                    | DNS ~<br>m Reports<br>Report                                                                    | REPORTS   | • | REFERENCE DATA ~      | ,       | UPLOAD CEN     | ITER ~        | CUSTOM   | ER ACCES   | BHO(BG)                 |                  | 01             |
| NEW INSTRUMENTS<br>eports • Standa<br>HO103 - Import LC<br>Report Criteria                                                                                                    | s ~<br>rd Repor                                                                                                    | TRANSACTIOn to Custon O Custon Details R                                                                                                    | DNS ~<br>m Reports<br>Report                                                                    | REPORTS   | • | REFERENCE DATA ~      | ,       | UPLOAD CEN     | ITER ~        | CUSTOM   | ER ACCES   | BHO(BG)<br>SS<br>Expand |                  | 01             |
| NEW INSTRUMENTS<br>eports • Standa<br>HO103 - Import LC T<br>Report Criteria<br>To view this report, p                                                                                                    | rd Repor<br>Transact                                                                                                    | TRANSACTIOn<br>ts O Custon<br>ton Details R<br>ecify the repo                                                                                                    | DNS 〜<br>m Reports<br>Report                                                                    | REPORTS : | - | REFERENCE DATA ~      | ,       | UPLOAD CEN     | ITER ~        | CUSTOM   | ER ACCES   | Expand                  | Close            | 01             |
| NEW INSTRUMENTS<br>eports • Standa<br>HO103 - Import LC T<br>Report Criteria<br>To view this report, p<br>Reference:                                                                                                    | rd Repor<br>Transact<br>Dlease sp<br>Please<br>3301IL<br>3110IL                                                                                                    | TRANSACTION<br>ts O Custon<br>tion Details R<br>ecify the repo<br>select a pro<br>1875412545<br>\$0100001<br>\$0100003                                                                                                    | DNS ~<br>m Reports<br>Report<br>rt criteria be<br>mpt value                                     | elow.     | - | REFERENCE DATA ~      | ,       | UPLOAD CEN     |               | CUSTOM   | ER ACCES   | Expand                  | Close            | 01             |
| NEW INSTRUMENTS<br>eports • Standa<br>HO103 - Import LC T<br>Report Criteria<br>To view this report, p<br>Reference:<br>Beneficiary Name:                                                                                                    | rd Repor<br>Transact<br>Diease sp<br>Please<br>625111<br>33011L<br>31101L<br>Please<br>Export<br>UAT JI                                                                                                    | TRANSACTION<br>ts O Custon<br>tion Details R<br>ecify the repo<br>Select a pro<br>Sol100001<br>Sol100003<br>Select a pro<br>Corporate H<br>P EXPORTE                                                                                                    | n Reports<br>teport<br>rt criteria bo<br>mpt value<br>K<br>R                                    | elow.     | - | REFERENCE DATA ~      | ·       | UPLOAD CEN     |               | CUSTOM   | ER ACCES   | Expand                  |                  | 01             |
| NEW INSTRUMENTS eports • Standa 40103 - Import LC 7 Report Criteria To view this report, p Reference: Beneficiary Name: Beneficiary Country:                                                                                                    | rd Repor<br>rd Repor<br>Transact<br>Dlease sp<br>Please<br>62511N<br>3101L<br>3110L<br>Please<br>Export<br>UAT JI<br>Please<br>HK<br>JP                                                                                                    | TRANSACTION<br>ts O Custon<br>ion Details R<br>ecify the repo<br>Select a pro<br>Sol100001<br>Sol100003<br>Select a pro<br>Sol20003<br>Select a pro                                                                                                    | DNS ~<br>m Reports<br>teport<br>rt criteria bo<br>mpt value<br>K<br>R<br>mpt value              | elow.     | • | REFERENCE DATA ~      |         | UPLOAD CEN     |               | CUSTOM   | ER ACCES   | Expand                  |                  | 01             |
| NEW INSTRUMENTS eports • Standa 40103 - Import LC 7 Report Criteria To view this report, p Reference: Beneficiary Name: Beneficiary Country: Applicant Name:                                                                                                    | Transact<br>Transact<br>Please sp<br>Please<br>62511M<br>3301L<br>Please<br>Export<br>UAT JI<br>Please<br>HK<br>JP<br>Please<br>UAT-B                                                                                                    | TRANSACTION<br>ts O Custon<br>ion Details R<br>ecify the repo<br>select a pro<br>Solucion<br>Solucion<br>Solucion<br>Select a pro<br>Select a pro<br>Select a pro<br>Select a pro<br>VLDN corp                                                                                                    | DNS V<br>m Reports<br>teport<br>rt criteria bu<br>mpt value<br>K<br>R<br>mpt value<br>mpt value | elow.     | • | REFERENCE DATA ~      |         |                |               | CUSTOM   | ER ACCES   | Expand                  | Close            | 01             |
| NEW INSTRUMENTS eports • Standa iO103 - Import LC 1 Report Criteria To view this report, p Reference: Beneficiary Name: Beneficiary Country: Applicant Name: Expiry Date (From):                                                                                                    | S ✓<br>rd Repor<br>Transact<br>Please<br>62511H<br>3101L<br>Please<br>Export<br>UAT JI<br>Please<br>UAT-B<br>Carrier<br>Carrier<br>Carr                                                        | TRANSACTION<br>ts O Custor<br>tion Details R<br>ecify the report<br>select a proving<br>Solition<br>Solition<br>Solition<br>Solition<br>Solition<br>Solition<br>Select a proving<br>select a proving<br>select a proving<br>Select a proving<br>Select a proving | m Reports<br>teport<br>rt criteria be<br>mpt value<br>K<br>R<br>mpt value<br>mpt value          | elow.     | - | REFERENCE DATA ~      |         | UPLOAD CEN     |               | CUSTOM   | ER ACCES   | Expand                  |                  | 01<br>?        |
| NEW INSTRUMENTS eports • Standa 40103 - Import LC T Report Criteria To view this report, p Reference: Beneficiary Name: Beneficiary Country: Applicant Name: Expiry Date (From): Expiry Date (To);                                                                                                    | s<br>rd Report ransact ransact                                                                                                    | TRANSACTION                                                                                                    | DNS ~                                                                                           | elow.     | - | REFERENCE DATA ~      |         |                |               | CUSTOM   | ER ACCES   | Expand                  | Close            | 01             |
| NEW INSTRUMENTS eports • Standa HO103 - Import LC T Report Criteria To view this report, p Reference: Beneficiary Name: Beneficiary Country: Applicant Name: Expiry Date (From): Expiry Date (From): Maturity Date (From):                                                                                                    | S<br>Transact<br>Transact<br>Please<br>S<br>Please<br>S<br>Please<br>S<br>Please<br>S<br>Please<br>S<br>Please<br>S<br>S<br>Please<br>S<br>S<br>Please<br>S<br>S<br>S<br>S<br>S<br>S<br>S<br>S<br>S<br>S                                                                                                    | TRANSACTIO                                                                                                    | DNS V<br>m Report<br>teport<br>rt criteria bo<br>mpt value<br>K<br>R<br>mpt value               | elow.     | - | REFERENCE DATA ~      |         |                |               | CUSTOM   | ER ACCES   | Expand                  | Close            | 01             |
| NEW INSTRUMENTS eports • Standa HO103 - Import LC T Report Criteria To view this report, p Reference: Beneficiary Name: Beneficiary Country: Applicant Name: Expiry Date (From): Expiry Date (From): Maturity Date (From): Maturity Date (To):                                                                                                    | S<br>Transact<br>Please<br>62511N<br>33011L<br>Please<br>Export<br>UAT JI<br>Please<br>HK<br>JP<br>Common<br>Common | TRANSACTION                                                                                                    | DNS V<br>m Report<br>teport<br>rt criteria bu<br>mpt value<br>K<br>R<br>mpt value               | Elow.     | - | REFERENCE DATA ~      |         | UPLOAD CEN     |               | CUSTOM   | ER ACCES   | Expand                  |                  | 01             |
| NEW INSTRUMENTS eports • Standa HO103 - Import LC T Report Criteria To view this report, p Reference: Beneficiary Name: Beneficiary Country: Applicant Name: Expiry Date (From): Expiry Date (From): Maturity Date (To): Show Report                                                                                                    | S<br>Iransact<br>Please<br>62511h<br>33011<br>Please<br>Export<br>UAT JI<br>Please<br>UAT-B<br>da/mm/y<br>da/mm/y                                                                                                    | TRANSACTION                                                                                                    | m Reports<br>teport<br>rt criteria be<br>mpt value<br>K<br>R<br>mpt value                       | elow.     | - | REFERENCE DATA ~      |         | UPLOAD CEN     |               | CUSTOM   | ER ACCES   | Expand                  | Close            |                |
| NEW INSTRUMENTS eports • Standa HO103 - Import LC T Report Criteria To view this report, p Reference: Beneficiary Name: Beneficiary Country: Applicant Name: Expiry Date (From): Expiry Date (To): Maturity Date (To): Show Report 2001-2017 CGI Technologies                                                                                          | s<br>rd Report ransact ransact                                                                                                    | TRANSACTION                                                                                                    | DNS V<br>m Reports<br>teport<br>rt criteria bu<br>mpt value<br>K<br>R<br>mpt value              | REPORTS   |   | REFERENCE DATA ~      |         |                |               | CUSTOM   | ER ACCES   | Expand                  | Close            |                |
| NEW INSTRUMENTS eports • Standa HO103 - Import LC 1 Report Criteria To view this report, p Reference: Beneficiary Name: Beneficiary Country: Applicant Name: Expiry Date (From): Expiry Date (To): Maturity Date (To): Show Report 2001-2017 CGI Technological                                                                                         | S V Iransaci Iransaci                                                                                                    | TRANSACTION                                                                                                    | m Reports<br>report<br>rt criteria be<br>mpt value<br>K<br>R<br>mpt value                       |           |   | REFERENCE DATA ~      |         |                |               | CUSTOM   | ER ACCES   | Expand                  |                  |                |
| NEW INSTRUMENTS<br>eports • Standa<br>HO103 - Import LC T<br>Report Criteria<br>To view this report, p<br>Reference:<br>Beneficiary Name:<br>Beneficiary Country:<br>Applicant Name:<br>Expiry Date (From):<br>Expiry Date (From):<br>Expiry Date (From):<br>Maturity Date (From):<br>Maturity Date (To):<br>Show Report<br>2001-2017 CGI Technologies | S<br>Transact<br>Transact<br>Please<br>6251IN<br>3301IL<br>Please<br>Export<br>UAT JJ<br>Please<br>HK<br>JP<br>Comparison<br>Comparison<br>Co                                                                                                    | TRANSACTIO                                                                                                    | DNS V<br>In Report<br>apport<br>it criteria bu<br>mpt value<br>MR<br>mpt value<br>mpt value     | Elow.     |   | REFERENCE DATA ~      |         |                |               | CUSTOM   | ER ACCES   | Expand                  | Close            |                |

| <b>()</b> M             | UF               | G             |                      |                     |        |                    |                                    |     | Home                             | (2) 🖵 (37)    | P Help<br>BHO(BG   | Loqout                                | <b>^</b><br>01 |
|-------------------------|------------------|---------------|----------------------|---------------------|--------|--------------------|------------------------------------|-----|----------------------------------|---------------|--------------------|---------------------------------------|----------------|
| NEW INSTRU              | JMENTS           |               | ISACTION             | S ~ REPO            | ORTS - | REFE               | RENCE DATA                         | ~   | UPLOAD CENTER $ \smallsetminus $ | CUSTOMER ACCE | ESS                |                                       |                |
| Reports •               | Standar          | d Reports O   | Custom F             | Reports             |        |                    |                                    |     |                                  |               |                    | 7                                     | 0              |
| BHO103 - Impo           | ort LC T         | ransaction De | etails Rep           | ort                 |        |                    |                                    |     |                                  | Expand        | Save As            | Close                                 |                |
| Report Criteria         | a                |               |                      |                     |        |                    |                                    |     |                                  |               |                    | ,                                     |                |
|                         | csv 🖏 🕱          |               |                      |                     |        |                    |                                    |     |                                  |               |                    |                                       |                |
|                         |                  |               |                      |                     |        |                    | Ir                                 | npo | ort LC Transa                    | ction Details | s Repo             | ort                                   |                |
| EUR                     |                  |               |                      |                     |        |                    |                                    |     |                                  |               |                    |                                       |                |
| Reference On D          | nsacti<br>Date I | Instrument ID | Transacti<br>on Type | Beneficiary<br>Name | Ctry.  | Applicant<br>Name  | Applicant's<br>Reference<br>Number | CCY | Transaction                      | Amount        | Expiry A<br>Date r | Expiry<br>Date after<br>Amendme<br>It | %              |
| 3110ILS010<br>0003 01/0 | 15/2017          | M100717L      | Issue                | UAT JP<br>EXPORTER  | JP d   | UAT-BV LDN<br>corp |                                    | EUR | 300,000.00                       |               | 31/07/2017         |                                       | 10             |
| GBP                     |                  |               |                      |                     |        |                    |                                    |     |                                  |               |                    |                                       |                |
| Tran<br>Reference on D  | nsacti<br>Date I | Instrument ID | Transacti<br>on Type | Beneficiary<br>Name | Ctry.  | Applicant<br>Name  | Applicant's<br>Reference<br>Number | CCY | Transaction                      | Amount        | Expiry A<br>Date r | Expiry<br>Date after<br>Kmendme<br>It | %              |
| 3110ILS010<br>0002 01/0 | )5/2017 I        | M100716L      | Issue                | UAT JP<br>EXPORTER  | JP d   | UAT-BV LDN<br>corp |                                    | GBP | 200,000.00                       |               | 30/06/2017         |                                       | 10             |
| 3110ILS010<br>0002 01/0 | 05/2017          | M100716L      | Amend-1              | UAT JP<br>EXPORTER  | JP d   | UAT-BV LDN<br>corp |                                    | GBP | 15,000.00                        | 215,000.00    | 30/06/2017 3       | 0/06/2017                             |                |
|                         |                  |               |                      |                     |        |                    |                                    |     |                                  |               |                    |                                       | ~              |
|                         |                  | Y             |                      |                     |        |                    | )r                                 |     | Y                                | 1             |                    | • 100%                                | •              |

## • Full User List

Full list of the customer user

| 🕘 🥭 https://bho.po             | rtal.uat.proponix.com/p | portal/Dispatcher. | jsp?ni=-651073618&repor         | tTab=S&current2ndNav=S&sele      | 2ctedCat 🔎 👻 証明書のエラー 🕻                                   |
|--------------------------------|-------------------------|--------------------|---------------------------------|----------------------------------|----------------------------------------------------------|
| • MUFG                         |                         |                    |                                 | <u>Home</u>   💟 (0)              | 🗔 (31)   🎖 Help   <u>Loqout</u><br>DummyUser1 Mitsubishi |
| NEW INSTRUMENTS $ \sim $       | TRANSACTIONS $\sim$     | REPORTS -          | REFERENCE DATA $\smallsetminus$ | UPLOAD CENTER $ \smallsetminus $ | Ø MY LINKS                                               |
| EPORTS                         | eports O Custom Repo    | rts                |                                 |                                  | <b>?</b><br>Show <u>10</u> 20 <u>30</u>                  |
| eport Name:                    |                         |                    |                                 |                                  | Search                                                   |
| eport Name                     |                         |                    | Description                     |                                  |                                                          |
| ull User List - Full User List |                         |                    | Full User List                  |                                  | A                                                        |
| P050CC - Work in progress      |                         |                    | Pending and Author              | prized Transactions              |                                                          |
| P070 - Audit Report            |                         |                    | Reference Data Cl               | hanges by Userld                 |                                                          |
| P080CC - Corporate Custome     | er Information          |                    | Customer Detail a               | nd Capabilities                  |                                                          |
| P090CC - Corporate Custome     | er Usage                |                    | Instrument and Tra              | ansaction Volume                 | ~                                                        |
|                                |                         |                    |                                 |                                  | Total Count: 5                                           |
|                                |                         |                    |                                 |                                  |                                                          |
| 2001-2016 CGI Technologies and | d Solutions Inc.        |                    |                                 |                                  |                                                          |
|                                |                         |                    |                                 |                                  |                                                          |
|                                |                         |                    |                                 |                                  |                                                          |
|                                |                         |                    |                                 |                                  | 100%                                                     |

|                                       | G               |                |                   |                    | Hoir            |                    | DummyUser1     | Mitsubishi |  |  |
|---------------------------------------|-----------------|----------------|-------------------|--------------------|-----------------|--------------------|----------------|------------|--|--|
| NEW INSTRUMENTS                       | V TRANSAC       |                | ORTS - REFER      | RENCE DATA $ \sim$ | UPLOAD CENTER   | ~                  | 🐼 м            | IY LINKS   |  |  |
| EPORTS • Stand                        | dard Reports OC | ustom Reports  |                   |                    |                 |                    |                | ?          |  |  |
| Full User List - Full User List Close |                 |                |                   |                    |                 |                    |                |            |  |  |
|                                       |                 |                |                   |                    |                 |                    | csv            | ž x        |  |  |
|                                       |                 |                |                   |                    |                 |                    |                |            |  |  |
|                                       | Rep             | port Title     |                   |                    |                 |                    |                |            |  |  |
| User ID                               | User First Name | User Last Name | Activation Status | Login ID           | Last Login Date | Login Authenticati | Authentication | Tyr Se -   |  |  |
| 30006550SPREB00                       | SysD OTP        | Bank User 1    | ACTIVE            |                    | 4/22/16         | PERUSER            |                |            |  |  |
| 30006550SRPBR00                       | SRPBR005        | 30006550       | ACTIVE            | 30006550SRPBR00    | 5/18/16         | PERUSER            |                |            |  |  |
| 30006550SRPBR00                       | SRPBR006        | 30006550       | ACTIVE            | 30006550SRPBR00    | 5/18/16         | PERUSER            |                |            |  |  |
| 30006550SRPBR01                       | Hookup          | Bank User 01   | ACTIVE            |                    | 4/27/16         | PERUSER            |                |            |  |  |
| 36550099SPRCUS                        | DummyUser1      | Mitsubishi     | ACTIVE            | 36550099SPRCUS     | 6/6/16          | sso                | 2FA            |            |  |  |
| 36550099SPRCUS                        | DummyUser2      | Mitsubishi     | ACTIVE            | 36550099SPRCUS     | 5/18/16         | SSO                | 2FA            |            |  |  |
| HO-SysD(BG)01                         | HO-SysD(BG)     | User01         | INACTIVE          | HO-SysD(BG)01      | 3/22/16         | PERUSER            |                |            |  |  |
| HO-SysD(BG)02                         | HO-SysD(BG)     | User02         | ACTIVE            | HO-SysD(BG)02      | 4/21/16         | PERUSER            |                |            |  |  |
|                                       | HO-TBD          | (BG)01         | ACTIVE            | HO-TBD(BG)01       | 4/22/16         | PERUSER            |                |            |  |  |
| HO-TBD(BG)01                          | HO-TBD          | (BG)02         | ACTIVE            | HO-TBD(BG)02       | 4/19/16         | PERUSER            |                |            |  |  |
| HO-TBD(BG)01<br>HO-TBD(BG)02          |                 |                |                   |                    |                 |                    |                | *          |  |  |

#### •

**TP050CC - Work in progress** Status of each transaction before the operation of bank is completed

|                                                 |                  |                         |                        |                              | ×  |
|-------------------------------------------------|------------------|-------------------------|------------------------|------------------------------|----|
| A https://bho.portal.uat.proponix.com/port      | tal/Dispatcher.j | sp?ni=-651073618&report | :Tab=S&current2ndNav=  | =S&selectedCat 🔎 🔻 🔇 証明書のエラー | ς× |
| 0                                               |                  |                         |                        |                              | *  |
|                                                 |                  |                         | Home                   | ○ (0) □ (31)                 |    |
|                                                 |                  |                         |                        | DummyUser1 Mitsubishi        |    |
| NEW INSTRUMENTS V TRANSACTIONS V                | REPORTS 🔻        | REFERENCE DATA ~        | UPLOAD CENTER $ \sim $ | Ø MY LINKS                   |    |
| REPORTS    Standard Reports   Custom Reports    |                  |                         |                        | ?                            |    |
| Show: All Categories                            |                  |                         |                        | Show 10 20 30                |    |
|                                                 |                  |                         |                        |                              |    |
| Report Name:                                    |                  |                         |                        | Search                       |    |
| Report Name                                     |                  | Description             |                        |                              |    |
| Full User List - Full User List                 |                  | Full User List          |                        | A                            |    |
| TP050CC - Work in progress                      |                  | Pending and Author      | rized Transactions     |                              |    |
| TP070 - Audit Report                            |                  | Reference Data Ch       | anges by Userld        |                              |    |
| TP080CC - Corporate Customer Information        |                  | Customer Detail ar      | nd Capabilities        |                              |    |
| TP090CC - Corporate Customer Usage              |                  | Instrument and Tra      | nsaction Volume        | Ţ                            |    |
|                                                 |                  |                         |                        | Total Count: 5               |    |
| 0.001/ 0018 0.01 Technologica and 0.1 Keys lar  |                  |                         |                        |                              |    |
| © 2001-2016 CGI Technologies and Solutions Inc. |                  |                         |                        |                              |    |
|                                                 |                  |                         |                        |                              |    |
|                                                 |                  |                         |                        |                              |    |
|                                                 |                  |                         |                        |                              | -  |
|                                                 |                  |                         |                        | 🔍 100%                       | •  |

#### Import LC

|                                                                                                    |                                 | x            |  |  |  |  |  |  |  |  |
|----------------------------------------------------------------------------------------------------|---------------------------------|--------------|--|--|--|--|--|--|--|--|
| 🗲 🕘 🧭 https://bho.portal.uat.proponix.com/portal/Dispatcher.jsp?n 🔎 👻 🗎 🖒 🧭 bho.portal.uat.proponix.com 🛛 🎉 bho.portal.uat.proponix | × û ☆                           | £\$}         |  |  |  |  |  |  |  |  |
| × Find: BHO(BG)UATSDY03 Previous Next   📝 Options ▼                                                                                 |                                 |              |  |  |  |  |  |  |  |  |
|                                                                                                    | Help Loqout<br>BHO(BG) UATSDY03 | ^            |  |  |  |  |  |  |  |  |
| TRANSACTIONS V REPORTS T REFERENCE DATA V UPLOAD CENTER V CUSTOMER ACCESS                                                           |                                 |              |  |  |  |  |  |  |  |  |
| Reports      Standard Reports                                                                                                    |                                 |              |  |  |  |  |  |  |  |  |
| TP050CC - Work in progress                                                                                                    | Expand Close                    |              |  |  |  |  |  |  |  |  |
| Report Criteria                                                                                                    | -                               |              |  |  |  |  |  |  |  |  |
| To view this report, please specify the report criteria below.                                                                      |                                 |              |  |  |  |  |  |  |  |  |
| Corporate Customer Name? Please select a prompt value BV SDY Corp                                                                   |                                 |              |  |  |  |  |  |  |  |  |
| Instrument Type? Please select a prompt value<br>Air Waybill<br>Import LC<br>Loan Request                                           |                                 |              |  |  |  |  |  |  |  |  |
| Show Report                                                                                                    |                                 |              |  |  |  |  |  |  |  |  |
| © 2001-2017 CGI Technologies and Solutions Inc.                                                                                     |                                 |              |  |  |  |  |  |  |  |  |
|                                                                                                    |                                 |              |  |  |  |  |  |  |  |  |
|                                                                                                    |                                 |              |  |  |  |  |  |  |  |  |
|                                                                                                    |                                 | $\checkmark$ |  |  |  |  |  |  |  |  |
|                                                                                                    | ۹ 100%                          | •            |  |  |  |  |  |  |  |  |

| 🔿 🥖 https://bl                            | ho.portal.uat. <b>propo</b> | onix.com/portal/Di | spatcher.jsp | 오 ▾ 🔒 එ 🧯 bho.portal.ua | t.proponix.com 🧉 bl | no.portal.uat.pro       | oponix.com ×          | ű                     | n 🗠  |
|-------------------------------------------|-----------------------------|--------------------|--------------|-------------------------|---------------------|-------------------------|-----------------------|-----------------------|------|
| ind: BHO(BG)UATS                          | DY03                        |                    | Previous Ne  | t 📝 Options 🔻           |                     |                         |                       |                       |      |
| 50CC Work in proc                         | 1000                        |                    |              |                         |                     |                         | Collanse              | Save As               | lose |
| bood - Work in prog                       | 1635                        |                    |              |                         |                     |                         | conupse               | JUICAS                | 1030 |
| port Criteria                             |                             |                    |              |                         |                     |                         |                       |                       | •    |
|                                           |                             |                    |              |                         |                     |                         |                       | CSV A                 | . 🕱  |
|                                           |                             |                    |              |                         |                     |                         |                       |                       |      |
|                                           |                             |                    |              |                         |                     |                         |                       |                       |      |
|                                           |                             |                    | TP050CC      | C - Work in Progress    |                     |                         |                       |                       |      |
|                                           |                             |                    |              |                         |                     |                         |                       |                       |      |
| BV SDY Corp                               |                             |                    |              |                         |                     |                         |                       |                       |      |
| Import LC                                 |                             |                    |              |                         |                     |                         |                       |                       |      |
|                                           |                             |                    |              |                         |                     |                         |                       |                       | -    |
| Transaction<br>Status Date                | Instrument ID               | Transaction<br>ID  | Ref No.      | Party                   | Transaction Type    | Transaction<br>Currency | Transaction<br>Amount | Transaction<br>Status |      |
| 19 May 2017                               | M100882Y                    | 217278             |              | UAT JP EXPORTER         | Issue               | USD                     | 300,000.00            | Authorised            |      |
| 19 May 2017                               | M100883Y                    | 217360             |              | UAT JP EXPORTER         | Issue               | USD                     | 40,000.00             | Returned by Bank      |      |
| 19 May 2017                               | M100884Y                    | 216225             |              | UAT JP EXPORTER         | Issue               | USD                     | 40,000.00             | Returned by Bank      |      |
| 19 May 2017                               | M100885Y                    | 216236             |              | UAT JP EXPORTER         | Issue               | USD                     | 70,000.00             | Returned by Bank      |      |
| 19 May 2017                               | M100886Y                    | 216297             |              | UAT JP EXPORTER         | Issue               | AUD                     | 60,000.00             | Returned by Bank      |      |
| 19 May 2017                               | M100887Y                    | 216311             |              | UAT JP EXPORTER         | Issue               | AUD                     | 70,000.00             | Returned by Bank      |      |
| 19 May 2017                               | M100888Y                    | 216355             |              | UAT JP EXPORTER         | Issue               | AUD                     | 88,000.00             | Started               | -    |
| 19 May 2017                               | M100889Y                    | 216376             |              | UAT JP EXPORTER         | Issue               | SGD                     | 99,900.00             | Returned by Bank      |      |
| 19 May 2017                               | M100890Y                    | 216413             |              | UAT JP EXPORTER         | Issue               | SGD                     | 10,101.00             | Returned by Bank      |      |
| 19 May 2017                               | M100892Y                    | 216435             |              | UAT JP EXPORTER         | Issue               | SGD                     | 20,420.00             | Returned by Bank      |      |
| 19 May 2017                               | M100906Y                    | 217075             |              | UAT JP EXPORTER         | Issue               | USD                     | 300,000.00            | Returned by Bank      |      |
| 19 May 2017                               | M100910Y                    | 218298             |              | UAT JP EXPORTER         | Issue               | USD                     | 10,000.00             | Authorised            |      |
| 19 May 2017                               | M100911Y                    | 218312             |              | UAT JP EXPORTER         | Issue               | USD                     | 20,000.00             | Authorised            |      |
| 19 May 2017                               | M100912Y                    | 218326             |              | UAT JP EXPORTER         | Issue               | USD                     | 30,000.00             | Authorised            |      |
| 19 May 2017                               | M100913Y                    | 218340             |              | UAT JP EXPORTER         | Issue               | USD                     | 40,000.00             | Authorised            | 1    |
| 19 May 2017                               | M100918Y                    | 218637             |              | UAT JP EXPORTER         | Issue               | USD                     | 50,000.00             | Authorised            | 1    |
|                                           | M100919Y                    | 218849             |              | UAT JP EXPORTER         | Issue               | USD                     | 60.000.00             | Authorised            |      |
| 19 May 2017                               |                             | 2.0010             |              |                         |                     | USD                     | 70,000,00             | Authorized            |      |
| 19 May 2017                               | M100920Y                    | 218881             |              | UAT JP EXPORTER         | ISSUE               | 030                     | /0.000100             | Authonsed             |      |
| 19 May 2017<br>19 May 2017<br>19 May 2017 | M100920Y                    | 218861             |              | UAT JP EXPORTER         | Issue               | USD                     | 80,000,00             | Authorised            |      |
| 19 May 2017<br>19 May 2017<br>19 May 2017 | M100920Y<br>M100921Y        | 218861<br>218873   |              |                         | Issue               | USD                     | 80,000.00             | Authorised            |      |

#### •

**TP070 - Audit Report** Log history of creating/updating/deleting the reference data

|                                                                 |                                |                                  |                                  | ×  |
|-----------------------------------------------------------------|--------------------------------|----------------------------------|----------------------------------|----|
| C S Attps://bho.portal.uat.proponix.com/portal/Dispatcher.jsp?n | ni=-651073618&reportTa         | ab=S&current2ndNav=              | S&selectedCat 🔎 👻 証明書のエラー        | с× |
| 0                                                               |                                |                                  |                                  | *  |
| (•) MUFG                                                        |                                | Home                             | ∑ (0)   🖵 (31)   🖓 Help   Loqout |    |
|                                                                 |                                |                                  | DummyUser1 Mitsubishi            |    |
| NEW INSTRUMENTS V TRANSACTIONS V REPORTS T RE                   | EFERENCE DATA $\smallsetminus$ | UPLOAD CENTER $ \smallsetminus $ | Ø MY LINKS                       |    |
| REPORTS                                                         |                                |                                  | ?                                |    |
| Show: All Categories                                            |                                |                                  | Show 10 20 30                    |    |
| Report Name:                                                    |                                |                                  | Search                           |    |
| Report Name                                                     | Description                    |                                  |                                  |    |
| Full User List - Full User List                                 | Full User List                 |                                  | *                                |    |
| TPD50CC - Work in progress                                      | Pending and Authoriz           | zed Transactions                 |                                  |    |
| TP070 - Audit Report                                            | Reference Data Char            | nges by Userld                   |                                  |    |
| TP080CC - Corporate Customer Information                        | Customer Detail and            | Capabilities                     |                                  |    |
| TP090CC - Corporate Customer Usage                              | Instrument and Trans           | saction Volume                   | ~                                |    |
|                                                                 |                                |                                  | Total Count: 5                   |    |
| © 2004-2048 CGI Technologies and Solutions Inc.                 |                                |                                  |                                  |    |
| © 2001-2010 COL technologies and Solutions inc.                 |                                |                                  |                                  |    |
|                                                                 |                                |                                  |                                  |    |
|                                                                 |                                |                                  |                                  |    |
|                                                                 |                                |                                  |                                  | -  |
|                                                                 |                                |                                  | <b>a</b> 100%                    | ▼  |

| -) (I) (I) (I) (I) (I) (I) (I) (I) (I) (I | ://bho.portal.uat. <b>pr</b> | ponix.com/portal/Dis | spatcher.jsp?ni=-1602 | 2106946&oid=461 | 155131&ReportType=0&selected | iCate 🔎 👻 証明書のエラー 🖒                                       |
|-------------------------------------------|------------------------------|----------------------|-----------------------|-----------------|------------------------------|-----------------------------------------------------------|
| 이 MU                                      | FG                           |                      |                       |                 | <u>Home</u>   🗹 (0)   C      | ਹੇ (31)   ? Help   <u>Loqout</u><br>DummyUser1 Mitsubishi |
| NEW INSTRUMEN                             | NTS V TRANSA                 |                      | RTS - REFEREN         |                 | UPLOAD CENTER ~              | MY LINKS                                                  |
| EPORTS • S                                | andard Reports O             | Custom Reports       |                       |                 |                              | ?                                                         |
| 070 - Audit Repo                          | ort                          |                      |                       |                 | Exp                          | and Save As Close                                         |
| age: 1 🔻 of                               | i 6 < 💙 🔰                    | )                    |                       |                 |                              | CSV 👗 🕱                                                   |
| Corporat                                  | teOrganization               |                      | <b>TP</b> 070 - /     | Audit Repo      | rt                           | E                                                         |
|                                           | Date Time                    | Changed Item         | Change Type           | User            | User Organisation            |                                                           |
|                                           | 19 Apr 2016 01:06            | Dummy2               | Created               | HO-TBD(BG)01    | BG_BTMU_Singapore            |                                                           |
|                                           |                              |                      |                       |                 |                              |                                                           |
|                                           |                              |                      |                       |                 |                              | 100%                                                      |

|                 | ttps://bho.portal.uat. <b>pr</b>              | oponix.com/portal/rep | oorts/StandardRepo | rtsPage.jsp?goToPa       | age=2&pageCall=Y&sToken=wei      |                                                        | x<br>c x |  |  |  |  |  |
|-----------------|-----------------------------------------------|-----------------------|--------------------|--------------------------|----------------------------------|--------------------------------------------------------|----------|--|--|--|--|--|
| <b>O</b> M      | UFG                                           |                       | 2 I                |                          | <u>Home</u>   [] (0)   □         | (31)   P Help   <u>Loqout</u><br>DummyUser1 Mitsubishi | Î        |  |  |  |  |  |
| NEW INSTRU      | JMENTS V TRANSA                               |                       |                    |                          | JPLOAD CENTER $ \smallsetminus $ | MY LINKS                                               |          |  |  |  |  |  |
| REPORTS         | REPORTS • Standard Reports • Custom Reports ? |                       |                    |                          |                                  |                                                        |          |  |  |  |  |  |
| TP070 - Audit I | TP070 - Audit Report Expand Save As Close     |                       |                    |                          |                                  |                                                        |          |  |  |  |  |  |
| Page: 2         | Page: 2 v of 6 K < > >                        |                       |                    |                          |                                  |                                                        |          |  |  |  |  |  |
| LCCr            | eationRule                                    |                       | TP070 -            | Audit Repo               | rt                               | E                                                      |          |  |  |  |  |  |
|                 | Date Time                                     | Changed Item          | Change Type        | User                     | User Organisation                | , U                                                    |          |  |  |  |  |  |
|                 | 25 Apr 2018 05:13                             | UAT_PO_Rule01         | Created            | 36550099SPRCUSTY<br>MD02 | Dummy1                           |                                                        |          |  |  |  |  |  |
|                 | 18 May 2016 01:57                             | 20160516              | Created            | 36550099SPRCUSTY<br>MD01 | Dummy1                           |                                                        |          |  |  |  |  |  |
|                 |                                               |                       |                    |                          |                                  | <b>8</b> 100%                                          | +        |  |  |  |  |  |
|                 |                                               |                       |                    |                          |                                  | <b>a</b> 100%                                          | •        |  |  |  |  |  |

|                                                                                                    |                         |                   |               |            |                        |           |                     |           |                     |                              | ×  |
|----------------------------------------------------------------------------------------------------|-------------------------|-------------------|---------------|------------|------------------------|-----------|---------------------|-----------|---------------------|------------------------------|----|
| (Contemportation of the second second | o.portal.uat. <b>pr</b> | oponix.com/porta  | l/reports/Sta | andardRepo | rtsPage.jsp?goT        | "oPage=3π | ageCall=Y&sToker    | 1=we002 🌡 | ロ 👻 😧 証明            | 書のエラ-                        | с× |
| MUF                                                                                                    | G                       |                   |               |            |                        |           | <u>Home</u>   🗹 (0) | (31)      | P Help<br>DummyUser | <u>Loqout</u><br>1 Mitsubish | ni |
| NEW INSTRUMENTS                                                                                                    | V TRANSA                |                   | EPORTS 🔻      | REFEREN    | ICE DATA $ \sim $      | UPLOAD CE | ENTER $\checkmark$  |           | Ì                   | MY LINKS                     |    |
| REPORTS                                                                                                    | ard Reports O           | Custom Reports    |               |            |                        |           |                     |           |                     | ?                            |    |
| TP070 - Audit Report                                                                                                    |                         |                   |               |            |                        |           |                     | Expand    | Save As             | Close                        |    |
| Page: 3 💌 of 6 🚺                                                                                                    | < > >                   |                   |               |            |                        |           |                     |           | csv                 | POF X                        |    |
|                                                                                                    |                         |                   |               | TP070 -    | Audit Rep              | oort      |                     |           |                     | ŕ                            | ì  |
|                                                                                                    |                         |                   |               |            |                        |           |                     |           |                     | =                            |    |
| POUploadDe                                                                                                    | efinition               |                   |               |            |                        |           |                     |           |                     |                              |    |
| D                                                                                                    | ate Time                | Changed Item      | Cha           | nge Type   | User                   | l         | User Organisation   |           |                     |                              |    |
|                                                                                                    | 25 Apr 2016 04:59       | UAT_PO_Definition | 01 0          | Created    | 36550099SPRCUS<br>MD02 | ТΥ        | Dummy1              |           |                     |                              |    |
|                                                                                                    | 16 May 2016 01:05       | 20160516          | 0             | Created    | 36550099SPRCUS<br>MD01 | TΥ        | Dummy1              |           |                     |                              |    |
|                                                                                                    |                         |                   |               |            |                        |           |                     |           |                     |                              |    |
|                                                                                                    |                         |                   |               |            |                        |           |                     |           |                     |                              |    |
|                                                                                                    |                         |                   |               |            |                        |           |                     |           |                     |                              |    |
|                                                                                                    |                         |                   |               |            |                        |           |                     |           |                     | ۹ 100%                       | •  |

#### **TP080CC - Corporate Customer Information** List of registered Corporate Customer information •

| 🕘 🧉 https://bho.portal.                                                                                                    | .uat. <b>proponix.com</b> /po                                                                                                    | ortal/Dispatcher.j                                             | sp?ni=-651073618&repo                      | rtTab=S&current2ndNa                                    | v=S&selectedCat ♀ ↓                                                               | 🛿 証明書のエラー                                                                                                    |
|----------------------------------------------------------------------------------------------------|----------------------------------------------------------------------------------------------------|----------------------------------------------------------------|--------------------------------------------|---------------------------------------------------------|-----------------------------------------------------------------------------------|----------------------------------------------------------------------------------------------------|
|                                                                                                    |                                                                                                    |                                                                |                                            |                                                         |                                                                                   |                                                                                                    |
| MUFG                                                                                                    |                                                                                                    |                                                                |                                            | Home                                                    | .   🎦 (0)   🖵 (31)   🖗 H                                                          | lelp <u>Loqout</u>                                                                                                    |
|                                                                                                    |                                                                                                    |                                                                |                                            |                                                         | Dumr                                                                              | nyUser1 Mitsubishi                                                                                                    |
| NEW INSTRUMENTS V                                                                                                    | RANSACTIONS $\vee$                                                                                                    | REPORTS -                                                      | REFERENCE DATA ${\scriptstyle\checkmark}$  | UPLOAD CENTER $ \smallsetminus $                        |                                                                                   | MY LINKS                                                                                                    |
| EPORTS • Standard Repor                                                                                                    | rts 🔿 Custom Report                                                                                                    | s                                                              |                                            |                                                         |                                                                                   | ?                                                                                                    |
| ow: All Categories                                                                                                    | -                                                                                                    |                                                                |                                            |                                                         |                                                                                   | Show <u>10</u> 20 <u>30</u>                                                                                                    |
|                                                                                                    |                                                                                                    |                                                                |                                            |                                                         |                                                                                   | Soorah                                                                                                    |
|                                                                                                    |                                                                                                    |                                                                |                                            |                                                         |                                                                                   | Search                                                                                                    |
| ull User List - Full User List                                                                                                    |                                                                                                    |                                                                | Eull User List                             |                                                         |                                                                                   |                                                                                                    |
| P050CC - Work in progress                                                                                                    |                                                                                                    |                                                                | Pending and Auth                           | horized Transactions                                    |                                                                                   |                                                                                                    |
| P070 - Audit Report                                                                                                    |                                                                                                    |                                                                | Reference Data (                           | Changes by UserId                                       |                                                                                   |                                                                                                    |
| P080CC - Corporate Customer Inf                                                                                                    | formation                                                                                                    |                                                                | Customer Detail                            | and Canabilities                                        |                                                                                   |                                                                                                    |
| P090CC - Corporate Customer Us                                                                                                    | age                                                                                                    |                                                                | Instrument and T                           | ransaction Volume                                       |                                                                                   |                                                                                                    |
|                                                                                                    | <u></u>                                                                                                    |                                                                | mot amont and m                            |                                                         |                                                                                   | Ŧ                                                                                                    |
|                                                                                                    |                                                                                                    |                                                                |                                            |                                                         |                                                                                   | Total Count: 5                                                                                                    |
|                                                                                                    |                                                                                                    |                                                                |                                            |                                                         |                                                                                   |                                                                                                    |
|                                                                                                    |                                                                                                    |                                                                |                                            |                                                         |                                                                                   |                                                                                                    |
|                                                                                                    |                                                                                                    |                                                                |                                            |                                                         |                                                                                   |                                                                                                    |
|                                                                                                    |                                                                                                    |                                                                |                                            |                                                         |                                                                                   |                                                                                                    |
|                                                                                                    |                                                                                                    |                                                                |                                            |                                                         |                                                                                   | 100%                                                                                                    |
|                                                                                                    |                                                                                                    |                                                                |                                            |                                                         |                                                                                   | <b>a</b> 100%                                                                                                    |
|                                                                                                    |                                                                                                    |                                                                |                                            |                                                         |                                                                                   | € 100%                                                                                                    |
| A https://bho.portal.uz                                                                                                    | at.proponix.com/porta                                                                                                    | 1/Dispatcher.isp?n                                             | i=-1099152367&oid=4615                     | 5130&ReportType=0&se                                    | ectedCategory=Vm Ø ▾                                                              | € 100%                                                                                                    |
| Attps://bho.portal.uz                                                                                                    | at <b>proponix.com</b> /porta                                                                                                    | I/Dispatcher.jsp?n                                             | i=-1099152367&oid=4615                     | 55130&ReportType=0&se                                   | electedCategory=Vm 🎗 🕶                                                            | € 100%                                                                                                    |
| A https://bho.portal.uz                                                                                                    | at. <b>proponix.com</b> /porta                                                                                                    | I/Dispatcher.jsp?n                                             | i=-1099152367&oid=4615                     | 551308.ReportType=08.se<br><u>Home</u>                  | electedCategory=Vm ♀ ▾<br>(0)   □ (31)   ? Help                                   | € 100%                                                                                                    |
| Attps://bho.portal.uz                                                                                                    | at.proponix.com/porta                                                                                                    | I/Dispatcher.jsp?n                                             | I=-1099152367&oid=4615                     | 55130&ReportType=0&se<br><u>Home</u>                    | :lectedCategory=Vm <b>උ ~</b><br>(0)                                              | € 100%                                                                                                    |
| MUFG New INSTRUMENTS ~                                                                                                    | at.proponix.com/porta                                                                                                    | I/Dispatcher.jsp?n<br>REPORTS ▼                                | I=-1099152367&oid=4615<br>REFERENCE DATA ~ | 55130&ReportType=0&se<br><u>Home</u><br>UPLOAD CENTER ~ | electedCategory=Vm 오 v<br>(0)   그 (31)   양 Help<br>DummyU                         | <ul> <li>100%</li> <li>100%</li> <li>証明書のエラー</li> <li>Logout<br/>ser1 Mitsubishi</li> <li>MY LINKS</li> </ul>                                                                                                    |
| Attps://bho.portal.uz      MUFG      NEW INSTRUMENTS ~  REPORTS • Standard Re                                                                                                    | at.proponix.com/porta<br>TRANSACTIONS ~<br>ports O Custom Repo                                                                                                    | I/Dispatcher.jsp?n<br>REPORTS ▼                                | I=-1099152367&oid=4615<br>REFERENCE DATA ~ | 55130&ReportType=0&se<br>Home                           | ·lectedCategory=Vm 오 ~<br>(0)   그 (31)   양 Help<br>DummyU                         | € 100%<br>© 証明書のエラー<br>Loqout<br>ser1 Mitsubishi<br>例 MY LINKS<br>?                                                                                                    |
|                                                                                                    | at.proponix.com/porta<br>TRANSACTIONS ~<br>ports O Custom Repo<br>ner Information                                                                                                    | I/Dispatcher.jsp?n<br>REPORTS ▼<br>rrts                        | I=-1099152367&oid=4615<br>REFERENCE DATA ~ | 51308.ReportType=08.se<br>Home<br>UPLOAD CENTER ~       | electedCategory=Vm P v<br>(0)   Q (31)   P Help<br>DummyU<br>C<br>Expand          | <ul> <li>100%</li> <li>1 Close</li> <li>1 Close</li> <li>1 10%</li> <li>100%</li> <li>100%</li></ul> |
|                                                                                                    | at.proponix.com/porta<br>TRANSACTIONS ~<br>ports o Custom Repo<br>ner Information                                                                                                    | I/Dispatcher.jsp?n<br>REPORTS<br>orts                          | I=-1099152367&oid=4615<br>REFERENCE DATA ~ | 5130&ReportType=0&se<br>Home                            | lectedCategory=Vm 오 ~<br>(0)   그 (31)   운 Help<br>DummyU<br>(<br>Expand           | € 100%                                                                                                    |
| Attps://bho.portal.uz      MUFG      NEW INSTRUMENTS ~      REPORTS • Standard Re      TP080CC - Corporate Custor      Report Criteria      To view this report, please sy                                                                                                    | at.proponix.com/porta<br>TRANSACTIONS ~<br>ports O Custom Reporter of Custom Reporter of Custom | I/Dispatcher.jsp?n<br>REPORTS<br>rts<br>below.                 | I=-1099152367&oid=4615<br>REFERENCE DATA ~ | 55130&ReportType=0&se<br>Home                           | lectedCategory=Vm <b>P +</b><br>(0)                                               | € 100%                                                                                                    |
|                                                                                                    | TRANSACTIONS >><br>ports O Custom Report<br>ner Information<br>pecify the report criteria<br>Please select a pron<br>Dummy T                                                                                                    | I/Dispatcher.jsp?n<br>REPORTS<br>rts<br>below.<br>npt value    | I=-1099152367&oid=4615<br>REFERENCE DATA ~ | 55130&ReportType=0&se<br><u>Home</u><br>UPLOAD CENTER ~ | lectedCategory=Vm <b>P</b> •<br>(0)   □ (31)   P Help<br>DummyU:<br>(             | € 100%<br>© 証明書のエラー<br>↓ Loqout<br>ser1 Mitsubishi<br>⑦ MY LINKS<br>?<br>1 Close<br>↓                                                                                                    |
|                                                                                                    | at proponix.com/porta<br>TRANSACTIONS ~<br>ports O Custom Report<br>mer Information<br>pecify the report criteria<br>Please select a pron<br>Dummy 1                                                                                                    | I/Dispatcher.jsp?n<br>REPORTS<br>rts<br>below.                 | I=-1099152367&oid=4615                     | 51308.ReportType=08.se<br>Home<br>UPLOAD CENTER ~       | electedCategory=Vm $P$<br>(0)   , (31)   P Help<br>DummyU<br>(<br>Expand          | € 100%<br>© 証明書のエラー<br>Logout<br>MY LINKS<br>?<br>1 Close<br>↓                                                                                                    |
|                                                                                                    | TRANSACTIONS ~<br>TRANSACTIONS ~<br>ports O Custom Report<br>mer Information<br>pecify the report criteria<br>Please select a pron<br>Dummy 1                                                                                                    | I/Dispatcher.jsp?n<br>REPORTS -<br>orts<br>below.<br>hpt value | I=-1099152367&oid=4615                     | 5130&ReportType=0&se<br>Home                            | electedCategory=Vm $P$ ~<br>(0)   , (31)   P Help<br>DummyU<br>(<br>Expand        | € 100%                                                                                                    |
|                                                                                                    | at, proponix.com/porta<br>TRANSACTIONS ~<br>ports o Custom Repo<br>ner Information<br>pecify the report criteria<br>Please select a pron<br>Dummy1                                                                                                    | I/Dispatcher.jsp?n<br>REPORTS<br>orts<br>below.<br>npt value   | I=-1099152367&oid=4615                     | 51308.ReportType=08.se<br>Home                          | lectedCategory=Vm ♀ ←<br>(0)   □ (31)   ♀ Help<br>DummyU<br>(<br>Expand           | € 100%                                                                                                    |
|                                                                                                    | at, proponix.com/porta<br>TRANSACTIONS ~<br>ports O Custom Repo<br>ner Information<br>pecify the report criteria<br>Please select a pron<br>Dummy1                                                                                                    | I/Dispatcher.jsp?n<br>REPORTS<br>orts<br>below.                | I=-1099152367&oid=4615                     | 55130&ReportType=0&se<br>Home                           | lectedCategory=Vm $?$ +<br>(0)  <br>(31)   ? Help<br>DummyU<br>(<br>Expand        | € 100%                                                                                                    |
| Attps://bho.portal.ut MUFG NEW INSTRUMENTS  REPORTS • Standard Re TP080CC - Corporate Custor Report Criteria To view this report, please sp • Corporate Customer Name? Show Report • 2001-2018 CGI Technologies and                                                                                                    | at proponix.com/porta<br>TRANSACTIONS >><br>ports O Custom Reporter<br>ner Information<br>pecify the report criteria<br>pecify the report criteria<br>Please select a prom<br>Dummy 1<br>Solutions Inc.                                                                                                    | I/Dispatcher.jsp?n<br>REPORTS<br>rts<br>below.                 | I=-1099152367&oid=4615                     | 55130&ReportType=0&Se<br>Home                           | lectedCategory=Vm <b>P</b> •<br>(0)   □ (31)   P Help<br>DummyU<br>(<br>Expand    | € 100%<br>© 証明書のエラー<br>Logout<br>ser1 Mitsubishi<br>⑦ MY LINKS<br>?<br>1 Close                                                                                                    |
|                                                                                                    | TRANSACTIONS ~<br>TRANSACTIONS ~<br>TRANSACTIONS ~<br>ports O Custom Report<br>mer Information<br>pecify the report criteria<br>Please select a prom<br>Dummy1<br>Solutions Inc.                                                                                                    | I/Dispatcher.jsp?n<br>REPORTS ~<br>rrts<br>below.<br>npt value | I=-1099152367&oid= 4615                    | 51 308.ReportType=08.se<br>Home                         | lectedCategory=Vm $P$ -<br>(0)   $\Box$ (31)   $P$ Help<br>DummyU:<br>(<br>Expand | € 100%<br>© 正明書のエラー<br>Logout<br>ser1 Mitsubishi<br>⑦ MY LINKS<br>?<br>1 Close                                                                                                    |
| Attps://bho.portal.u MUFG NEW INSTRUMENTS  REPORTS • Standard Re TP080CC - Corporate Custor Report Criteria To view this report, please sp • Corporate Customer Name? Show Report Show Report • 2001-2018 CGI Technologies and                                                                                                    | at proponix.com/porta                                                                                                    | I/Dispatcher.jsp?n<br>REPORTS -<br>orts<br>below.              | I=-1099152367&oid=4615                     | S130&ReportType=0&se<br>Home                            | electedCategory=Vm $P <$<br>(0)   , (31)   P Help<br>DummyU<br>(<br>Expand        | € 100%                                                                                                    |
| Interpretation of the second second seco | at proponix.com/porta TRANSACTIONS    ports o Custom Report ner Information pecify the report criteria Please select a pron Dummy1 Solutions Inc.                                                                                                    | I/Dispatcher.jsp?n<br>REPORTS ~<br>orts<br>below.              | I=-1099152367&oid=4615                     | 5130&ReportType=0&se<br>Home                            | dectedCategory=Vm $P <$<br>(0)   $\Box$ (31)   $P$ Help<br>DummyU<br>(<br>Expand  | € 100%                                                                                                    |
| Attps://bho.portal.ux MUFG NEW INSTRUMENTS ~ REPORTS • Standard Re TP080CC - Corporate Custor Report Criteria To view this report, please sp * Corporate Customer Name? Show Report Show Report • 2001-2018 CGI Technologies and                                                                                                    | at, proponix.com/porta TRANSACTIONS   TRANSACTIONS   ports o Custom Report ner Information pecify the report criteria Please select a pron Ummy1 Solutions inc.                                                                                                    | I/Dispatcher.jsp?n REPORTS  rts below. npt value               | EFERENCE DATA                              | 55130&ReportType=0&se<br>Home.                          | lectedCategory=Vm $?$ ~<br>(0)   , (31)   ? Help<br>DummyU<br>(<br>Expand         | € 100%                                                                                                    |
| Attps://bho.portal.ur MUFG NEW INSTRUMENTS ~ REPORTS • Standard Re TP080CC - Corporate Custor Report Criteria To view this report, please si * Corporate Customer Name? Show Report Show Report • 2001-2018 CGI Technologies and                                                                                                    | at, proponix.com/porta TRANSACTIONS   TRANSACTIONS   ports o Custom Report ner Information pecify the report criteria Please select a pron Dummy1 Solutions Inc.                                                                                                    | I/Dispatcher.jsp?n REPORTS  rts below. npt value               | EFERENCE DATA                              | 55130&ReportType=0&se<br>Home                           | lectedCategory=Vm $?$ ~<br>(0)   , (31)   ? Help<br>DummyU<br>(<br>Expand         | € 100%                                                                                                    |
| Attps://bho.portal.u NEW INSTRUMENTS  REPORTS • Standard Re TP080CC - Corporate Custor Report Criteria To view this report, please sp • Corporate Customer Name? Show Report • 2001-2018 CGI Technologies and                                                                                                    | at proponix.com/porta<br>TRANSACTIONS >><br>ports o Custom Reporteria<br>ner Information<br>pecify the report criteria<br>Please select a prom<br>Dummy1<br>Solutions inc.                                                                                                    | I/Dispatcher.jsp?n REPORTS  rts below. npt value               | I=-1099152367&oid=4615                     | 55130&ReportType=0&ce<br>Home  <br>UPLOAD CENTER ~      | lectedCategory=Vm $?$ •<br>(0)   $\Box$ (31)   $?$ Help<br>DummyU<br>(<br>Expand  | € 100%                                                                                                    |
| Attps://bho.portal.u MUFG NEW INSTRUMENTS  REPORTS • Standard Re TP080CC - Corporate Custor Report Criteria To view this report, please sp * Corporate Customer Name? Show Report Show Report • 2001-2018 CGI Technologies and                                                                                                    | at proponix.com/porta                                                                                                    | I/Dispatcher.jsp?n REPORTS  rts below. npt value               | REFERENCE DATA V                           | 551308.ReportType=08.se<br>Home                         | lectedCategory=Vm $P$ -<br>(0)   $\Box$ (31)   $P$ Help<br>DummyU:<br>(<br>Expand | € 100%<br>© 证明書のエラー<br>Logout<br>ser1 Mitsubishi<br>⑦ MY LINKS<br>⑦<br>1 Close<br>↓                                                                                                    |

|     |                                                            |                               |              |              |               |            |                        |                       |                 |                            |                  |                   |                         |         |                                 | x |
|-----|------------------------------------------------------------|-------------------------------|--------------|--------------|---------------|------------|------------------------|-----------------------|-----------------|----------------------------|------------------|-------------------|-------------------------|---------|---------------------------------|---|
| ÷   | 🕘 🥝 https://bl                                             | ho.portal.uat. <b>propo</b> r | nix.com/po   | rtal/Dispat  | cher.jsp      |            |                        |                       |                 |                            |                  |                   | Q                       | * 🔇 証明書 | のエラー d                          | × |
| TP0 | 180CC - Corporate Cu                                       | stomer Information            |              |              |               |            |                        |                       |                 |                            |                  |                   | Collapse                | Save As | Close                           | Â |
| R   | eport Criteria                                             |                               |              |              |               |            |                        |                       |                 |                            |                  |                   |                         |         | •                               |   |
|     |                                                            |                               |              |              |               |            |                        |                       |                 |                            |                  |                   |                         | CSV     | X A                             |   |
| В   | TP080CC - Corporate Customer Information BG_BTMU_Singapore |                               |              |              |               |            |                        |                       |                 |                            |                  |                   |                         |         | ш                               |   |
|     | Corporate<br>Customer<br>Name                              | Customer ID                   | Import<br>LC | Export<br>LC | Standby<br>LC | Guarantees | Shipping<br>Guarantees | Export<br>Collections | Air<br>Waybills | Open<br>Account<br>Payment | Loan<br>Requests | Approve<br>To Pay | Request<br>To<br>Advise | Payment | Transfer<br>Between<br>Accounts | - |
|     | Dummy1                                                     | OVS_CIF                       | Y            | N            | Y             | Y          | Y                      | N                     | Y               | N                          | Y                | N                 | N                       | N       | N                               |   |
|     | Count:                                                     |                               | 1            |              |               |            |                        |                       |                 |                            |                  |                   |                         |         |                                 |   |
|     |                                                            |                               |              |              |               |            |                        |                       |                 |                            |                  |                   |                         |         |                                 |   |
|     |                                                            |                               |              |              |               |            |                        |                       |                 |                            |                  |                   |                         |         |                                 | * |
| •   |                                                            |                               |              |              |               |            | m                      |                       |                 |                            |                  |                   |                         |         | 100%                            | • |
|     |                                                            |                               |              |              |               |            |                        |                       |                 |                            |                  |                   |                         |         |                                 | đ |

#### •

**TP090CC - Corporate Customer Usage** Statistical information about volumes of transactions submitted via the Trade Manager

| + 🕘 🦪 https://bho.portal.uat. <b>proponix.co</b>                                                       | <b>m</b> /portal/Dispatcher; | isp?ni=-651073618&report        | :Tab=S&current2ndNav=S8        | &selectedCat 🔎 👻 証明書のエラー 🕻                                       |
|----------------------------------------------------------------------------------------------------|------------------------------|---------------------------------|--------------------------------|------------------------------------------------------------------|
| MUFG                                                                                                   |                              |                                 | Home                           | ] (0)   □ (31)   ⑦ Help   <u>Loqout</u><br>DummyUser1 Mitsubishi |
| NEW INSTRUMENTS V                                                                                      | REPORTS -                    | REFERENCE DATA $\smallsetminus$ | UPLOAD CENTER $\smallsetminus$ | Ø MY LINKS                                                       |
| LEPORTS     ● Standard Reports     ○ Custom Re       how:     [All Categories     ✓       keport Name: | eports                       |                                 |                                | <b>?</b><br>Show <u>10</u> 20 <u>30</u><br><b>Search</b>         |
| Report Name                                                                                            |                              | Description                     |                                |                                                                  |
| Full User List - Full User List                                                                        |                              | Full User List                  |                                | *                                                                |
| TP050CC - Work in progress                                                                             |                              | Pending and Author              | rized Transactions             |                                                                  |
| rP070 - Audit Report                                                                                   |                              | Reference Data Cl               | nanges by Userld               |                                                                  |
| P080CC - Corporate Customer Information                                                                |                              | Customer Detail an              | nd Capabilities                |                                                                  |
| P090CC - Corporate Customer Usage                                                                      |                              | Instrument and Tra              | insaction Volume               | Ψ.                                                               |
|                                                                                                    |                              |                                 |                                | Total Count: 5                                                   |
| 2001-2016 CGI Technologies and Solutions Inc.                                                          |                              |                                 |                                |                                                                  |
|                                                                                                    |                              |                                 |                                | <b>100%</b>                                                      |

| A https://bho.portal.            | uat. <b>proponix.com</b> /porta | l/Dispatcher.jsp? | ni=1147210621&oid=461           | 55129&ReportType=0&sel         | ectedCategory=\ 🔎 👻 証明書のエラー |
|----------------------------------|---------------------------------|-------------------|---------------------------------|--------------------------------|-----------------------------|
| MUFG                             |                                 |                   |                                 | Home                           | ☐ (0)                       |
| NEW INSTRUMENTS $\smallsetminus$ | TRANSACTIONS $\vee$             | REPORTS -         | REFERENCE DATA $\smallsetminus$ | UPLOAD CENTER $\smallsetminus$ | Ø MY LINKS                  |
| EPORTS • Standard Re             | ports O Custom Report           | 3                 |                                 |                                | ?                           |
| P090CC - Corporate Custor        | mer Usage                       |                   |                                 |                                | Expand Close                |
| Report Criteria                  |                                 |                   |                                 |                                | •                           |
| To view this report, please se   | pecify the report criteria be   | elow.             |                                 |                                |                             |
| * 1. Input From Date:            | 01/04/2016 🔻                    |                   |                                 |                                |                             |
| * 2. Input Through Date:         | 29/04/2016 🔻                    |                   |                                 |                                |                             |
| * 3. Corporate Customer Nam      | Please select a pror<br>Dummy1  | npt value         |                                 |                                |                             |
| Show Report                      |                                 |                   |                                 |                                |                             |
| 2001-2016 CGI Technologies and   | Solutions Inc.                  |                   |                                 |                                |                             |
|                                  |                                 |                   |                                 |                                |                             |
|                                  |                                 |                   |                                 |                                |                             |
|                                  |                                 |                   |                                 |                                |                             |
|                                  |                                 |                   |                                 |                                |                             |
|                                  |                                 |                   |                                 |                                |                             |
|                                  |                                 |                   |                                 |                                |                             |
|                                  |                                 |                   |                                 |                                | 🔍 100%                      |

| 🕘 🥔 https://bho.    | .portal.uat. <b>proponix.c</b>                                                         | om/portal/Dispatcher.j                                       | sp                                            |                                               |                                       | p ▼ 😵 証明書のエラー さ   |
|---------------------|----------------------------------------------------------------------------------------|--------------------------------------------------------------|-----------------------------------------------|-----------------------------------------------|---------------------------------------|-------------------|
|                     | G                                                                                      |                                                              |                                               | Н                                             | lome   🗠 (0)   C                      | Q (31)            |
| NEW INSTRUMENTS     | C TRANSACTION                                                                          | NS V REPORTS                                                 |                                               | UPLOAD CENTE                                  | R ~                                   | MY LINKS          |
| REPORTS   Stan      | dard Reports O Cust                                                                    | om Reports                                                   |                                               |                                               |                                       | ?                 |
| TP090CC - Corporate | Customer Usage                                                                         |                                                              |                                               |                                               | Exp                                   | and Save As Close |
| Report Criteria     |                                                                                        |                                                              |                                               |                                               |                                       | •                 |
|                     |                                                                                        |                                                              |                                               |                                               |                                       | CSV A X           |
| Dummy1              | Transaction Status                                                                     | P090CC - Corp                                                | orate Customer L                              | Jsage                                         | Portal                                |                   |
|                     | Vear                                                                                   | Quarter                                                      | r arone mor rypo                              | Count                                         | Transactions                          |                   |
|                     | Year                                                                                   | Quarter                                                      | - arent inst Type                             | Count                                         | Count                                 |                   |
|                     | 2016                                                                                   | Quarter 2                                                    | Import LC<br>Outgoing Guarantee               | Count 8                                       | Count 8                               |                   |
|                     | 2018<br>2018<br>2018<br>Sum:                                                           | Quarter 2<br>2                                               | Import LC<br>Outgoing Guarantee               | Count 8<br>8<br>5<br>13                       | Count<br>8<br>5<br>13                 |                   |
| Total Corp          | Vear<br>2018<br>2018<br>Sum:<br>orate Customer I                                       | Quarter 2<br>2<br>Name                                       | Import LC<br>Outgoing Guarantee               | Count 8<br>8<br>5<br>13                       | Count<br>8<br>5<br>13                 |                   |
| Total Corp          | Vear<br>2016<br>2016<br>Sum:<br>orate Customer I<br>Transaction Status<br>Year         | Quarter 2<br>2<br>2<br>Name<br>Transaction Status<br>Quarter | Import LC Outgoing Guarantee Parent Inst Type | Count<br>8<br>5<br>13<br>Transaction<br>Count | Portal<br>Transactions<br>Count       |                   |
| Total Corp          | Vear<br>2016<br>2016<br>Sum:<br>orate Customer I<br>Transaction Status<br>Year<br>Sum: | Quarter 2 2 2 Name Transaction Status Quarter                | Import LC Outgoing Guarantee Parent Inst Type | Count 8 5 13 13 Transaction Count 13          | Portal<br>Transactions<br>Count<br>13 |                   |
| Total Corp          | Vear<br>2018<br>2018<br>Sum:<br>orate Customer I<br>Transaction Status<br>Year<br>Sum: | Quarter 2<br>2<br>2<br>Name<br>Transaction Status<br>Quarter | Import LC Outgoing Guarantee Parent Inst Type | Count                                         | Portal<br>Transactions<br>Count<br>13 |                   |

## 5-9 Subsidiary Access

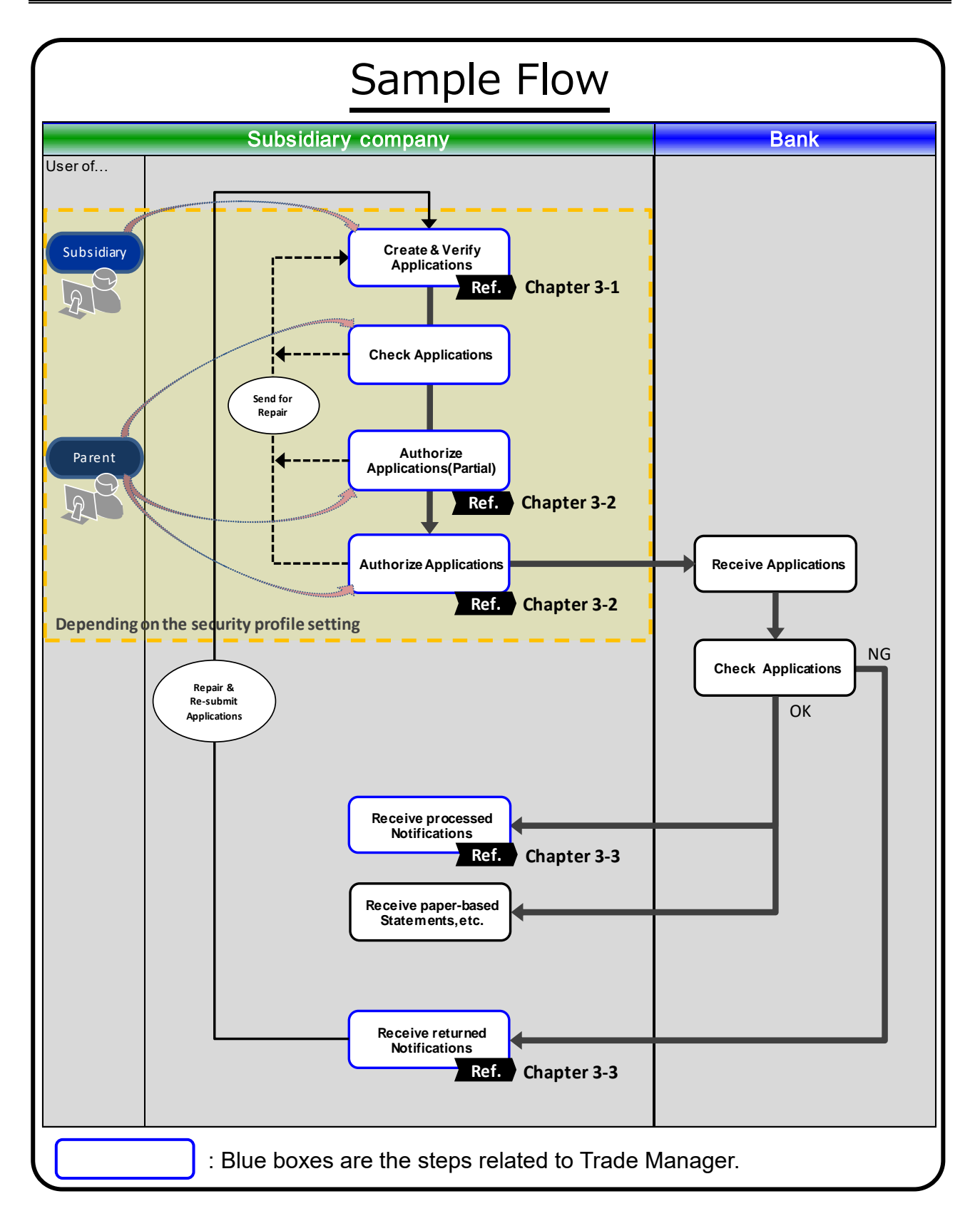

Required Setting: Subsidiary Access Security Profile set up

\*Security Profile Setting is maintained by Admin user. \*Security Profile name is "'User name' + '-Subsidiary"

Users of the parent corporates are able to perform actions on behalf of subsidiaries upon submitting the application form to the bank.

To do subsidiary access, the user shall click [SUBSIDIARY ACCESS] from Mega-menu and select the subsidiary corporate.

#### <u>Steps</u>

1. [HOME] page

| • MUFG                           |                                 |           |                |
|----------------------------------|---------------------------------|-----------|----------------|
| NEW INSTRUMENTS $\smallsetminus$ | TRANSACTIONS $ \smallsetminus $ | REPORTS ~ | REFERENCE DATA |
| SUBSIDIARY ACCESS                |                                 |           |                |
| HOME<br>Mail Messages            |                                 |           |                |
| Show 5 10 20 of 2                |                                 |           |                |
| Show: Me (and Unassigned)        | Read/Unread                     | All       | -              |

(1) Click [SUBSIDIARY ACCESS] from Megamenu.

#### 2. [SUBSIDIARY ACCESS] page

| 0     | MUFG                                                                                                |                |                                     |                |                |
|-------|----------------------------------------------------------------------------------------------------|----------------|-------------------------------------|----------------|----------------|
| NE    | EW INSTRUMENTS $ \smallsetminus $                                                                   | TRANSA         | ctions $\sim$                       | REPORTS $\sim$ | REFERENCE DATA |
| SI    | JBSIDIARY ACCESS                                                                                    |                |                                     |                |                |
|       | SIDIART ACCESS                                                                                      |                |                                     |                |                |
| Subsi | idiary Name:                                                                                        |                |                                     |                |                |
| Subsi | idiary Name:                                                                                        | A              | Address                             |                |                |
| Subsi | idiary Name:<br>Subsidiary Name<br>Cargo Australia Co.                                              | 4              | Address<br>50000 Hills S            | treet          |                |
| Subsi | idiary Name:<br>Subsidiary Name<br>Cargo Australia Co.<br>Sydney Airlines                           |                | Address<br>50000 Hills S<br>hut 555 | itreet         |                |
| Subsi | idiary Name:<br>Subsidiary Name<br>Cargo Australia Co.<br>Sydney Airlines<br>Access the Selected Si | ▲<br>ubsidiary | Address<br>50000 Hills S<br>hut 555 | itreet         |                |

- (1) Select the subsidiary corporate.
- (2) Click [Access the Selected Subsidiary].

3. [Subsidiary corporate] Home page

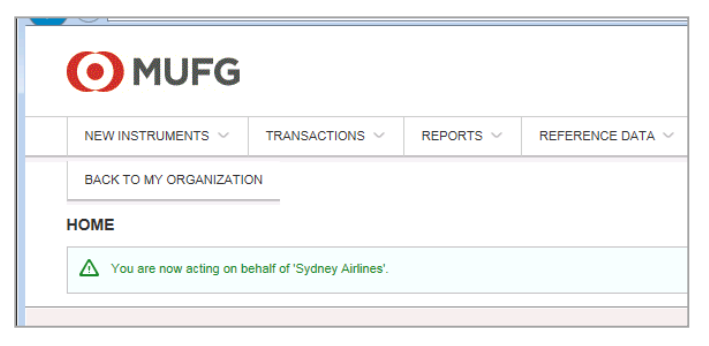

Subsidiary corporate home page appears.